# Performax

User's Manual

Part Number 103263 Rev. F This device complies with part 15 of the FCC rules. Operation is subject to the following two conditions:

1. This device may not cause harmful interference, and

2. This device must accept any interference received, including interference that may cause undesired operation.

WARNING

### CHANGES OR MODIFICATIONS TO THIS UNIT NOT EXPRESSLY APPROVED BY THE PARTY RESPONSIBLE FOR COMPLIANCE COULD VOID THE USER'S AUTHORITY TO OPERATE THE EQUIPMENT.

NOTE

This equipment has been tested and found to comply with the limits for a Class A digital device, pursuant to Part 15 of the FCC Rules. These limits are designed to provide reasonable protection against harmful interference when the equipment is operated in a commercial environment. This equipment generates, uses, and can radiate radio frequency energy and, if not installed and used in accordance with the instructions, way cause harmful interference to radio communications. Operation of this equipment in a residential area is likely to cause harmful interference, in which case the user will be required to correct the interference at his own expense.

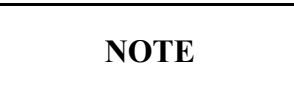

When connecting the printer to a host computer system, always use shielded interface cables. The use of non-shielded interface cables is a violation of the FCC emissions limits for a Class A computing device. Do not leave unterminated interface cables connected to the printer.

This digital apparatus does not exceed the Class A limits for radio noise emissions from digital apparatus set out in the Radio Interference Regulations of the Canadian Department of Communications.

Le present appareil numerique n'emet pas de bruits radioelectriques depassant les limites applicables aux appareils numeriques de la class A prescrites dans le Reglement sur le brouillage radioelectrique edicte par le ministere des Communications du Canada.

Einhaltung mit betreffenden Bestimmungen kommt darauf an, dass geschirmte Ausfuhrungen gebraucht werden. Fur die Beschaffung richtiger Ausfuhrungen ist der Betreiber verantwortlich.

DIESES GERAET WURDE SOWOHL EINZELN ALS AUCH IN KINER ANLAGE, DIE ERNEN NORMALEN ANWENDUNGSFALL NACHBILDET, AUF DIE EINHALTUNG DER FUNK-ENTSTOERBESTIMMUNGEN GEPRUEFT. ES IS JEDOCH MOEGLICH, DASS DIE FUNK-ENTSTOERBESTIMMUNGEN UNTER UNGUENSTIGEN UMSTAENDEN BEI ANDEREN GERAETEKOMBIKATIONEN NICHT EINGEHALTEN WERDEN. DER FUER DIE EINHALTUNG DER FUNK-EUTSTOERUNGS BETREIBER IST BESTIMMUNGEN SEIRER GESAMTEN ANLACE VERANTWORTLICH, IN DER DIESES GERAET BETRIFBEN WIRD.

### BESCHEINIGUNG DES HERSTELLERS/IMPORTEURS GS MARKED UNITS ONLY

Hiermit wird bescheinigt, dass der/die/das

Performax Model A600 (Gerat, Typ, Bezeichnung)

in Uebereinstimmung mit den Bestimmungen der

<u>Vfg 1046/1984</u> (Amtsbkattverfugung)

funk--entstort ist.

Der Deutschen Bundespost wurde das Inverkehrbringen dieses Gerätes angezeigt und die Berechtigung zur Ueberprufung der Serie auf Einhaltung der Bestimmungen eingeraumt.

Datasouth Computer Corporation Name des Herstellers/Importeurs

### WARNING

Any alteration or modification to this equipment may cause non-compliance to:

### WARNUNG

Jegliche UmsteHung oder Abänderung dieses Gerätes kann Zuwiderhandlung gegen:

### ADVERTENCIA

Cualquier alteracíon o modificacíon à este équipo podria causar el incumplimiento con:

### ATTENTION

Le changement ou la modification quelconque a cet equipement peut causer nonconformite avec:

UL Safety Standard 1950 IEC Safety Standard 950 CSA Safety Standard C22.2 No. 220 FCC Title 47, Part 15 regulations for Class A Computing Devices VDE EMI regulations Vfg 1046, Class B (GS marked units only) EN5022 Class A Limits Canadian Radio Interference Regulations CRC c.1374, Class A, Canada

zur Folge haben.

### CAUTION

The printer must have the correct line fuse installed for the selected input voltage.

### VORSICHT

Eine entsprechende Sicherung muß für die gewählte Voltzahl installiert werden.

### PRECAUCION

El impresor tiene que tener instalado el fusible debido para el voltaje de entrada.

### AVIS

L'imprimante doit avoir installè juste ligne de fusible pour le voltage d'entrée choisi.

### WARNING

The operator must disconnect the printer from the A.C. power supply before performing any corrective action procedure that requires reaching into the printer.

### WARNUNG

Der Drucker muß von der Stromversorgung abgekuppelt werden, ehe irgend welche Berichtigungs-Maßnahman durchgeführt werden, die es notwendig machen, in das Innere des Druckers zu langen.

### ADVENTERCIA

El usuario tiene que desconectar el impresor de la corriente altena AC antes de hacer cualquier procedimiento de corección que requiera meter la mano dentro del impresor.

### ATTENTION

Il faut que l'usager débranche l'imprimante de la source de puissance AC avant de réaliser quelconque procédure rectificatif que oblige mettre la main dans l'imprimante.

### WARNING

Changes or modifications to this unit not expressly approved by the party responsible for compliance could void the user's authority to operate the equipment.

#### WARNUNG

Umstellung oder Abänderungen diese Gerätes durfen nur mit ausdrücklicher Einwilligung der für die Zulassung verantwortlichen Partei geschehen und Verstöße dagegen könnten zur Folge haben, daß die Betriebserlaubnis für diese Ausrustung widerrufen wird.

### ADVERTENCIA

Los cambios o modificaciones a esta unidad no aprobados explicitamente por la parte responsable del cumplimiento podrian invalidar la autoridad del usuario para hacer funcionar el equipo.

### ATTENTION

Les changements et modifications faits à cet unité et pas explicitement approuvés par la partie responsable de la conformité peuvent annuler l'autorité de l'usager à operer l'équipement.

### WARNING

Connect 115v (230v) units to 115V (230V) outlets only!

### WARNUNG

115V (230V) Geräte nur an 115V (230V) Steckdosen anschlieben!

### ADVERTENCIA

Conectar unidades de 115V (230V) a tomas solamente de 115V (230V)!

### ATTENTION

Brancher les unites 115V (230V) avec seulement les prises 115V (230V)!

### WARNING

The printhead gets hot during use. Wait until the printhead is cool before handling the printhead.

#### WARNUNG

Die Druckköpfe erhitzen sich, während das Gerät in Betrieb ist. Die Druckköpfe müssen erst ausgekühlt sein, bevor sie angefaßt werden dürfen.

### ADVERTENCIA

La cabeza impresora se calienta el uso. Esperar hasta que la cabeza impresora se enfrie antes de manipularla.

#### ANTENTION

La tête d'impression se chauffe pendant l'usage. Attendre que la tête d'impression soit froide avant de la toucher.

### WARNING

Connecting this equipment to an underground power receptacle can result in the risk of electrical shock.

#### WARNUNG

Der Anschluß dieses Gerät an einen ungeerdeten Kraftstrom-Behälter kann einen elektrischen Schock verursachen.

### ADVERTENCIA

El conectar este equipo a una toma de corriente no conectada a tierra puede resultar en el riesgo de un corrientazo.

### ATTENTION

Branchant cet équipement à une prise pas connecté à terre peut rèsulter en risque de choc électrique.

### WARNING

Make certain the printer is disconnected from the A.C. power supply before reaching into the printer to perform any cleaning or maintenance task.

#### WARNUNG

v

Der Drucker muß vom Stromnetz abgekuppelt sein, ehe irgend welche Wartungs-oder Reinigungsarbeiten vorgenommen werden können.

### ADVERTENCIA

Asegurar que el impresor se desconecte de la corriente altena AC antes de meter la mano dentro del impresor para cualquier labor de limpieza o mantenimiento.

### ATTENTION

Assurer que l'imprimante n'est pas brancher à la source de puissance AC avant de mettre la main dans l'imprimante pour nettoyage ou entretien.

### SILICON SOFTWARE

1989 Ready Systems Corp. All rights reserved. Unpublished-rights reserved under the copyright laws of the United States. RESTRICTED RIGHTS LEGEND Use, duplication or disclosure by the Government is subject to restrictions as set forth in subparagraph (c)(1)(i) of the Rights in Technical Data & Computer Software clause at DFARS 252.227-7013.

READY SYSTEMS, 470 POTRERO AVENUE, SUNNYVALE, CA 94086

**Table Of Contents** 

Page

vi

Overview

| Printer Overview         | <br>1 |
|--------------------------|-------|
| Quick Start Up Procedure | <br>2 |

### Chapter 1: Installation And Start Up

| Unpacking The Printer                            | 1-1  |
|--------------------------------------------------|------|
| Selecting A Site For The Printer                 | 1-2  |
| Printer Parts                                    | 1-4  |
| Shipping Material Removal                        | 1-6  |
| Shipping Thumbscrews                             | 1-6  |
| Shipping Carriage Clip                           | 1-7  |
| Installing The Power Cord                        | 1-8  |
| Installing The Ribbon Cartridge                  | 1-9  |
| Loading Forms                                    | 1-13 |
| Printer Self Test                                | 1-14 |
| Interfacing                                      | 1-15 |
| RS-232 And RS-422 Serial Interface Configuration | 1-15 |

### Chapter 2: Forms Handling

| Recommended Types, Sizes And Weights         | 2-1  |
|----------------------------------------------|------|
| Continuous Forms                             | 2-1  |
| Single Part Cut Sheets                       | 2-1  |
| Multi-part Cut Sheets                        | 2-1  |
| C-Size Drawing Paper                         | 2-2  |
| Paper Paths                                  | 2-3  |
| Forms                                        | 2-4  |
| Bottom Feed Path                             | 2-4  |
| Front Feed Path                              | 2-8  |
| Top-Of-Form Adjustment                       | 2-10 |
| Tear Off Adjustment                          | 2-11 |
| Form Thickness Adjustment                    | 2-12 |
| Changing From Continuous Forms To Cut Sheets | 2-14 |
| Changing From Cut Sheets To Continuous Forms | 2-14 |
| Paper Out When Using Continuous Forms        | 2-15 |
| Paper Out When Using Cut Sheets              | 2-15 |

### Chapter 3: Keypad Operation

| Arrangement Of Keys And Indicators | 3-1 |
|------------------------------------|-----|
| Description Of Indicators          | 3-2 |
| Primary Key Functions              | 3-3 |

| LCD Display |  | 3-6 |
|-------------|--|-----|
|-------------|--|-----|

### Chapter 4: Features and Profiles

| 1  |
|----|
| 1  |
| 2  |
| 4  |
| 4  |
| 5  |
| 8  |
| 8  |
| 12 |
| 14 |
| 17 |
| 19 |
| 20 |
| 21 |
|    |

### Chapter 5: Troubleshooting And Maintenance

| Scheduled Maintenance     | 5-1  |
|---------------------------|------|
| Error Messages            | 5-3  |
| Paper Out Condition       | 5-3  |
| Non-Volatile Memory Error | 5-3  |
| Paper Jam                 | 5-4  |
| Carriage Jam              | 5-6  |
| Parity Error              | 5-8  |
| Ribbon Life End           | 5-10 |
| Cover Open                | 5-10 |
| Access Open               | 5-11 |
| Keypad Lockout            | 5-11 |
| Printer Diagnostics       | 5-11 |
| Print Profile             | 5-11 |
| Firmware Test             | 5-12 |
| PrintheadTest             | 5-13 |
| Run Mode Test             | 5-14 |
| Run Self-Test             | 5-15 |
| Display Mode              | 5-16 |
| Troubleshooting           | 5-16 |
| Troubleshooting Table     | 5-18 |

### Appendices

viii

### Appendix A: Printer Specifications

| Printer Characteristics               | A-1 |
|---------------------------------------|-----|
| Emulations                            | A-2 |
| Font Specifications                   | A-3 |
| Paper Feed Specifications             | A-3 |
| Forms Mode Change                     | A-4 |
| Communications Interface              | A-4 |
| Operator Panel Functional Description | A-5 |
| Ribbon Cartridge/Drive                | A-5 |
| Physical                              | A-5 |
| Electrical                            | A-5 |
| Environmental                         | A-5 |
| Shock And Vibration                   | A-6 |
| Compliances                           | A-6 |

### **Appendix B: Interface Specifications**

| B-1         |
|-------------|
| B-6         |
| <b>B-</b> 7 |
| B-9         |
|             |

### Appendix C: Default Tables

### **Appendix D:** System Administration Features

| Features Available In The Hidden System Control Group | D-2 |
|-------------------------------------------------------|-----|
| Key Functions Which May Be Locked Or Delayed          | D-5 |

### **Appendix E: Ribbon Life Monitor Feature**

| Ribbon Monitor Operation | E-1 |
|--------------------------|-----|
| Check Ribbon             | E-1 |
| Replace Ribbon           | E-2 |

### Appendix F: ASCII Conversion Chart

### **Overview**

### **Printer Overview**

This dot matrix impact printer provides high-speed performance, a rugged, round-the-clock duty cycle, and flexibility to handle a variety of printing applications.

Feature Highlights:

- A straight paper path
- 18 wire ballistic printhead
- Demand document printing
- Auto-tear off feature
- Paper parking and reloading of fan fold forms at the touch of a key
- Four individual, user-defined print profiles to speed printer setup when changing forms
- Epson FX, DEC LA120, IBM Graphics printer, IBM Proprinter XL, DS-180, and DPCL emulations
- Optional Cut Sheet paper path
- Ribbon Life Monitor feature that tracks usage rate of ribbon

## Quick Start Up Procedure

The following is an abbreviated installation and start up procedure for users who are familiar with printer products. If you are not experienced with printers, please refer to Chapter 1.

1. Place the printer on a printer stand.

- 2. Remove shipping thumb screws (see figure on page 1-6).
- 3. Remove clip securing carriage belt (see figure on page 1-7).
- 4. Use the printhead adjustment lever on the top right hand side of the printer to move printhead away from the platen.
- 5. Install ribbon cartridge.
- 6. Install power cord.

WARNING

### CONNECT 115V UNITS TO 115V OUTLETS ONLY!!

- 7. Turn printer on.
- 8. Position left tractor. Align pins with first mark (see page 2-5). Position paper guides, one next to each tractor and one in the middle of the form.
- 9. Place paper in tractors. For paper less than 8.5 inches wide see Forms Setup Procedure, page 2-5.

CAUTION

### IMPROPER MARGIN SETTINGS CAN LEAD TO PRINTHEAD DAMAGE!! DO NOT PRINT OVER TRACTOR HOLES OR OFF PAPER EDGE.

- 10. Press the **Load** key. Move forms adjustment lever all the way forward (to the rear of the printer), then back two detents for single part paper. For multi-part forms see page 2-13.
- 11. Press the **Setup** key.
- 12. Press the Feature key once to select Self-Test.

2

13. Press the Enter key.

This will start the printer self test. The test may be stopped by pressing the On/Off Line key, or the Enter key.

## Chapter 1: Installation and Start Up

### **Unpacking the Printer**

Remove all items from the shipping carton:

- Dot Matrix Printer
- Ribbon Cartridge

- Power Cord
- Accessory Kit:

User's Manual Programmer's Manual Three-Ring Binder Warranty card

If any items are missing, please contact your distributor. Save the shipping carton and all packing materials. These items will be needed in the event the printer is to be shipped.

## CAUTION

### SHIPPING THE PRINTER IN ANY CONTAINER OTHER THAN ITS ORIGINAL PACKAGING MAY RESULT IN SHIPPING DAMAGE AND MAY VOID THE WARRANTY.

Selecting A Site For the Printer

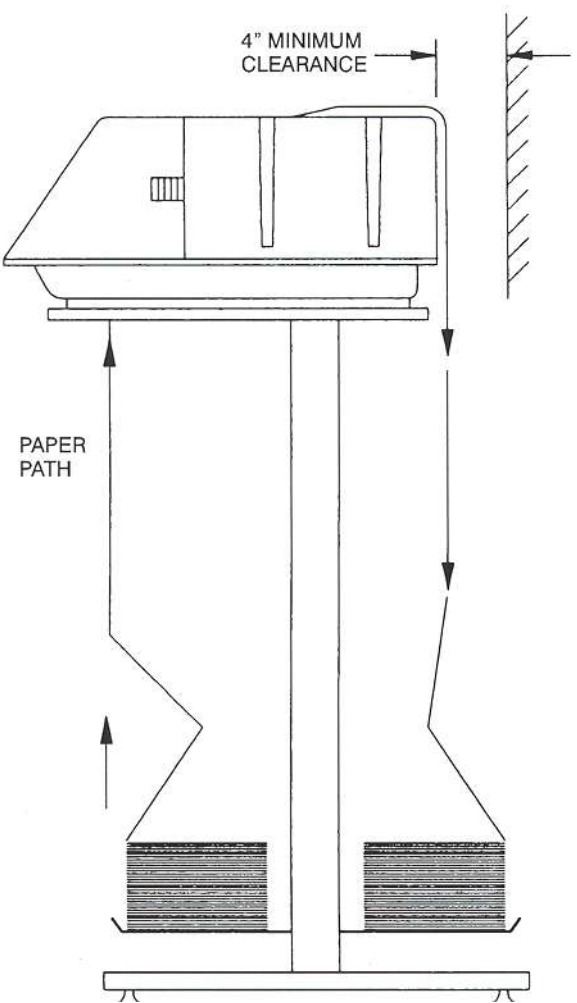

The printer weighs approximately 47 pounds and must be located on a sturdy printer stand.

Sufficient ventilation must be provided. Leave a minimum of 4 inches of space at the back of the printer and a minimum of 1 inch of space on either side.

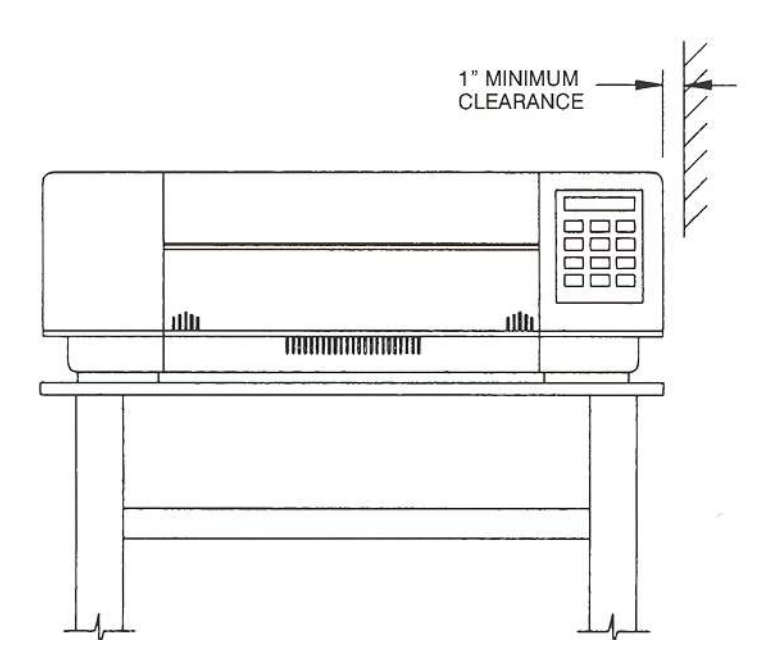

Locate the printer near a grounded power receptacle. Do not use an extension cord to connect the printer. Do not plug any other equipment into the same receptacle.

Avoid the following:

- Direct sunlight or excessively illuminated areas
- Direct placement in front of air conditioning or beating vents
- Extreme high or low temperatures
- Exposure to excessive dirt or dust
- Exposure to vibration or mechanical shock
- Excessive humidity or condensation

### **Printer Parts**

Use the following illustrations to locate all of the major printer parts.

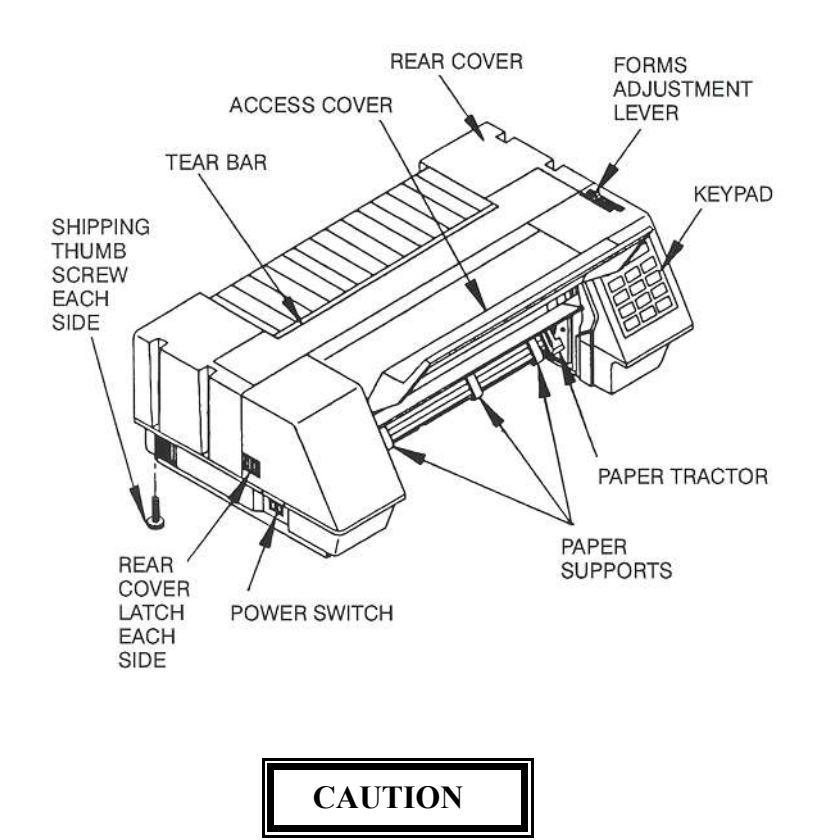

### **REMOVE REAR COVER SHIPPING SCREWS (2) BEFORE ATTEMPTING TO OPEN THE REAR COVER SET.**

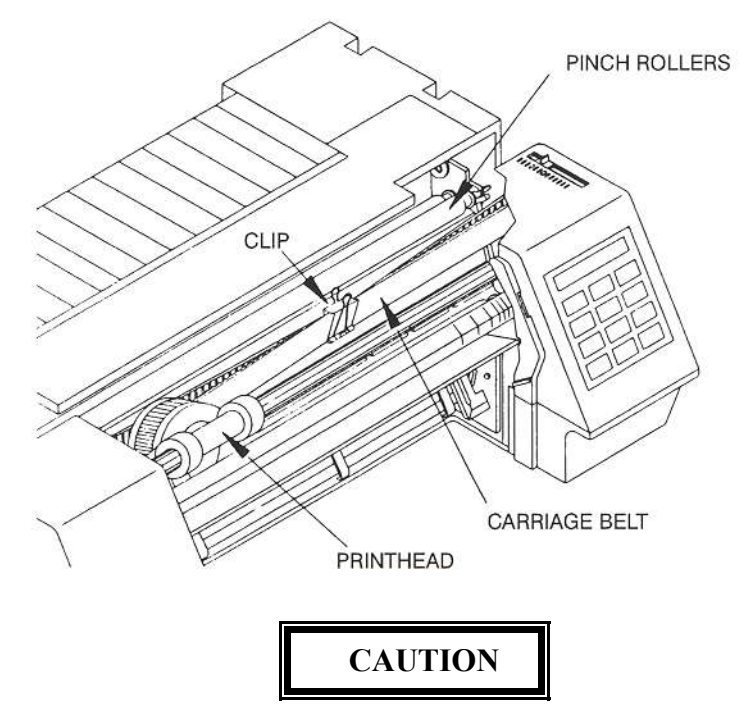

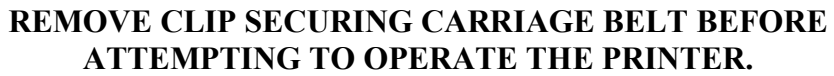

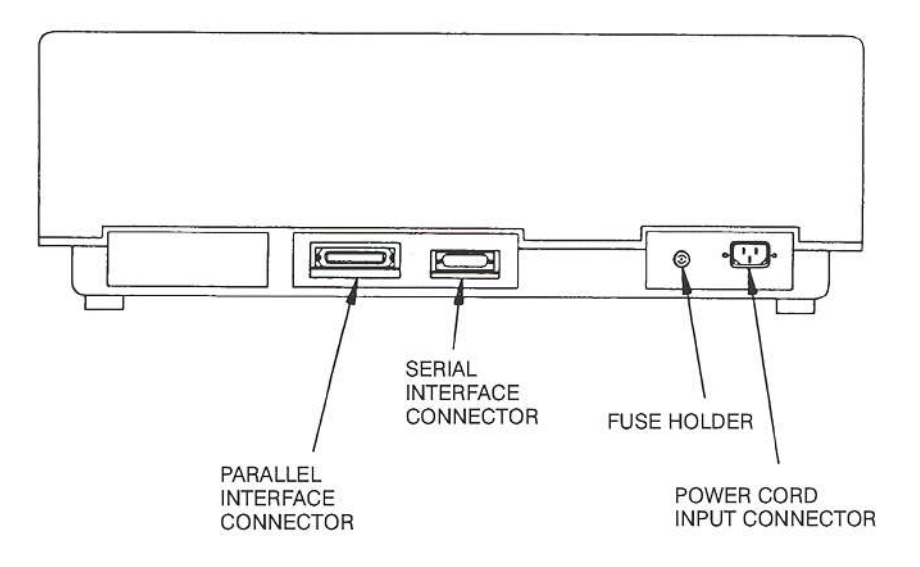

The following must be removed from the printer prior to operation.

### **Shipping Thumbscrews**

Remove the two thumbscrews located on either side and rear bottom of the printer.

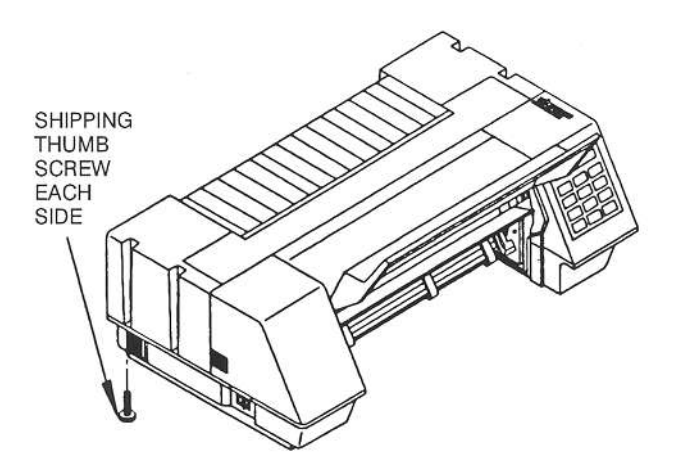

Locate cover latches on each side of printer. Simultaneously press each latch and slide rear cover toward the rear of printer.

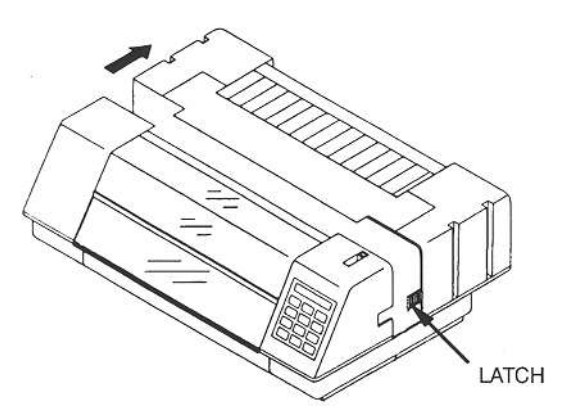

Make sure the bottom half of the access cover is fully closed. Pull on the top access cover and pivot the cover toward the front of the printer to expose the printhead and carriage assembly.

Remove shipping clip from carriage belt.

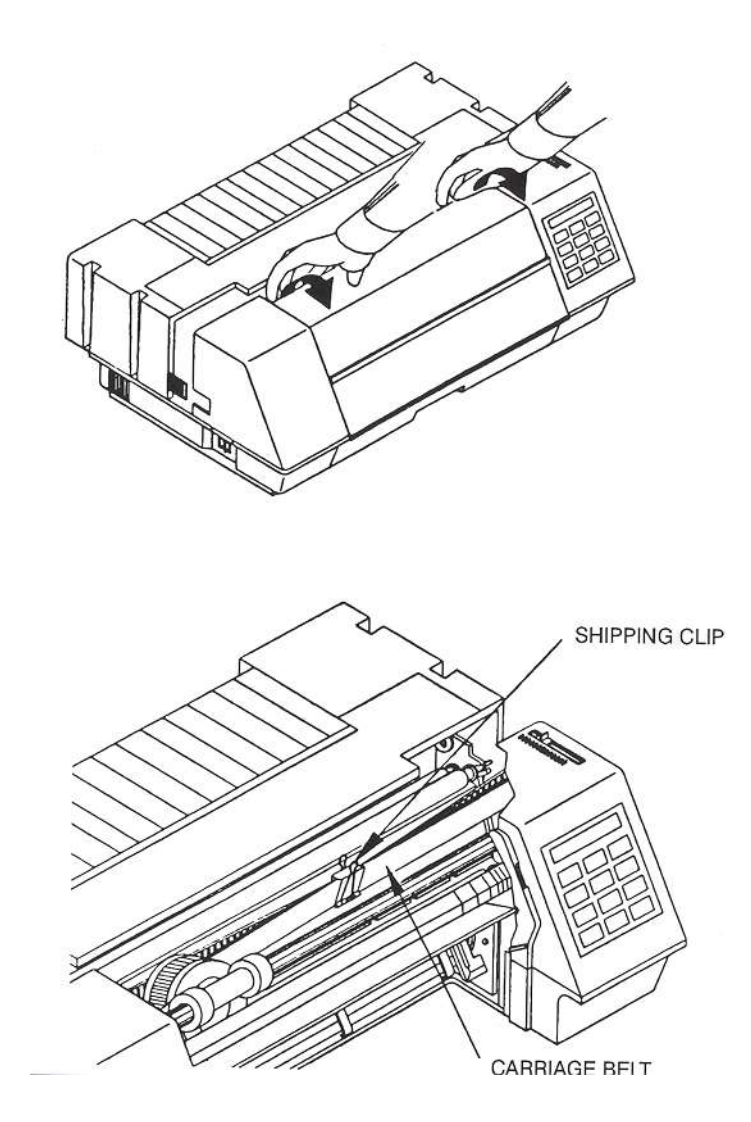

**Installing the Power Cord** 

- 1. Set the power switch to **OFF**.
- 2. Install the power cord into the printer as shown.

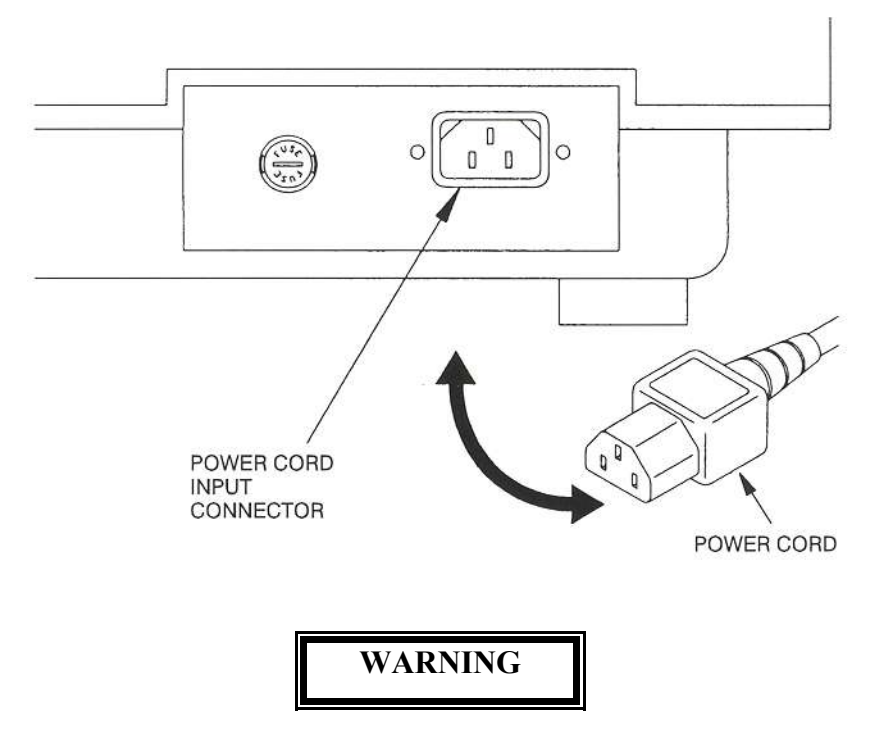

### CONNECTING THIS EQUIPMENT TO AN UNGROUNDED POWER RECEPTACLE CAN RESULT IN ELECTRICAL SHOCK.

3. Plug the other end of the power cord into a grounded AC outlet. The voltage of the AC power receptacle must match the voltage rating on the power cord receptacle label. A grounded outlet must be used. Plugging the printer into an outlet which is not grounded may result in increased radio frequency noise generation and may also cause erratic printer operation.

To install a ribbon cartridge:

- 1. Take the printer off-line.
- 2. Press in on the latches at the sides of the printer to release the rear cover and slide the rear cover back.

3. Rotate the tear bar as shown and rest it on top of the rear cover.

4. Slide the forms adjustment lever toward front of printer as shown. This moves the printhead away from the paper.

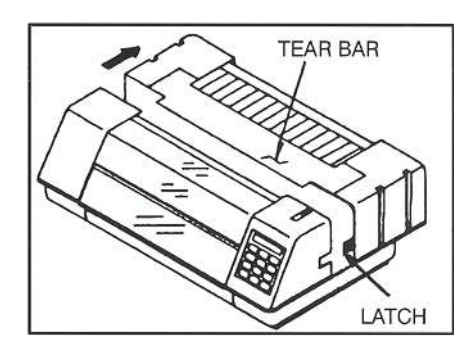

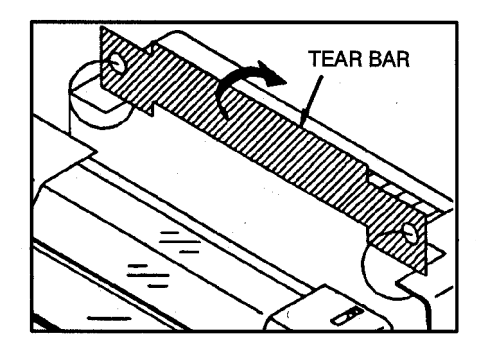

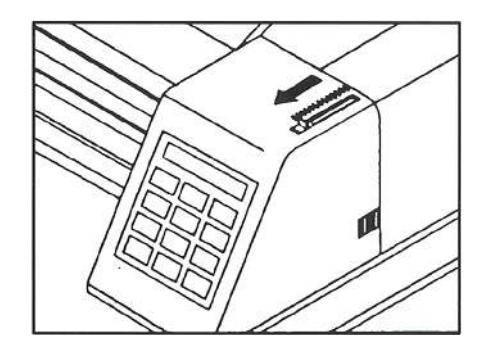

recess area.

6.

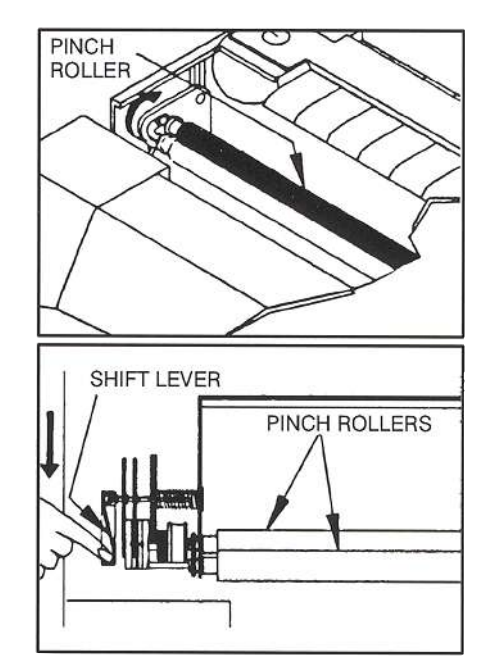

option, move shift lever toward front of the printer.

For units with the cut sheet

7. Remove the ribbon guide from printhead and remove existing ribbon cartridge from printer (if installed).

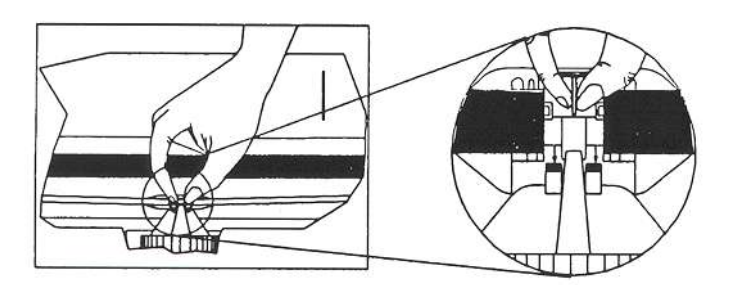

- 8. Remove the ribbon guide from the new ribbon cartridge.
- 9. Remove the two shipping tabs BEFORE installation.

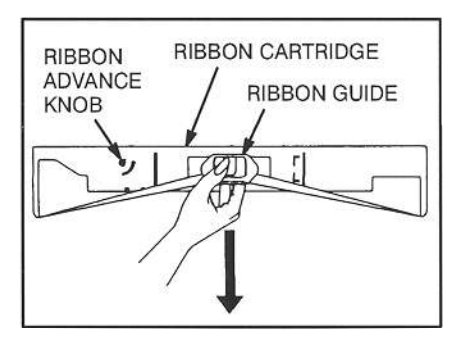

10. Install the ribbon onto the ribbon

plate located in the area behind the pinch rollers.

- 11. Lower the ribbon cartridge into the printer. Ensure that the ribbon loop is in front of the platen and that the ribbon is not twisted. Press the ribbon cartridge down onto the ribbon plate.
- 12. If the ribbon cartridge does not rest squarely on the ribbon plate, rotate the ribbon advance knob in the direction indicated by the arrow on the cartridge until the cartridge drops into place on the ribbon drive.

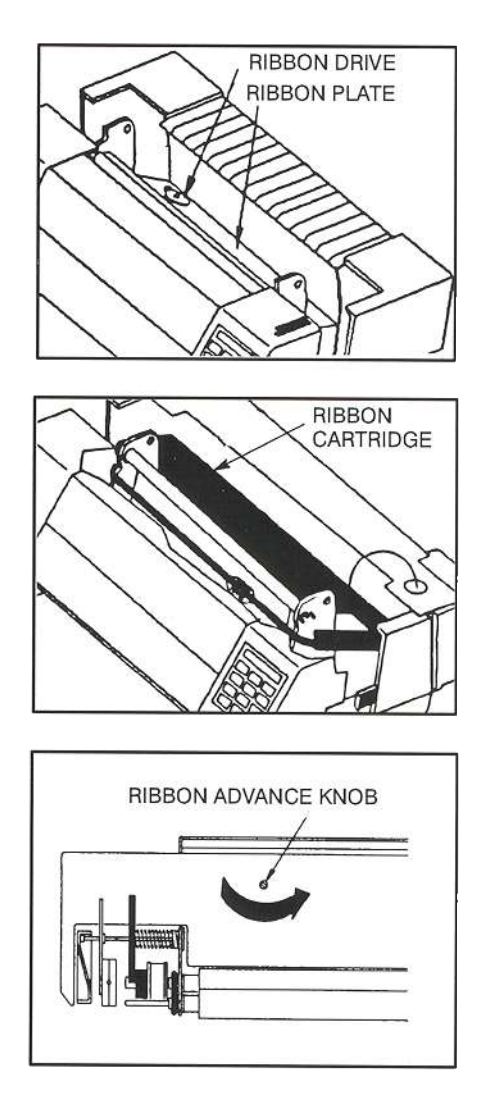

13. Move the printhead to the center of the printer and place the ribbon guide on the printhead nose. Push down on ribbon guide until it snaps into place.

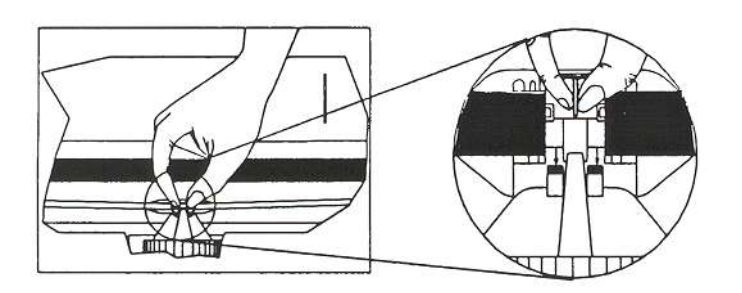

14. Return the pinch roller to its normal position.

1-11

15. Remove any slack from the ribbon by turning the ribbon advance knob in the direction of the arrow marked on the ribbon cartridge.

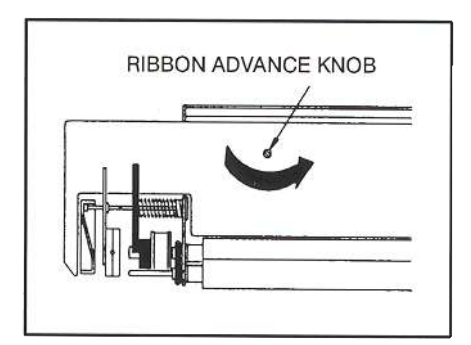

- 16. Replace the tear bar. Make sure power is **ON** before closing the rear cover.
- 17. The following message should appear in the

Ribbon Replaced? Y=Setup N=On Line display.

18. Press **Setup** key to reset ribbon usage value. Refer to **Appendix E** for additional information on Ribbon Life Monitor.

# NOTE

Make sure to reset Ribbon Life Monitor each time a new ribbon is installed. Refer to Appendix E for information on Ribbon Life Monitor. Refer to Chapter 2 for Forms Loading.

For instructions on Bottom Feed Path, see page 2-4.

For instructions on Front Feed Path, see page 2-9.

After paper is loaded in printer:

1. Set the power switch to **ON**.

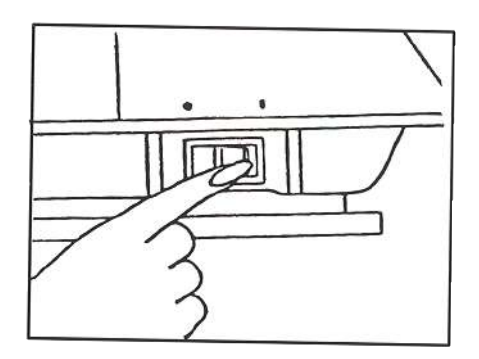

- 2. After the printer initializes, press the **Load/Park** key to load paper.
- 3. Set right and left margins. See page 2-8

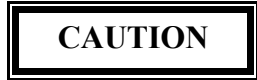

### IMPROPER MARGIN SETTINGS CAN LEAD TO PRINTHEAD DAMAGE!! DO NOT PRINT OVER TRACTOR HOLES OR OFF PAPER EDGE.

4. Refer to Forms Thickness Adjustment on page 2-13 prior to operating printer.

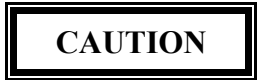

### IMPROPER FORMS THICKNESS ADJUSTMENT CAN DAMAGE THE PRINTHEAD!!

**Printer Self - Test** 

This test is used to verify printer operation. Once started, it will continuously print the printer's character set.

To start the test:

- 1. Press the **Off Line** key.
- 2. Press the **Setup** key to enter setup mode.
- 3. Press the **Feature** key once.
- 4. Press the **Enter** key.

When the Enter key is pressed, the printer will begin printing the test.

5. The self-test may be stopped by pressing the **On/Off Line** key.

Self Test Sample

Interfacing

The three types of industry standard interfaces offered by the printer are: RS-232 serial interface, RS-422 serial interface and TTL level 8-bit IBM/Centronics compatible, parallel interface. Serial and parallel interface connectors are provided at the back of the printer. The 25-pin serial connector is compatible for both RS-232 and RS-422.

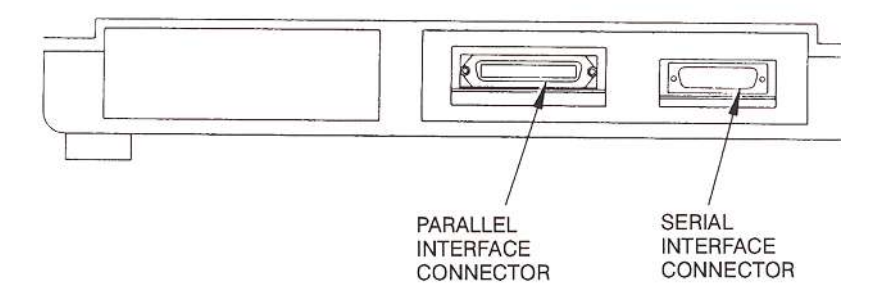

Refer to the documentation for your computer to determine the type of shielded interface cable needed and any unique pin-out configuration that may be required. This information should be given to your dealer or distributor to determine the correct cable for your use.

WARNING

# **BEFORE CONNECTING THE CABLE, MAKE CERTAIN BOTH THE HOST COMPUTER AND THE PRINTER ARE POWERED OFF.**

Attach one end of the cable to the printer and the other end to the host computer. Secure the interface cable to the interface connector with the screws or wire clips which are provided.

### **RS-232 And RS-422 Serial Interface Configuration**

After installing the serial cable, you must configure the printer to use the serial interface. This is done from the keypad.

| 1. | Set the power switch to <b>ON</b> | P1 Profile One<br>Font DPI0 |      |
|----|-----------------------------------|-----------------------------|------|
| 2. | Press the <b>Off Line</b> key.    | P1 Profile One<br>Font DP10 |      |
| 3. | Press the Setup key. The          | G1 Forms Control            | 1-15 |

first group will appear on the top line of the display with the first feature of the group appearing on the bottom line.

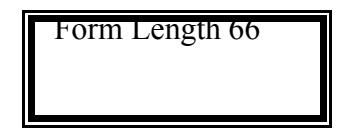

4. Press the Group key until you have accessed Group4. The display will appear as shown.

G4 Serial Ctrl Baud Rate 9600

The printer is factory set for RS-232 serial interface. If you are using the RS-232 interface, proceed to step 9. If you wish to select the RS-422 serial interface, proceed as follows:

Press the Feature key one time.
G4 Serial Ctrl Serial RS-232
Press the Value key to select RS-422.
Press the Enter key to save gour selection.
G4 Serial Ctrl Serial RS-422

Next, determine the baud rate of the host computer. The printer is factory set for 9600 baud. If the baud rate for the printer must be changed, proceed as follows.

- 8. Press the Feature key one time.
- 9. Press the **Value** key to select the desired baud (19.2K for this example).

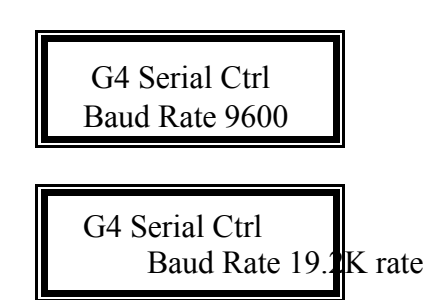

Continue configuration of interface setup until proper host-printer communication is complete.

10. Press the **Enter** key to save your selection.

G4 Serial Ctrl Baud Rate 19.2K

11. Press the **Setup** key to

Save Profile?

exit setup mode. The "Save Profide?"message will be displayed.

12. Press the **Enter** key to save the profile setting.

Press the On Line key to

place the printer back on

13.

line.

Y=Enter N=Setup

P1 Profile One Font DPIO

P1 Profile One Font DPI0

This page intentionally left blank

Chapter 2: Forms Handling

# CAUTION

### IMPROPER MARGIN SETTINGS CAN LEAD TO PRINTHEAD DAMAGE!! DO NOT PRINT OVER TRACTOR HOLES OR OFF PAPER EDGE.

### **Continuous Forms**

Width - 3 to 15 inches Individual Pan Thickness - .005 inch maximum Total Form Thickness - .021 inch maximum Number of Copies - original plus 5 copies

Individual parts of a multi-part should not exceed .005 inches without factory approval. Carbonless forms over 4 parts by factory approval only.

### **Single Part Cut Sheets**

Width - up to 17 inches Length - 5 inch minimum Weight - 16 to 24 pound bond Thickness - .003 to .005 inches

### **Multi-part Cut Sheets**

Width - up to 14 inches Length - 5 inch minimum Individual Part Thickness - .005 inch maximum Total Form Thickness - .021 inch maximum Number of Copies - original plus 5 copies

Individual part of a multi-part form may not exceed .005 inch without factory approval. Carbonless forms over 4 parts by factory approval only.

### **C-Size Drawing Paper**

(17 x 22 inches), may be manually fed through the front feed path in portrait orientation only.

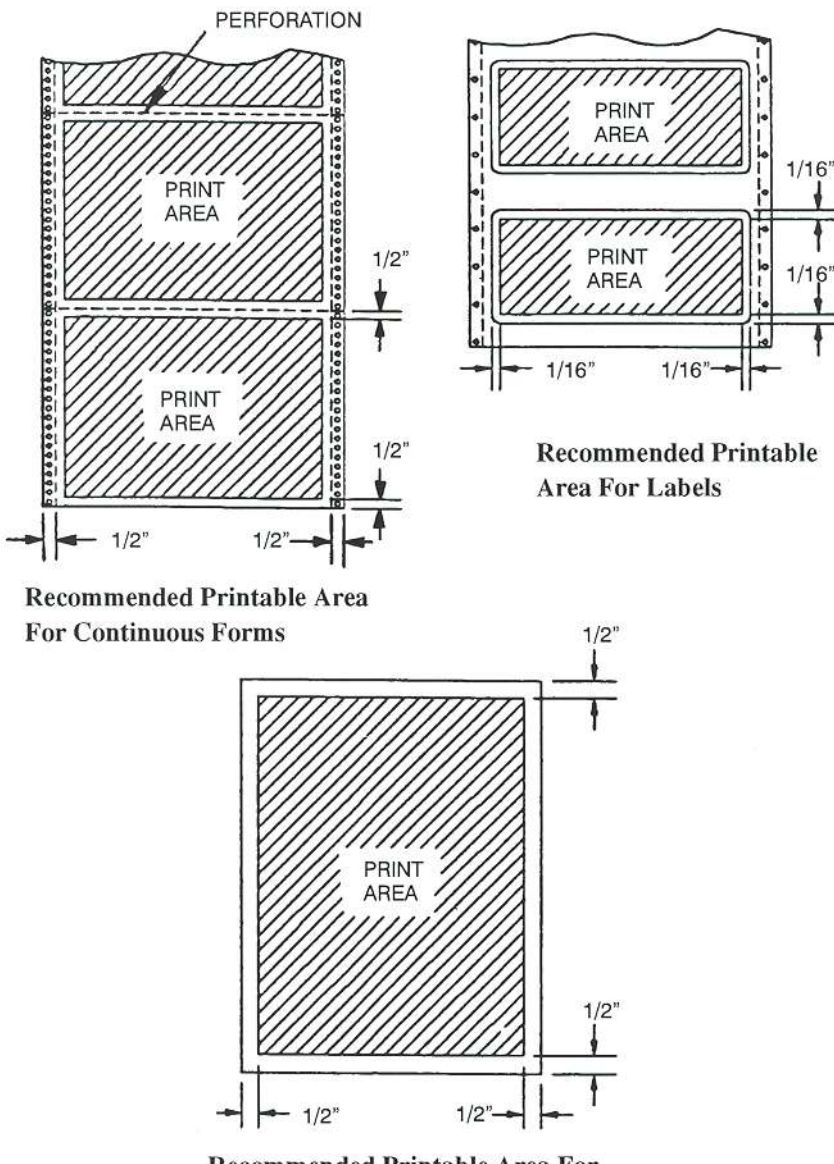

Recommended Printable Area For Cut Sheets (On Units So Equipped)

All printers provide a bottom feed path for continuous forms. Models which are so equipped also provide a front feed path for manually fed cut sheets.

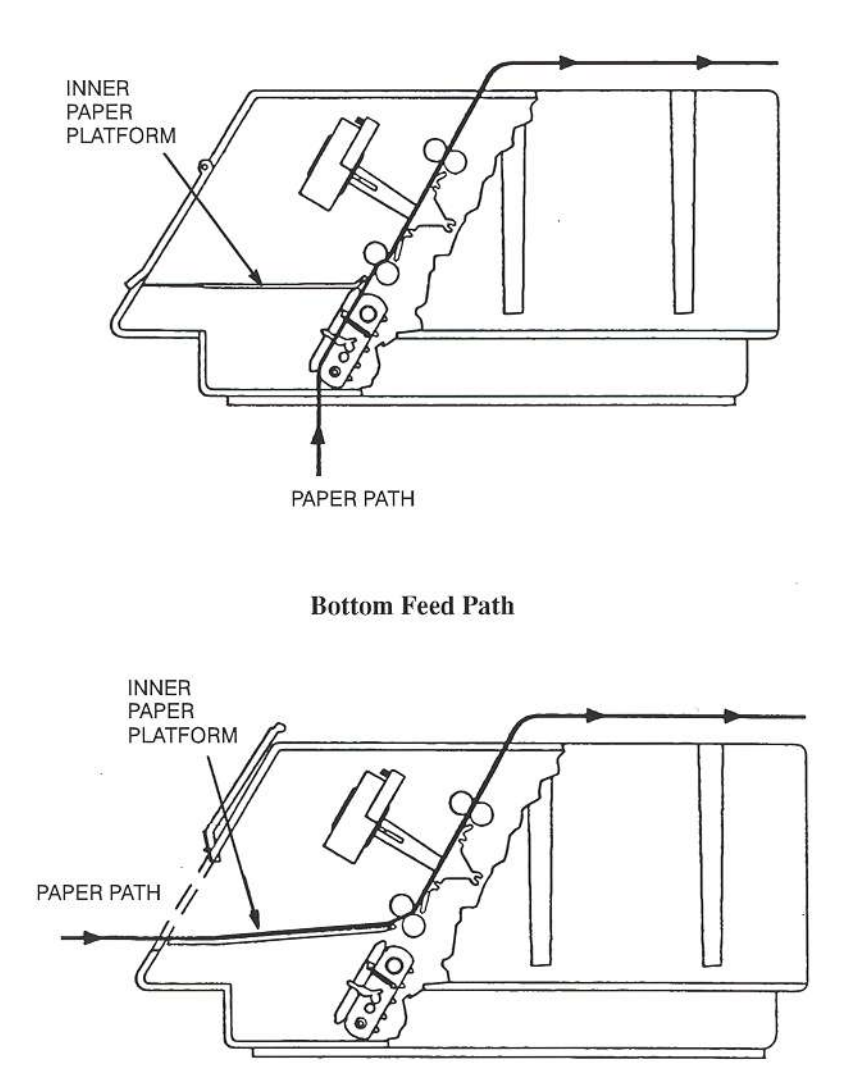

Front Feed Path (On Printers So Equipped)

Forms

**Bottom Feed Path** 

The bottom feed path is used whenever continuous forms are being used. To access the tractors and load a continuous form, proceed as follows:

1. Raise the front access cover.

2. Slide the forms adjustment lever toward front of print- eras shown. This moves the printhead away from the paper.

3. Raise the inner paper platform (on units so equipped). Open both tractor doors.

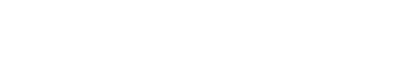

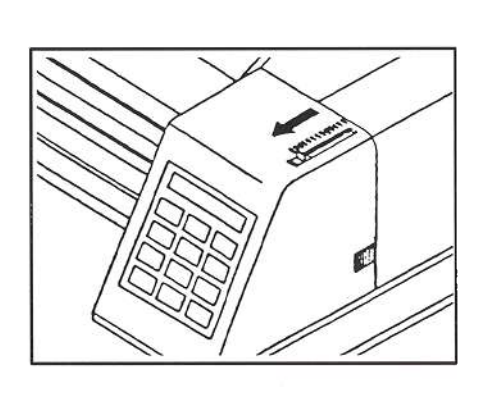

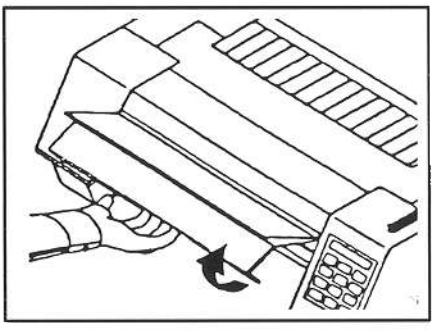

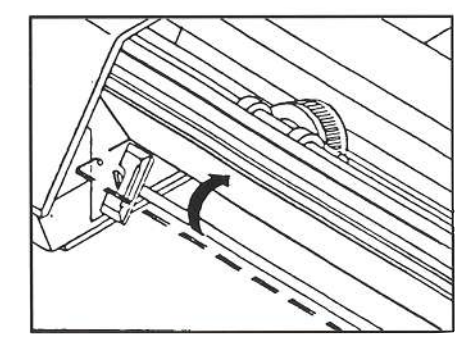

### 4. Unlock both tractors by

pushing down on the locking levers (left tractor shown).

5. Align left tractor pins with left most mark on base. Place the right tractor at the approximate forms width. Lock left tractor in place.

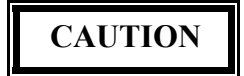

### IMPROPER TRACTOR LOCATION RESULTING IN PRINT ING PAST THE EDGE OF THE FORM CAN CAUSE DAMAGE TO THE PRINTHEAD.

6. Position the right and left paper supports next to the right and left tractors, respectively. Position the remaining support near the center of the paper to be loaded.

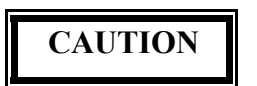

### FAILURE TO USE PAPER SUPPORTS MAY CAUSE A PAPER JAM.

7. Place the left side of the form in the left tractor. Close the tractor door.

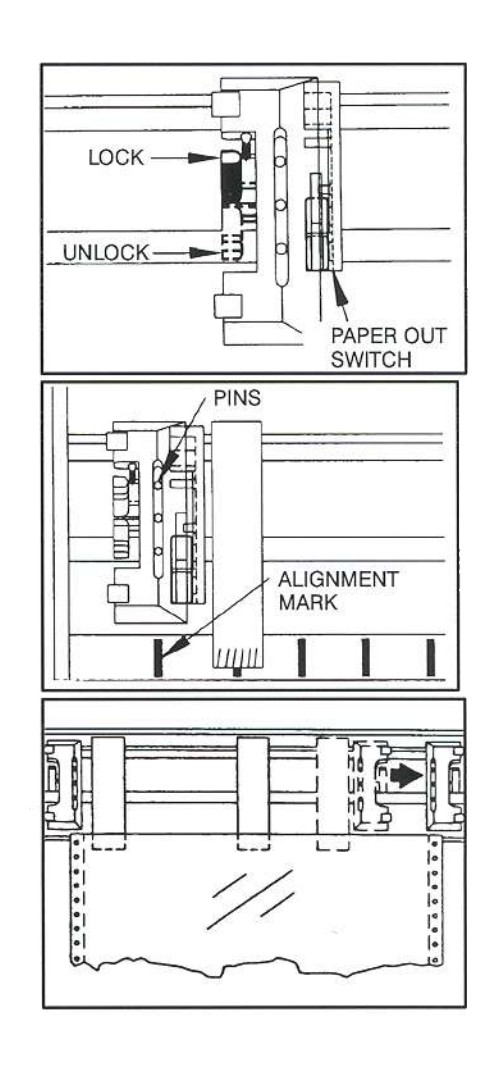

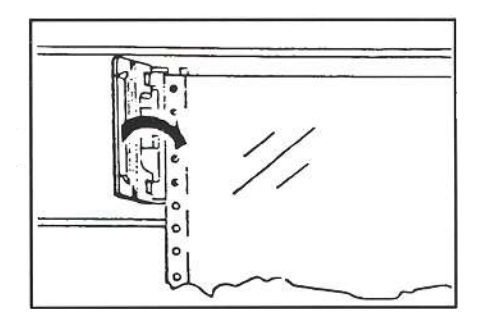
tractor. Compare position of paper in left and right tractors and adjust as necessary to keep paper even. Improper alignment of paper feed holes will result in paper jam. Close tractor door.

9. If necessary, move the right tractor to the right to tension the paper. Lock the tractor in this position.

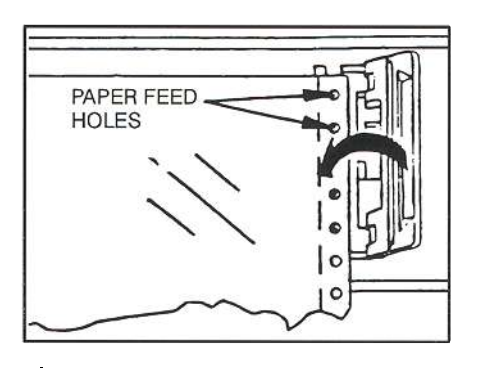

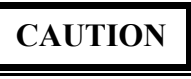

#### IMPROPER PAPER TENSION MAY CAUSE PAPER JAMS. PAPER SHOULD BE TENSIONED SUFFICIENTLY TO BE RELATIVELY FLAT BETWEEN THE TRACTORS, WHILE AVOIDING DISTORTION OF THE PAPER FEED HOLES. SEE ILLUSTRATIONS BELOW.

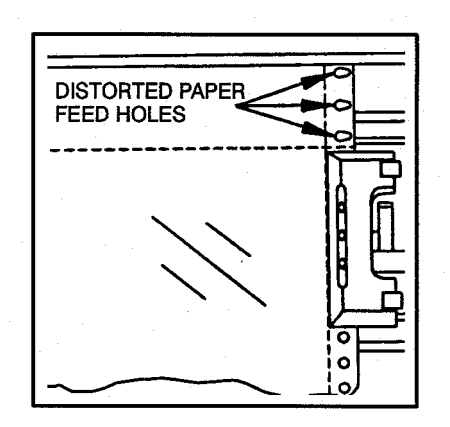

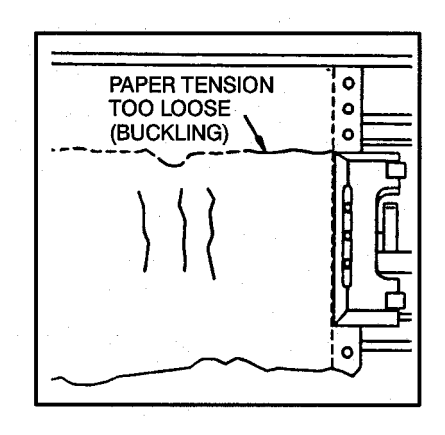

- 10. Lower paper platform (if equipped).
- 11. Close front access cover.

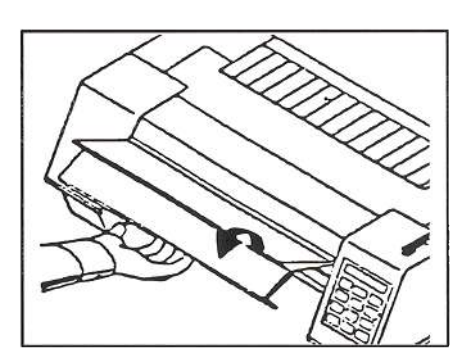

12. Make certain the continuous forms are located directly under the tractors. The paper must hang straight. Incorrect positioning of the forms, as shown in the right figure, may cause the forms to "walk" out of the tractors and cause a paper jam.

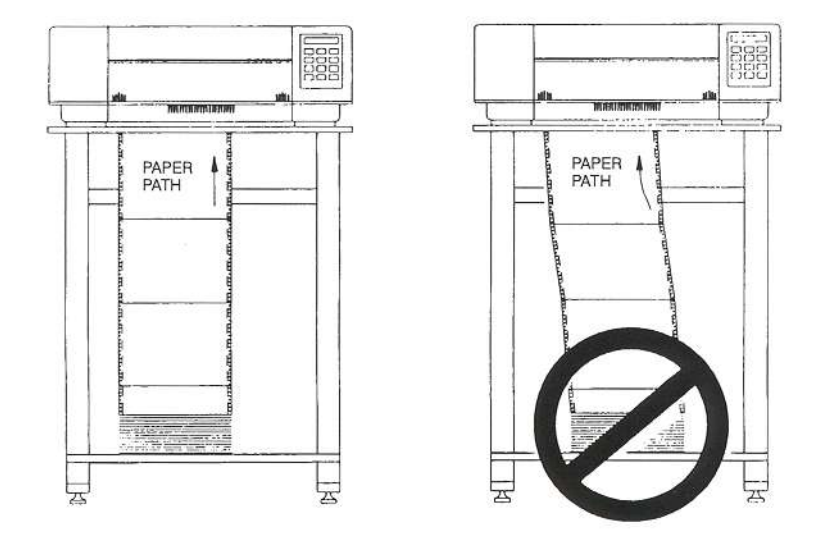

13. Set the power switch to **ON**.

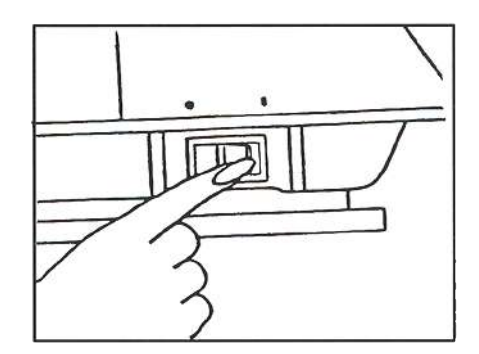

- 14. After the printer initializes, press the Load/Park key to load paper.
- 15. Set right and left margins. See below.

To set margins, first measure the printed width of the form (in inches). Multiply the measured forms width by the font pitch. Set the right margin to this number. To set the right margin, press the **Setup** key, then press the feature down key until **"RIGHT MARGIN"** appears in the display. Use the value key to change the margin setting and press the **Enter** key. Press the **Setup** key and then the **Enter** key to save margin setting. If you shift the left margin, you may want to shift the right margin by the same amount.

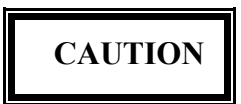

#### IMPROPER MARGIN SETTINGS CAN LEAD TO PRINTHEAD DAMAGE!! DO NOT PRINT OVER TRACTOR HOLES OR OFF PAPER EDGE.

16. Refer to Forms Thickness Adjustment on page 2-13 prior to operating printer.

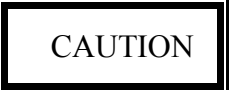

### IMPROPER FORMS THICKNESS ADJUSTMENT CAN DAMAGE THE PRINTHEAD!!

#### Front Feed Path

If your printer is equipped with a front feed path, it may be used for manually loading individual cut sheets. Any continuous forms must be out of the paper path before the front feed path can be used.

# NOTE

# Attempts to load a cut sheet while tractor paper is loaded will cause an error bell to sound.

If there are continuous forms in the printer, begin with step 1. If there are no continuous forms in the printer, begin with step 5.

To use front feed path:

- 1. Make sure printer is **Off Line.**
- 2. Press the Tear Off key to advance the form to the tear off point.

< Forms Tear Off > Please Wait

3. Remove the last printed form.

2-8

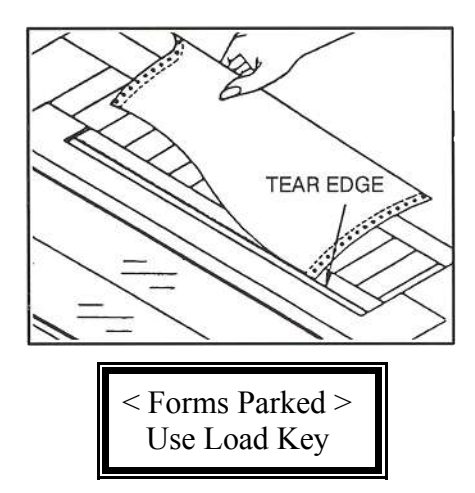

- 4. Press the Load/Park key. The continuous forms will be backed down out of the paper path and held in the forms tractors. The display will appear as shown.
- 5. Open the paper platform door.

- 6. Place a cut sheet on the inner paper platform. Use the left edge guide for positioning only.
- 7. Insert paper into the front feed path until you feel it resting squarely against the front stops. The printer will assist you in this task by activating the paper feed motor.

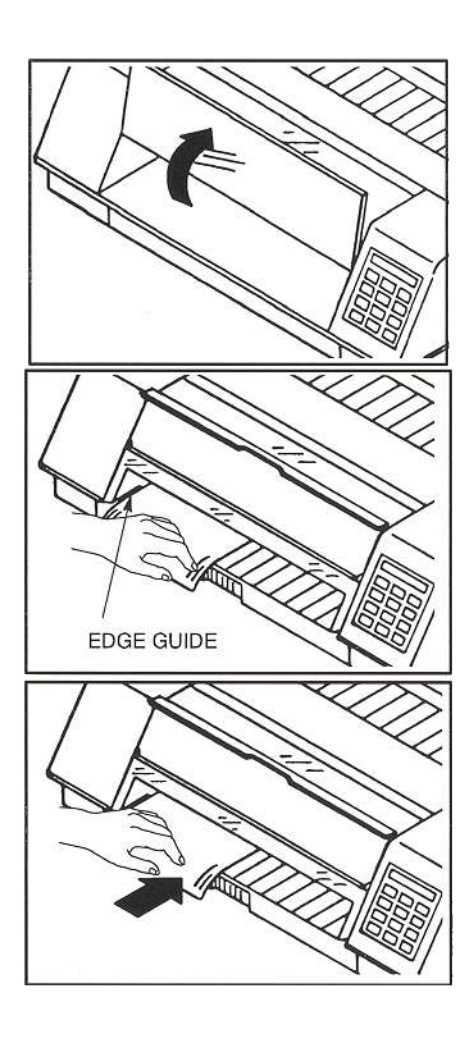

The lower pinch rollers will close after a predefined time (see **Load Time** feature), and you may release the paper. The printer will automatically feed the paper up the platen.

The cut sheet may also be loaded into the printer by pressing the **Load/Park** key. See Load Time in Chapter 4.

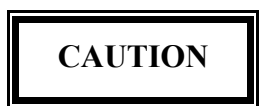

#### IMPROPER MARGIN SETTINGS CAN DAMAGE PRINTHEAD. SEE PAGE 2-8. REFER TO FORMS THICKNESS ADJUSTMENT ON PAGE 2-13 PRIOR TO RUNNING PRINTER. IMPROPER FORM THICKNESS ADJUSTMENT CAN DAMAGE PRINTHEAD!!

#### **Top Of Form Adjustment**

When paper is loaded into the printer, the printer automatically positions the paper to print on the first line of the form. To change the top-of-form using the **Set TOF** (Top of Form) key, proceed as follows:

- 1. Press the **Off Line** key.
- 2. To place the printer in Topof-Form Adjust mode, press the **Set TOF** key. The form will advance so the first print line is positioned at the tear bar for viewing. The following message appears in the display:
- 3. Use the Adjust and Adjust keys to adjust the form position. Position the form so the bottom of the first print line is directly in front of the tear bar.

< TOF Adj. Mode > Use Adjust Keys

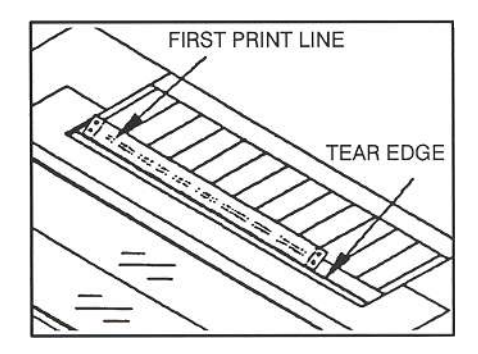

4. Press the **Set TOF** key to return the form back to print position.

5. This adjustment is automatically saved in memory for the current profile and will be applied the next time forms are loaded.

#### **Tear Off Adjustment**

The printer can be used in demand document application. A tear off distance is set so the forms come to rest as shown when the **Tear Off** key is pressed. When the forms are in this position, the last printed form may be removed by pulling the perforation against the tear edge of the cover.

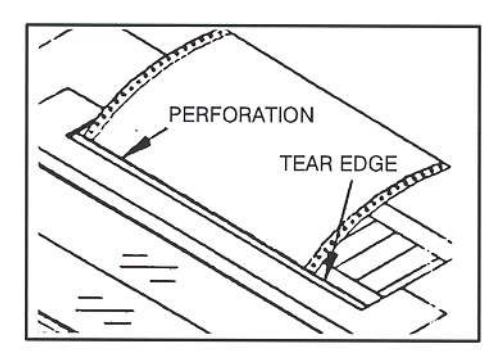

The distance the forms move when the **Tear Off** key is pressed is called the tear distance. If the perforation does not come to rest at the tear edge, the tear off distance may be adjusted as follows:

- 1. Load forms as described under **Bottom Feed Path** in this chapter.
- 2. Perform **Top-of-Form Adjustment** in this chapter.
- 3. Press the **Tear Off** key. The form should move up to the current tear location.
- 4. Using the Adjust key or the Adjust key, move the paper until the perforation is located at the tear bar.
- 5. Press the **Tear Off** key. The form will return to the current print position. This adjustment is automatically saved in memory for the current profile and will be applied when forms are reloaded.

#### Form Thickness Adjustment

The distance from the printhead to the platen must be changed to accommodate the thickness of the forms being used. When single part forms are used, the printhead must be closer to the platen. When multi-part forms are used, the printhead must be further away from the platen or printhead damage may occur. The adjustment control is located on the top of the printer cover above the keypad.

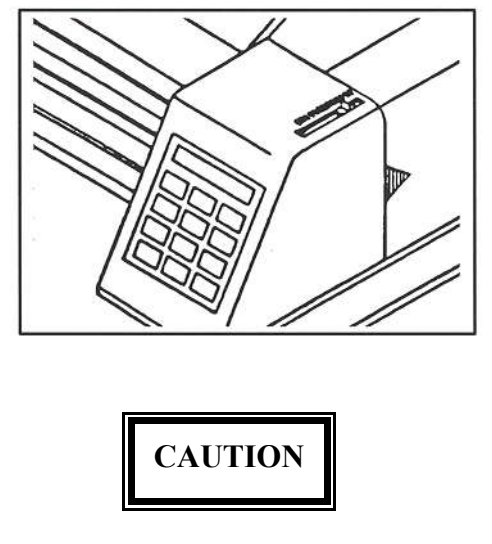

#### IMPROPER FORMS THICKNESS ADJUSTMENT CAN DAMAGE THE PRINTHEAD.

To correctly set the printhead-to-platen gap:

- 1. Install a ribbon cartridge and load forms into the printer.
- 2. If using 1 or 2 part forms, set the adjustment control to the middle of the adjustment range.

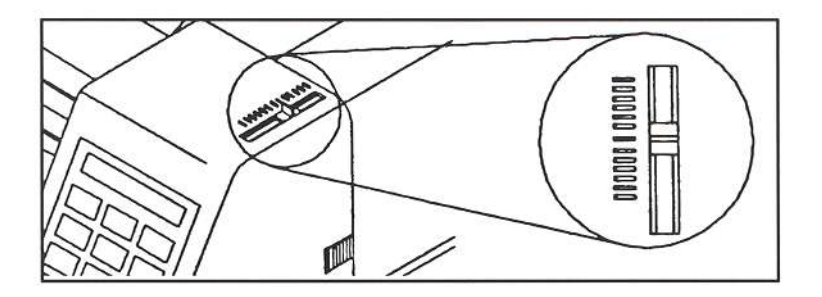

3. If using forms of 3 or more parts, set the adjustment control to the last mark.

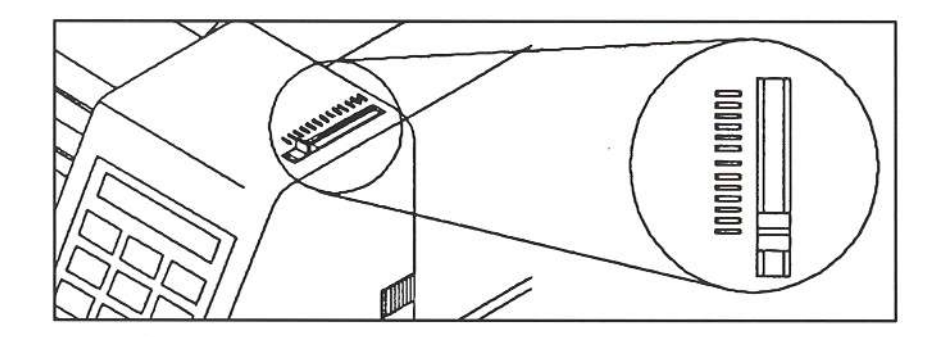

- 4. Run the printer self-test (Maintenance Troubleshooting section).
- 5. Inspect the print sample. The characters should be easily read with no missing dots. Make certain you check the last copy of multi-part forms for properly formed characters.
- 6. If the print quality is unacceptable, move the print- head closer by one detent position and run another print sample (step 4).

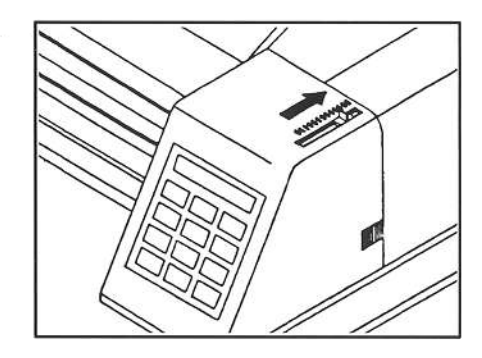

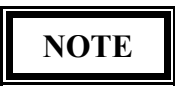

There is not a direct correlation between detent position and the number of parts in a multi-part form (e.g. the adjustment control is not set to the fourth mark for a four-part form).

7. Repeat this procedure until acceptable print quality is obtained.

**Changing From Continuous Forms to Cut Sheets** 

If continuous forms are presently loaded in the printer, you may change to single cut sheets by proceeding as follows:

- 1. Press the **Off Line** key.
- 2. Press the **Tear Off** key to advance the form to the tear off point.
- 3. Remove the last printed form.
- 4. Press the Load/Park key. The continuous forms will be backed down out of the paper path and held in the forms tractors. The display will appear as shown.

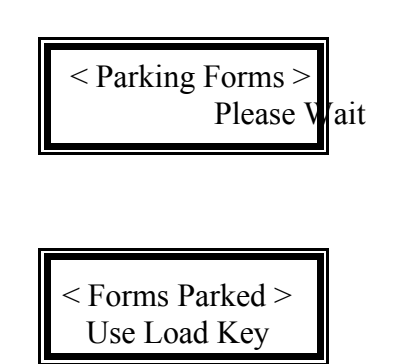

- 5. This will be followed by the message:
- 6. The printer is now ready for cut sheets to be loaded. See Front Feed Path on page 2-9.
- 7. After the first cut sheet has been inserted, the display will appear as shown.

< Cut Sheet Mode > Insert Sheet

#### **Changing From Cut Sheets to Continuous Forms**

If single cut sheets are presently loaded in the printer, you may change to continuous forms by proceeding as follows:

- 1. Press the **Off Line** key.
- 2. Press the From Feed key to eject any cut sheet which is presently in the printer. The display will appear as shown.

<Cut Sheet Mode> Insert Sheet

2-14

3. Press the **Load/Park** key. The continuous forms will automatically be reloaded to the previously set top-of-form and top margin. If no continuous forms are in the tractors, the

printer will indicate a paper out condition. Refer to **Bottom Feed Path** on page 2-4 for loading continuous forms.

4. Press the **On Line** key.

The printer is on line and ready to print.

#### Paper Out When Using Continuous Forms

When the printer runs out of paper, the following message will appear in the display:

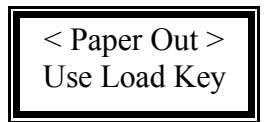

The printer will automatically go off line when the paper supply is depleted. To recover from a paper out condition when using continuous forms:

- 1. Load paper into the tractors.
- 2. Press the Load/Park key to load forms.
- 3. Press the **On Line** key to go back on line.

#### Paper Out When Using Cut Sheets

The printer will not indicate a paper out error but will provide the following message in the keypad display:

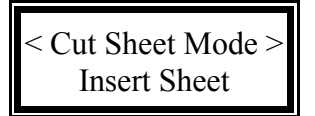

You should respond by doing the following:

1. Insert paper into the front feed path until you feel it resting squarely against the front stops. You will hear some motor noise at this point, but do not release the paper. The lower pinch rollers will close and you may release the paper. The printer will automatically feed the paper up to the platen and the printer will continue printing.

This page intentionally left blank.

# Chapter 3: Keypad Operation

Arrangement of Keys and Indicators

The purpose of this chapter is to familiarize you with the operator panel. The locations of all keys and indicators are illustrated below.

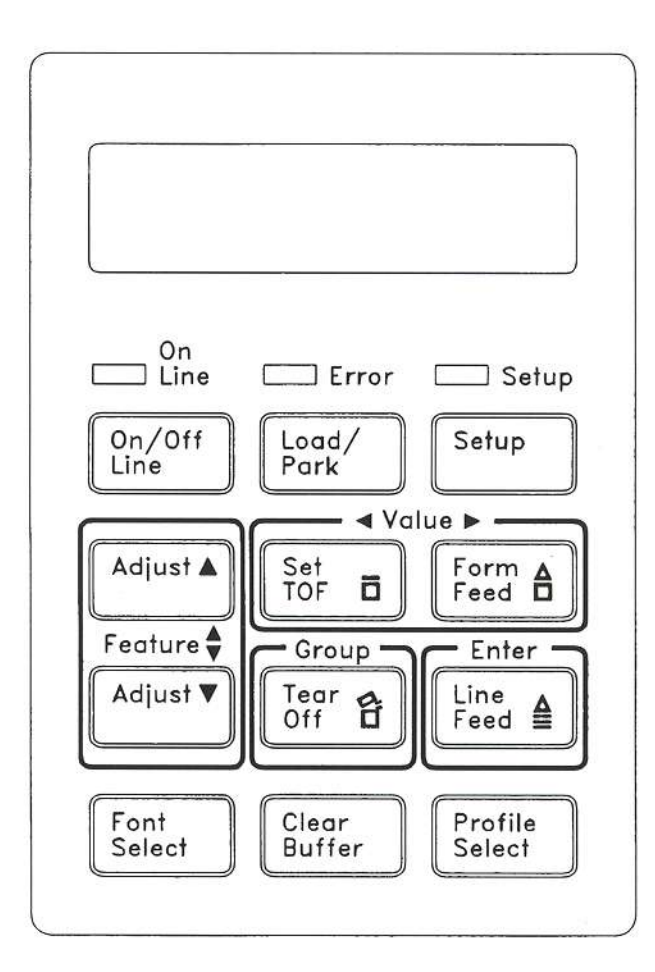

#### **Description Of Indicators**

On Line indicator

| on       | Printer is on line.                                        |                  |
|----------|------------------------------------------------------------|------------------|
| off      | Printer is off line.                                       |                  |
| blinking | Printer is off line and is retaining unprinted data in the | he print buffer. |

### **Error** indicator

| on              | - Printer has experienced a non-recoverable error. You should contact your distributor or service representative.                                                           |
|-----------------|----------------------------------------------------------------------------------------------------|
| off             | - No errors are present.                                                                                                    |
| blinking        | <ul> <li>This indicates the printer has experienced a recoverable error. The<br/>specific error such as &lt; Paper Out&gt; will be listed in the keypad display.</li> </ul> |
| Setup indicator |                                                                                                    |
| off             | - Printer is out of setup mode, ready for normal operation.                                                                                                    |

blinking - Printer is in setup mode.

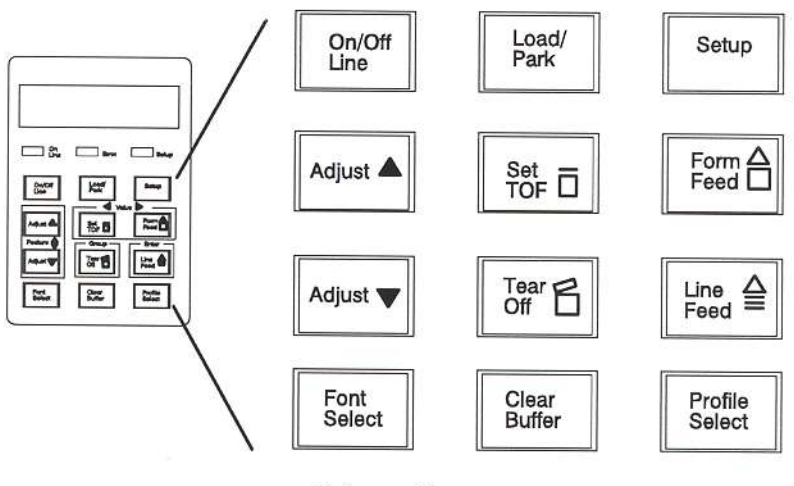

**Primary Keys** 

#### **Primary Key Functions**

The primary function is the function which is printed directly on the key. Primary key functions are used for normal operation. Secondary key functions are used in setup mode and are explained in Chapter 4.

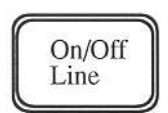

Pressing this key switches the printer between the on line state and the off line state. This key is used in conjunction with the **On Line** indicator which provides an indication of the printer state. The **On/Off Line** key is also used to continue after clearing an error condition.

After the rear cover has been opened then closed, pressing this key indicates the ribbon has not been replaced and does not reset the ribbon usage value.

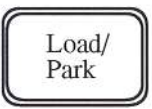

This key functions as a **Load** key when the printer is out of paper. Pressing this key will load paper from the front feed path if paper is available. If there is no cut sheet in the front feed path, the printer will load continuous forms from the tractors into print position.

This key functions as a **Park** key when continuous forms are already in print position. Pressing this key will reverse feed the paper and park it in the tractors. Forms do not have to be removed after they have been parked. Paper which is parked will be held by the tractors in a ready position and may be reloaded by pressing the **Load/Park** key.

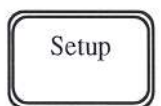

When the printer is off line, this key is pressed to enter and to exit setup mode. This key works in conjunction with the Setup indicator.

After the rear cover has been opened then closed, pressing this key indicates the ribbon has been replaced and resets the ribbon usage value.

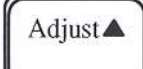

Pressing this key moves the form upward 1/144 inch for precise form alignment. If the key is pressed for more than 1/2 second, the paper will advance continuously until the key is released.

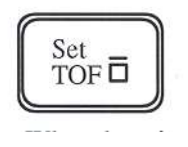

When the printer is off line, this key places the printer in a top of form adjustment mode. Any adjustment made to the top-of-form in this mode is remembered and applied the next time a form is loaded.

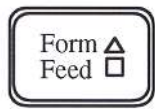

When using continuous forms, pressing this key advances the forms to the top of the next form.

When using cut sheets, the Form Feed key is pressed to eject paper which is in the printer.

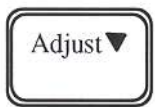

Pressing this key moves the form downward 1/144 inch for precise form alignment. If the key is pressed for more than 1/2 second, the paper will reverse continuously until the key is released.

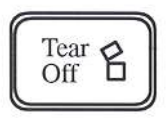

Pressing this key advances the forms up so the last printed form can be removed. Pressing the key a second time will move the form back down into print position.

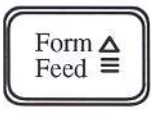

Pressing this key once will advance the paper by one line. If the key is pressed for more than 1/2 second, the paper will advance continuously until the key is released.

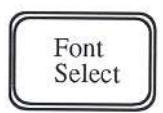

This key allows you to quickly select a font without entering setup mode. To use this key, place the printer off line. Available font names will be displayed in the display window each time the Font Select key is pressed. This key may be used only when the printer is off line.

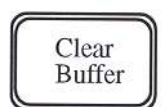

When the printer is off line, pressing this key clears the printer's print buffer. This is normally used when a job is going to be restarted.

| Desfile |
|---------|
| Prome   |
| Select  |
| Dereet  |

This key allows you to quickly select a profile without entering setup mode. To use this key, place the printer off line. Then press the **Profile Select** key. Available profile names will be displayed in the display window each time the **Profile Select** key is pressed. This key may be used only when the printer is off line. For more information about profiles, see Chapter 4.

After changing profiles, it is suggested that the user park and load the paper to reset the top-ofform.

#### LCD Display

When on line, the LCD display provides the following information:

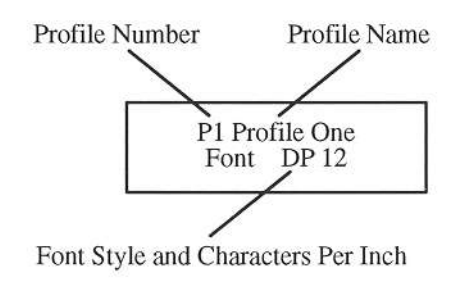

#### Features

This chapter describes the various user programmable features of the printer. Through the keypad, the printer can be configured to operate in a variety of host environments and provide print for common applications such as reports, checks, invoices, and labels.

The printer's features are grouped into the following seven categories:

|    | Group Name       | Feature Examples                             |
|----|------------------|----------------------------------------------|
| 1. | Forms Control    | Form length, margin settings                 |
| 2. | Personality      | Emulations, fonts, character sets            |
| 3. | Printer Control  | Paper handling, print control                |
| 4. | Serial Control   | Baud rate, parity, handshaking               |
| 5. | Parallel Control | Handshaking, ack after busy                  |
| 6. | Profile Control  | Naming, saving profiles                      |
| 7. | Diagnostics      | Print profile, print test, firmware revision |

See pages 4-9 through 4-23 for a detailed listing and description of all features and values.

#### Profiles

This printer will store the feature settings for commonly used applications in what is called a PROFILE. Up to four profiles may be named, saved in the printer's non-volatile memory, and recalled with a few key strokes. This avoids time consuming setup and reprogramming each time you change applications.

The following shows how profiles can be named and how features may be programmed to suit the particular application.

| Feature<br>Name | P1<br>Report | P2<br>Invoice | P3<br>Checks | P4<br>Statements |
|-----------------|--------------|---------------|--------------|------------------|
| Form Length     | 66           | 66            | 24           | 30               |
| Lines/Inch      | 8            | 6             | 6            | 6                |
| Right Margin    | 136          | 80            | 70           | 70               |
| Track           | 135/144      | 135/144       | 100/144      | 200/144          |
| Manual Tear     | FF           | TOF           | TOF          | TOF              |
| Emulate         | IBM PRO      | IBM PRO       | LA 120       | LA 120           |
| Font            | DP 10        | Draft 10      | Prest. 12    | Draft 10         |
| Window Ctrl     | 12           | 12            | 1            | 12               |
| Parallel        | Enable       | Disable       | Disable      | Enable           |

#### Profile Name/Feature Value

For example, to change from printing reports to checks, simply press the **Off Line** key, the **Profile Select** key (2 times), and the **On Line** key. Load the appropriate forms (checks) and you are ready to print.

For an application that is not stored in a profile, call up the profile whose features most closely match the application and reprogram only the features requiring change. These changes will not alter the profile's permanent settings unless you save them when you exit setup mode.

#### **Secondary Key Functions**

To change features, press the **Setup** key to enter setup mode and the "Secondary Key Functions" are in operation. The illustration below shows the secondary keys and their respective functions. Note that in setup mode, the keys operate according to the legend encircling the key, not the legend printed on the key.

A brief description of each key function follows:

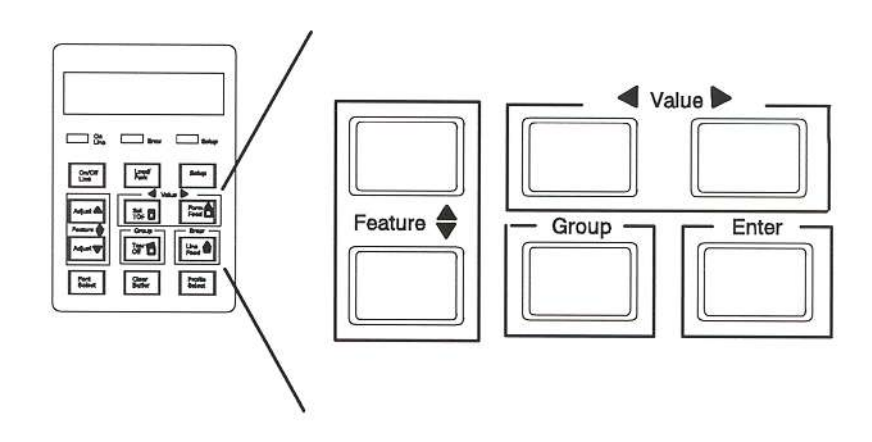

When the printer is in setup mode, the **Feature** keys are used to select a specific feature. As shown on the feature chart, pressing the Feature key will move the display up the features list. Pressing the Feature key will move the display down the features list.

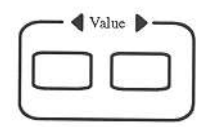

When in setup mode, the **Value** keys are used to change the value of a feature. As shown on the feature chart, pressing the **Value** key will decrease feature values. Pressing the **Value** key increase feature values.

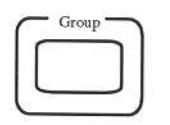

The **Group** key provides quick access to a specific group of features. When the printer is in setup mode, pressing this key steps through the printer features by group. This prevents having to "cycle through" the entire feature list in order to get to the desired feature.

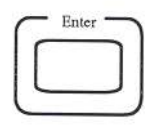

The **Enter** key is used to accept new values for the printer features. After the value of a feature has been changed, or after a Profile has been modified, the **Enter** key is pressed to save the new settings into memory.

#### **LCD** Display

In setup mode, the LCD display provides the following information:

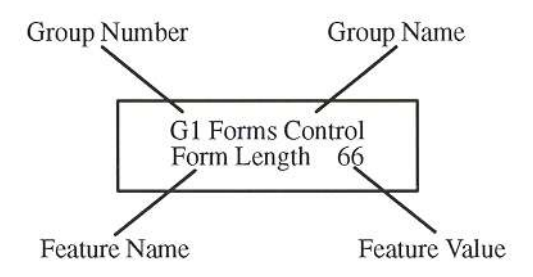

#### **Profile Feature Listing**

To print a listing of the feature settings of a particular profile, follow the steps below:

- 1. Press the **Off Line** key.
- 2. Before entering setup mode, press the **Profile Select** key until it displays the profile you wish to print.

- 3. Press the **Setup** key and follow the previously described procedures for changing features. Go to Group 7. The display will read:
- Print Profile

- 4. Make certain 8  $\frac{1}{2}$  inch or wider paper is loaded in the printer.
- 5. Press the **Enter** key. The printer will print a listing of the profile feature settings.
- 6. Press the **Setup** key to exit setup mode.
- 7. Press the **On Line** key to return to normal operation.

#### **Changing Features In A Profile**

Feature settings in a profile may be changed through the keypad by following the steps below:

- 1. Press the **Off Line** key. (The **On Line** light should be off.)
- 2. Press the **Setup** key. (The **Setup** light will be on.) The display will read:

G1 Forms Control Form Length XXX

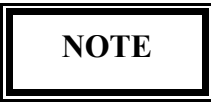

#### If you are unable to enter setup mode, contact your system manager. (The display will read "Key Lock".)

3. Press the Group key, as necessary, to scroll through the feature groups until you reach the group containing the feature you wish to change.

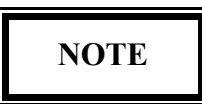

Features and values are listed by group, on pages 4-9 through 4-23.

- 4. Press the **Feature** or Feature key to scroll the display up or down until you reach the feature to be changed.
- 5. Press the **Value** key or **Value** key to scroll the display backward or forward until you reach the value you wish to set.

- 6. Press the **Enter** key to record the new value. The bell will sound once.
- 7. Repeat steps 3 through 6 as necessary until all features are correctly set for your application.
- 8. Press the **Setup** key to exit setup mode. The display will read:

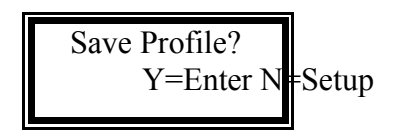

To answer "Yes", press the **Enter** key. This will record the change in non-volatile memory for that profile.

To answer "No", press the **Setup** key. This will make the change temporary, thus not changing the original profile setting. These settings will be valid until profiles are changed again or the printer is powered off.

9. Press the **On Line** key to return to operation.

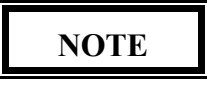

#### To maintain correct top-of-form alignment when a profile change is made, the paper should be parked (if not already parked) and reloaded so that the printer can reset the top-of-form for the new profile.

As an example, assume the profile you are presently using defines the lines per inch as 6. To permanently change the lines per inch to 8, proceed as follows:

- 1. Press the **Off Line** key.
- 2. Press the **Setup** key to enter setup mode.
- 3. Press the **Feature** key to select Lines/inch.

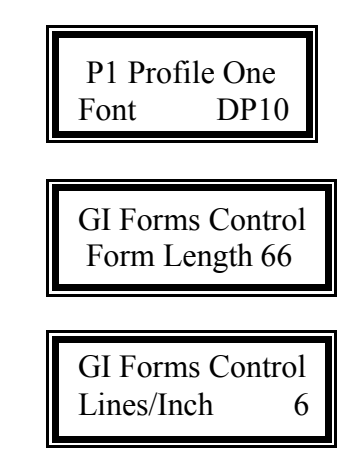

- 4. Press the Value key to change the Lines/inch to 8 lines.
- 5. Press the **Enter** key to save the new Lines/Inch value. The bell will sound once.
- 6. Press the **Setup** key to exit setup mode. The "Save Profile" message will be displayed.
- 7. Press the **Enter** key. This records the change into the profile.
- 8. Press the **On Line** key to place the printer back on line.

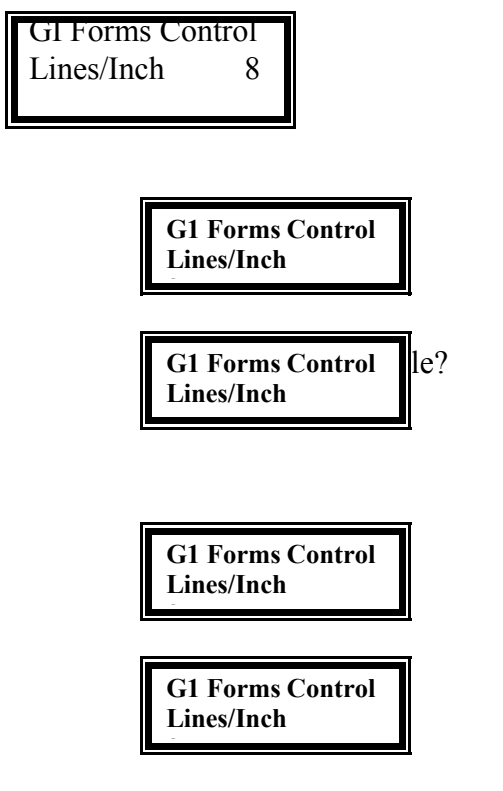

9. Press the Load/Park key to reset top of form.

After pressing the **On Line** key, the printer will operate with the vertical motion defined as 8 lines per inch. The next time this profile is selected, or if the printer power is switched off and back on, the lines per inch margin will remain at 8 lines per inch.

**User Programmable Features** 

#### Group 1: Forms Control

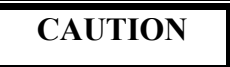

#### IMPROPER MARGIN SETTINGS CAN LEAD TO PRINTHEAD DAMAGE.

| Printer Displays |     | Values                           | Description                                                       |
|------------------|-----|----------------------------------|-------------------------------------------------------------------|
| Form Length      | ### | 1                                | Lines per page resets top and bottom margins.                     |
|                  |     | 200                              | Sets top of form at current position.                             |
| Lines/Inch       | ### | 1<br>2<br>3<br>4<br>6<br>8<br>12 | Vertical pitch for printing text.                                 |
| Top Margin       | ### | 1                                | Number of lines from the top of form<br>and the first print line. |
|                  |     | 200                              | Value cannot exceed bottom margin.                                |
| Bottm Margin     | ### | 1                                | Bottom margin                                                     |
|                  |     | •                                | The last print line allowed on the form.                          |
|                  |     | 200                              | Value cannot exceed from length.                                  |
| Left Margin      | ### | 1                                | The left margin can be set from 1 to the right margin minus 1.    |
|                  |     | MLL                              | Maximum Line Length<br>See Appendix A.                            |
| Right Margin     | ### | LM<br>·                          | The right most print position in the current horizontal pitch.    |
|                  |     | MLL                              | Maximum Line Length<br>See Appendix A.                            |

# Group 1: Forms Control (Cont'd)

| Printer Displays | Values  | Description                                                                                    |
|------------------|---------|------------------------------------------------------------------------------------------------|
| Clear Horz Tabs  |         | Clear Horizontal Tabs                                                                          |
|                  |         | Pressing the Enter key will clear all horizontal tabs.                                         |
| Horiz Tab ## xxx | Set/Clr | Horizontal Tabs                                                                                |
|                  |         | Pressing the Value key selects the column (##) where a horizontal tab may be set or cleared.   |
|                  |         | Pressing the Enter key will Set or<br>Clr (clear) a tab in that column.                        |
|                  |         | Up to 32 horizontal tabs can be set.                                                           |
| Clear Vert Tabs  |         | Clear Vertical Tabs                                                                            |
|                  |         | Pressing the Enter key will clear all horizontal tabs.                                         |
| Vert Tab ## xxx  | Set/Clr | Vertical Tabs                                                                                  |
|                  |         | Pressing the Value key selects the<br>line (##) where a vertical tab may<br>be set or cleared. |
| ÷.               |         | Pressing the Enter key will Set or<br>Clr (clear) a tab in that line.                          |
|                  |         | Up to 32 vertical tabs can be set.                                                             |
| Load # ##/144    | 0 0/144 | This feature is used to align the first<br>print line of a form and the<br>printhead.          |
|                  | 4 0/144 | Increments are in inches or 1/144th of an inch.                                                |
|                  |         | This feature is the same as the <b>Set</b><br><b>TOF</b> key.                                  |

# Group 1: Forms Control (Cont'd)

| Printer Displays | Values   | Description                                                                                                    |
|------------------|----------|----------------------------------------------------------------------------------------------------|
| Trac -> ##/144   | 0/144    | Tractor feed left most print position.<br>This feature is used for making fine<br>adjustments to left most starting<br>print position. |
|                  | 216/144  | Increments are in inches or 1/144th of<br>an inch.<br>This feature is for tractor feed only.                                           |
| Sheet -> ##/144  | 0/144    | Sheet feed left most print position.                                                                                                   |
|                  | 216/144  | This feature is used for making fine<br>adjustments to left most starting<br>print position.<br>Increments are in inches or 1/144th of |
|                  |          | an inch.                                                                                                    |
|                  |          | This feature is for friction feed only.                                                                                                |
| Tear # ##/144    | 0 0/144  | This feature determines the distance<br>the paper is moved when the <b>Tear</b><br><b>Off</b> key is pressed.                          |
|                  | 9 72/144 | Increments are in inches or 1/144th of an inch.                                                                                        |
| Manual Tear xxx  | FF       | The printer will perform a form feed before moving to the tear position.                                                               |
|                  | TOF      | The printer will move to the tear<br>position after printing crosses the<br>next forms boundary.                                       |

# Group 1: Forms Control (Cont'd)

| Printer Displays |     | Values | Description                                                                                                    |
|------------------|-----|--------|----------------------------------------------------------------------------------------------------|
| Manual Time      | ##s | OFF    | The <b>Tear Off</b> key must be pressed to return the forms to the print position.                                                                      |
|                  |     | 1      | The time in seconds that the form will<br>be in the tear position before automati-<br>cally returning to the print.<br>This feature works only with the |
|                  |     | 30     | Manual Tear feature.                                                                                                    |
| Auto Tear        | XXX | OFF    | Value set for 'Off', the printer will not<br>move the form into the tear off<br>position at the end of a job.                                           |
|                  |     | ON     | Value set for 'On', the printer will<br>move the form into the tear position<br>if the form is at TOF and no data is<br>being transmitted.              |
| Auto Time        | ##s | 1      | This time in seconds that the form will<br>be in the tear position after more<br>data is sent to the printer.                                           |
|                  |     |        | This feature works only with the Auto<br>Tear feature.                                                                                                  |
|                  |     | 30     | Values are in 1 to 30 seconds.                                                                                                    |
| Load Time        | ##s | OFF    | Value set to 'Off' requires the pressing<br>of the <b>Park/Load</b> key to load a<br>friction form in the front feed slot.                              |
|                  |     | 1      | Values set for 1 to 5 seconds is the                                                                                                    |
|                  |     |        | amount of time the printer will take<br>to load a friction form after it is                                                                             |
|                  |     | 5      | inserted into the front feed slot.                                                                                                    |
| Paper Speed      | ##s | 2      | This feature controls the paper feed speed in inches per second.                                                                                        |
|                  |     | 15     | Slower speeds may improve paper handling of certain forms.                                                                                              |

# Group 2: Personality

| Printer Displays | Values                                                                   | Description                                                                                                    |
|------------------|--------------------------------------------------------------------------|----------------------------------------------------------------------------------------------------|
| Emulate xxxxxx   | IBM Pro<br>IBM Grph<br>LA 120<br>Epson Fx<br>DS-180                      | This feature selects the desired<br>emulation.<br>Escape sequences for each<br>emulation are listed in<br>Appendix H. |
|                  | Display                                                                  | Hex display feature. See<br>"Troubleshooting and<br>Maintenance" for further<br>information.                          |
| Font xxxxxx      | DP 10<br>DP 12<br>DP 13.3<br>DP 16<br>DP 18<br>DP 20                     | Data Processing fonts (9x9 matrix)                                                                                    |
|                  | Draft 10<br>Draft 12<br>Draft 15<br>Draft 16.4<br>Draft 17.1<br>Draft 20 | Draft fonts (9x12 matrix)                                                                                             |
|                  | Courier 10<br>Prestige 12<br>OCR_A 10<br>OCR_B 10                        | NLQ font (18x36 10 cpi)<br>NLQ font (18x30 12 cpi)<br>NLQ font (10 cpi)<br>NLQ font (10 cpi)                          |
| Symbol xxxx x    | IBM_USA1<br>IBM_USA2<br>IBM_MUL1<br>IBM_MUL2<br>Epson<br>DEC<br>DEC_Sup  | Refer to Appendix G for character tables.                                                                             |

# Group 2: Personality (Cont'd)

| Printer Displays | Values                                                                              | Description                                             |
|------------------|-------------------------------------------------------------------------------------|---------------------------------------------------------|
| Nation xxxx x    |                                                                                     | Nationality selections depend upon selected Symbol set. |
|                  | ALL                                                                                 | IBM symbol sets                                         |
|                  | USA<br>FRANCE<br>GERMANY<br>ENGLAND<br>DENMARK<br>SWEDEN<br>ITALY<br>SPAIN<br>JAPAN | Epson symbol sets                                       |
|                  | USA<br>UK<br>FINLAND<br>SWEDEN<br>NOR/DEN<br>GERMANY<br>FRANCE                      | DEC symbol sets                                         |
| Print Zero as #  | 0                                                                                   | Print Zero without a slash.                             |
|                  | 6                                                                                   | Print Zero with a slash.                                |

# Group 3: Printer Control

| Printer Displays | Values    | Description                                                                  |
|------------------|-----------|------------------------------------------------------------------------------|
| Auto LF xxxxxxx  | Disable   | No line feed with carriage return.                                           |
|                  | Enable    | Perform a line feed with carriage return.                                    |
| Auto CR xxxxxxx  | Disable   | No carriage return with line feed.                                           |
|                  | Enable    | Perform a carriage return with line feed.                                    |
| Wrap xxxxxx      | Disable   | Printable data past the right margin is ignored.                             |
|                  | Enable    | Perform a carriage return line feed if data exceeds the right margin.        |
| Print xxxxxx     | Bidirect  | Bi-Directional printing.                                                     |
|                  | Unidirect | Unidirectional printing. Print left to right only.                           |
| Load Quick xxx   |           | Sheet feed mode only.                                                        |
|                  | On        | Printing begins immediately upon insertion of friction feed page.            |
|                  | Off       | User must press the <b>On Line</b> key upon insertion of friction feed page. |
| Power Up xx line | On        | Printer powers up on line.                                                   |
|                  | Off       | Printer powers up off line.                                                  |
| Quiet Mode xxx   | On        | Printer prints all data at 1/2 speed.                                        |
|                  | Off       | Print prints at full speed.                                                  |

### Group 3: Printer Control (Cont'd)

| Printer Displays    | Values  | Description                                                                                                    |
|---------------------|---------|----------------------------------------------------------------------------------------------------|
| Window Ctrol xxx    | 1–12K   | <ul> <li>Window Control (FIFO size)</li> <li>This feature allows the user to define<br/>the amount of data the printer will<br/>receive before handshaking with<br/>the interface. This basically<br/>lowers the high water mark.</li> <li>This feature directly affects the<br/>printers throughput.</li> </ul>                                                                                                    |
| Ribbon xx %<br>Used | 0100%   | <ul> <li>This feature indicates what percentage of the ribbon has been consumed.</li> <li>Reset this feature to 0% each time a new ribbon is installed. This may also be accomplished by pressing the Setup key in response to the Ribbon Replaced? message when the rear cover is closed.</li> <li>If a partially used ribbon is installed, estimate its usage and adjust this feature. Refer to Appendix E for a detailed description of the Ribbon Life Monitor feature.</li> </ul> |
| Barcode xxxxxxx     | Disable | Disables recognition of Barcode<br>Transparency commands.                                                                                                    |
|                     | Enable  | Enables recognition of Barcode<br>Transparency commands.                                                                                                    |

### Group 3: Printer Control (Cont'd)

| Printer Displays | Values  | Description                                                                                                    |
|------------------|---------|----------------------------------------------------------------------------------------------------|
| Exit Mode xxxxx  | Adjust  | Adjust the form to the next logical<br>line feed boundary upon exiting<br>the Barcode Task mode.                         |
|                  | Return  | Return the form to the last active<br>vertical position upon exiting the<br>Barcode Task mode. See the<br>^J000 command. |
|                  | No Adj  | Position the form directly below the<br>last printable pass of the Task<br>mode upon exiting the Task<br>mode            |
|                  | BC-300  | moue.                                                                                                    |
|                  |         | Emulates the Barcode 300 exit mode.                                                                                      |
| Command Char xxx | 33      | Defines the default command<br>character.                                                                                |
|                  | 255     | Example: 94 represents the  ^  character.                                                                                |
| Overlap xxxxxx   | Disable | Disables one dot overlap when<br>printing barcodes.                                                                      |
|                  | Enable  | Enables one dot overlap when<br>printing barcodes.                                                                       |
| Vert Graphic xxx | ON      | Enables Anadex Graphics when DS–180 Emulation is selected.                                                               |
|                  | OFF     | Disables Anadex Graphics when<br>DS–180 Emulation is selected.                                                           |
| DW Term          | Disable | Double wid print is not affected by line terminators.                                                                    |
|                  | Enable  | Double wide print is cancelled by CR, LF, FF, and VT.                                                                    |
|                  |         | Valid only when DS-180 Emulation is selected.                                                                            |

### Group 4: Serial Control

| Printer Displays | Values                                                                      | Description                                                                                                    |
|------------------|-----------------------------------------------------------------------------|----------------------------------------------------------------------------------------------------|
| Baud Rate xxxx   | 110<br>300<br>600<br>1200<br>1800<br>2400<br>4800<br>9600<br>19.2k<br>38.4k | Refer to the documentation of your<br>host computer to determine the<br>baud rate.                                                                                                    |
| Serial xxxxxx    | RS-232<br>RS-422                                                            |                                                                                                    |
| Parity xxxx      | None<br>Even<br>Odd<br>Spacing<br>Marking                                   | Refer to the documentation for your<br>host computer to determine parity.<br>8th Bit only<br>8th Bit only                                                                                                    |
| Data Bits xx     | 7<br>8                                                                      | Refer to the documentation for your<br>host computer to determine<br>databits.                                                                                                    |
| DTR xx           | Enable                                                                      | Hardware Handshaking<br>DTR (Data Terminal Ready)<br>Busy on when:<br>Buffer filled to high water mark<br>Printer off line<br>Paper out condition<br>Error conditions<br>Busy off when:<br>buffer is below low water mark. |
|                  | Disable                                                                     | Will remain high at all times.                                                                                                    |

### Group 4: Serial Control (Cont'd)

| Printer Displays | Values             | Description                                                                                                    |
|------------------|--------------------|----------------------------------------------------------------------------------------------------|
| Handshk xx       |                    | Serial port software handshaking                                                                                            |
|                  | XON/XOFF1          | Transmits one XOFF to host on busy.                                                                                         |
|                  | XON/XOFF2          | Transmits one XOFF to host                                                                                                  |
|                  |                    | following each character sent<br>after printer is busy.                                                                     |
|                  | ETX_ACK<br>ENO_ACK | Busy on when:                                                                                                    |
|                  | <u> </u>           | Buffer filled to high water mark                                                                                            |
|                  |                    | Paper out condition                                                                                                    |
|                  |                    | Error conditions                                                                                                    |
|                  | NONE               | buffer is below low water mark.                                                                                             |
|                  | NONE               | No software handshaking.                                                                                                    |
| Modem Ctrl xxx   |                    | RS-232 port only.                                                                                                    |
|                  | On                 | Activates the following signals:<br>RTS (Request to Send)<br>CTS (Clear to Send)<br>DSR (Data Set Ready)                    |
|                  | Off                | Disable the above signals.                                                                                                  |
| Serial xxxxxx    | Enable             | Serial port is enabled.                                                                                                    |
|                  | Disable            | Serial port is disabled.<br>The printer will ignore any data<br>sent to the serial port.<br>Handshaking will indicate busy. |

### Group 5: Parallel Control

| Printer Displays | Values                | Description                                                                                                    |
|------------------|-----------------------|----------------------------------------------------------------------------------------------------|
| Handshk on xxxx  | Busy<br>< or ><br>Ack | Parallel interface handshaking.<br>Active when:<br>Buffer filled to high water mark.<br>Printer off line.<br>Paper out condition.<br>Error conditions.<br>Inactive when: |
| Ack xxxx Busy    | after                 | Ack will occur after busy.                                                                                                    |
|                  | before                | Ack will occur before busy.                                                                                                    |
| 8th Bit xxxxxx   | Enable<br>Disable     | Printer will honor the 8th bit.<br>Printer will ignore the 8th bit.                                                                                                    |
| Parallel xxxxxx  | Enable                | Parallel port is enabled.                                                                                                    |
|                  | Disable               | Parallel port is disabled.<br>The printer will ignore any data<br>sent to the parallel port.<br>Handshaking will indicate busy.                                          |
## Group 6: Profile Control

| Printer Displays | Values                  | Description                                                                                                    |  |
|------------------|-------------------------|----------------------------------------------------------------------------------------------------|--|
| P# xxxxxxxxxxx   | 09<br>AZ<br>az<br>space | <ul> <li>Profile Name</li> <li># is profile number.</li> <li>This feature allows you to give the current profile a customized name.</li> <li>To change the current name: <ol> <li>Press the Value key until the desired "flashing" character is displayed.</li> <li>Press the Enter key to store that character and to skip to the next character.</li> </ol> </li> </ul> |  |
| Max Profile xx   | 1<br>2<br>3<br>4        | <ul> <li>This feature is used to limit the number of active profiles, thus eliminating the need to cycle through unused profiles.</li> <li>This feature is universal and can be changed in any profile.</li> </ul>                                                                                                    |  |
| Save Profile     |                         | Pressing the Enter key will save into<br>non-volatile RAM all the current<br>feature values.                                                                                                    |  |
| Reset Profile    |                         | Pressing the <b>Enter</b> key will reset the<br>current profile features to the<br>factory default.                                                                                                    |  |

## Group 7: Diagnostics

| Printer Displays | Values | Description                                                                                                    |
|------------------|--------|----------------------------------------------------------------------------------------------------|
| Print Profile    |        | Pressing the Enter key will print the current profile features.                                                                               |
|                  |        | Paper must be loaded in the printer before pressing the Enter key.                                                                            |
| P/N: #-###### xx |        | Firmware revision number.                                                                                                    |
|                  |        | Pressing the Value key will scroll<br>through the printers firmware<br>components.                                                            |
| Test Printhead   |        | Pressing the Enter key will result in testing each printwire in the printhead.                                                                |
|                  |        | Paper must be loaded in the printer before pressing the <b>Enter</b> key.                                                                     |
| Alignment Tst #  | 1–10   | Pressing the Enter key will result in<br>printing an alignment pattern. This<br>may be used of fine adjust<br>bi-directional print alignment. |
|                  |        | Determine best sample 1–10.                                                                                                    |
|                  |        | Use the Value keys to select the corresponding value 1–10.                                                                                    |
|                  |        | Press the Enter key to save the new<br>value. The test will now reprint.<br>** CURRENT SETTING ** will<br>be printed beside the new setting.  |
|                  |        | Paper must be loaded in the printer before pressing Enter key.                                                                                |

## Group 7: Diagnostics (Cont'd)

| Printer Displays | Values | Description                                                                                                    |
|------------------|--------|----------------------------------------------------------------------------------------------------|
| Run Mode Test    |        | <ul> <li>Pressing the Enter key will result in printing font renditions (Double-high, Emphasize, etc.) in the current symbol set.</li> <li>Paper must be loaded in the printer before pressing the Enter key.</li> </ul> |
|                  |        | To stop the test press the <b>On Line</b> key again.                                                                                                    |
| Run Self Test    |        | Pressing the Enter key will result in printing an ASCII ripple pattern.                                                                                                    |
|                  |        | Paper must be loaded in the printer before pressing the Enter key.                                                                                                    |
|                  |        | To stop the test press the <b>On Line</b> key.                                                                                                    |

# Chapter 5: Troubleshooting and Maintenance

This chapter provides scheduled maintenance and troubleshooting procedures which may be performed by the operator. These procedures require no special knowledge of electronics or printers. Any troubleshooting or maintenance beyond the level presented in this chapter should be performed by a qualified technician.

#### **Scheduled Maintenance**

# WARNING

#### MAKE CERTAIN THE PRINTER IS DISCONNECTED FROM THE AC POWER SUPPLY BEFORE REACHING INTO THE PRINTER TO PERFORM ANY CLEANING OR MAINTENANCE TASK.

# CAUTION

# DO NOT USE ANY CLEANERS, SOLVENTS OR LUBRICANTS ON ANY OF THE WORKING PARTS OF THE PRINTER.

The only scheduled maintenance which can be performed is periodic cleaning (approximately every 3 months). Clean the cover sections with a soft, non-abrasive cloth. Do not use paper to clean the access covers.

Use a vacuum cleaner with a plastic nozzle to remove dirt from the carriage and the platen. Make certain the paper out sensor is not blocked by dirt and dust. A dry, lint-free cloth may be used to clean accumulated dirt from the carriage shafts and the platen.

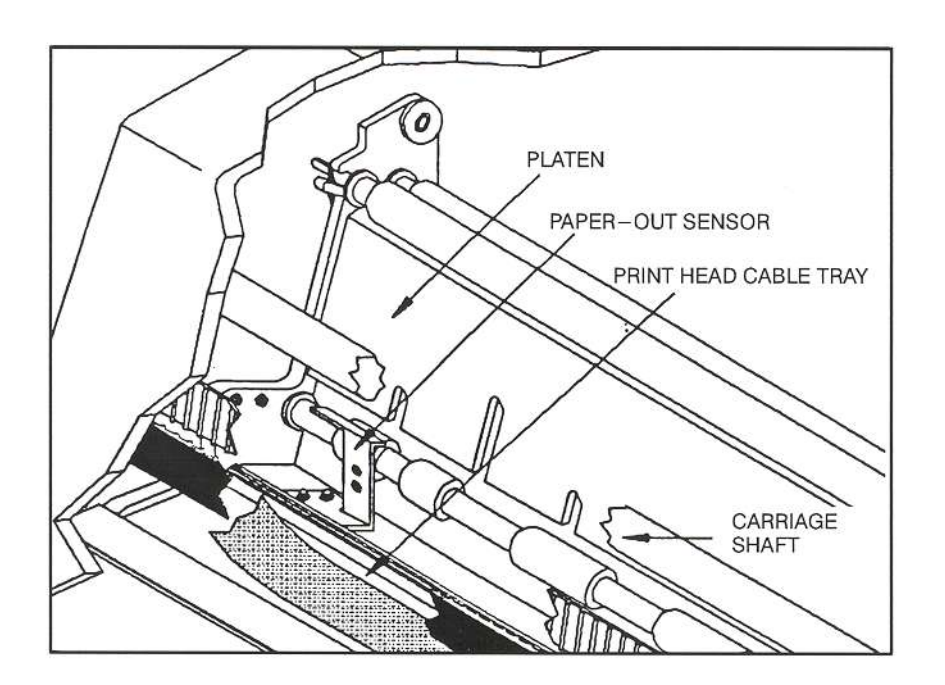

Use a vacuum cleaner with a plastic nozzle to remove dirt and dust from the cut sheet tray and throat.

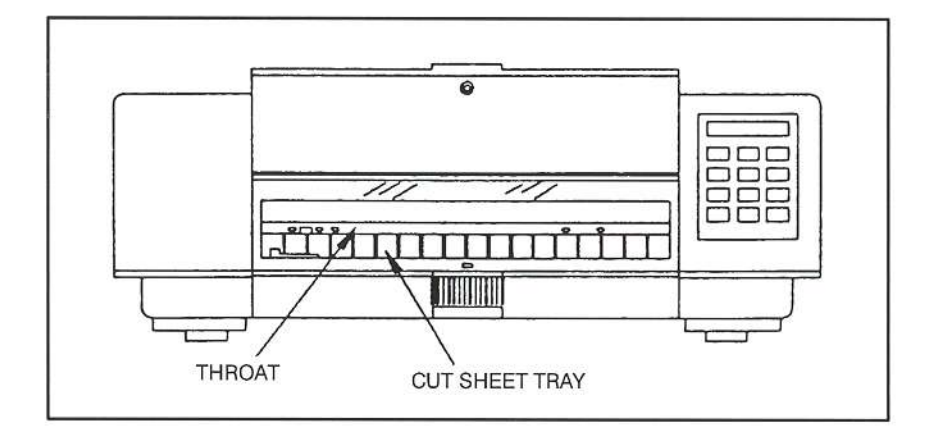

#### **Error Messages**

#### **Paper Out Condition**

When the printer runs out of paper, the following message will appear in the display:

| < Paper Out ><br>Use Load Key |
|-------------------------------|
|-------------------------------|

The printer will automatically go off line when the paper supply is depleted. To recover from a paper out condition:

- 1. Load paper into the tractors.
- 2. Press the Load/Park key to load forms.
- 3. Press the **On Line** key to go back on line.

The error message will be cleared from the display after paper is loaded.

#### **Non-Volatile Memory Error**

If the printer experiences a non-volatile memory error, the following message will appear in the display:

< NVM Ramfail > On Line to Cont.

Press On Line to continue. If error repeatedly occurs, call for service.

#### Paper Jam

Paper jams may occur for several different reasons such as: paper pulling out of the tractor, paper binding somewhere in the paper path or using cut sheets that are shorter than the minimum length. When paper jams in the printer the following message will appear in the display:

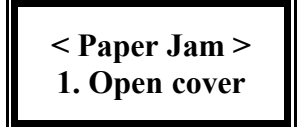

1. Press in on the latches at the side of the printer to release the cover. Flush the rear cover back to open.

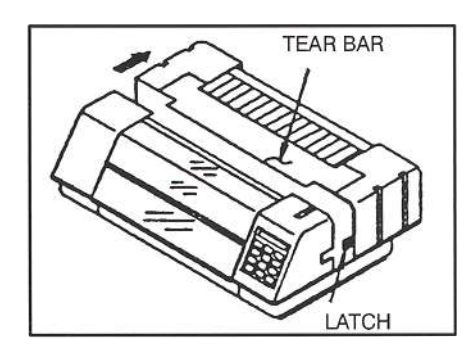

After opening the rear cover, the display will shown:

appear as

- Clear Jam
   Close Cover
- 2. Move the forms adjustment lever so the printhead is the maximum distance away from the platen.

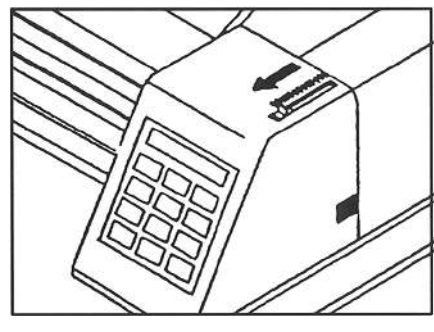

3. Pull up on the window assembly to unlatch it from the cover.

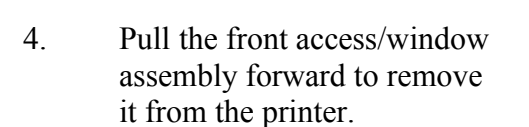

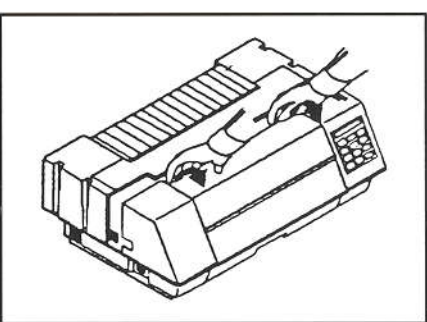

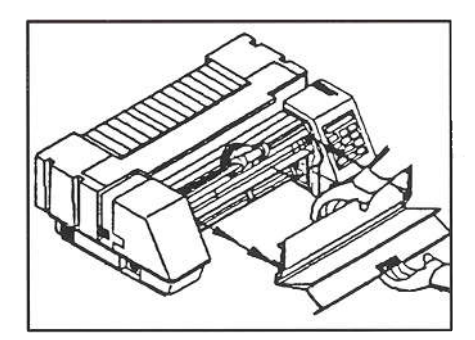

5. Paper that is jammed in the

5-4

upper pinch rollers may be removed by opening the rollers and removing the paper. Make certain you place the pinch rollers back in their normal position.

6. Paper that has not reached the platen may be removed by opening the tractors and pulling the paper straight down.

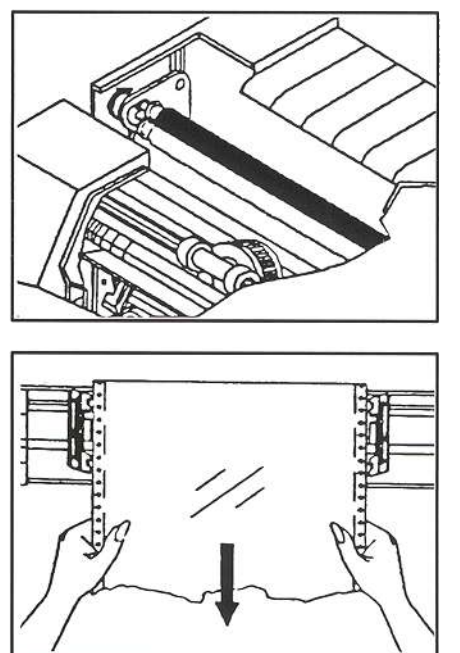

paper

7. Remove all paper fragments. Make certain no fragments are left on the platen, ribbon

guide, or on any paper sensor. Make certain ribbon and guide are in the correct position.

8. Replace the window assembly in reverse order.

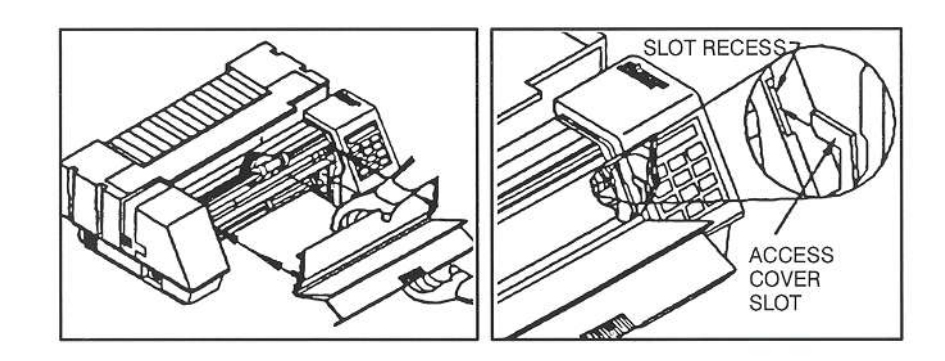

9. Close the rear access cover.

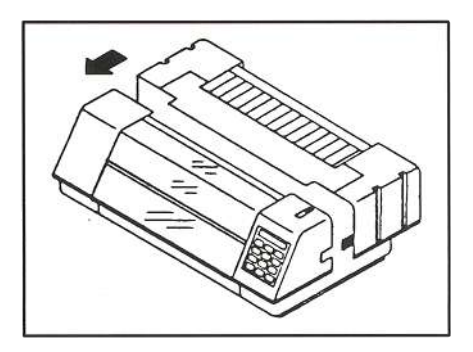

When all cover sections are closed, the display will appear as shown:

Ribbon Replaced? Y = Setup N = On Line

10. Press the **On Line** key. When the **On Line** key is pressed, the printer resets the carriage, checks the paper path, and the error message is cleared from the display. The printer will indicate a paper out condition if paper needs to be reloaded.

If the ribbon is replaced, press the **Setup** key. This will reset the ribbon life monitor.

- 11. Reload paper.
- 12. Reposition the printhead for normal operation.

#### Carriage Jam

When the carriage is unable to move because of foreign objects in the printer or because of mechanical failure, the following message is displayed.

< Carriage Jam > 1. Open Cover

To recover from this error condition:

1. Press in on the latches at the side of the printer to release the cover. Push the rear cover back to open.

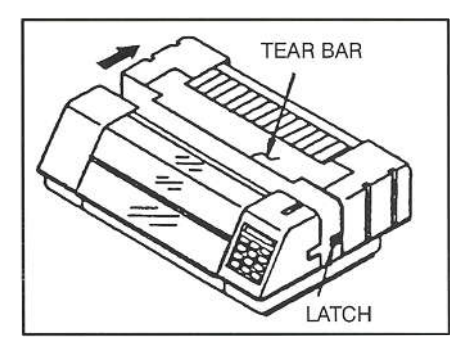

After opening the rear cover, the display will appear as shown:

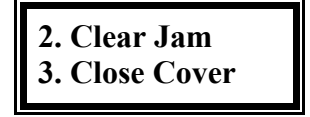

lever so the printhead is the maximum distance away from the platen.

- 3. Pull up on the window assembly to unlatch if from the cover.
- 4. Pull the window assembly forward to remove it from the printer.

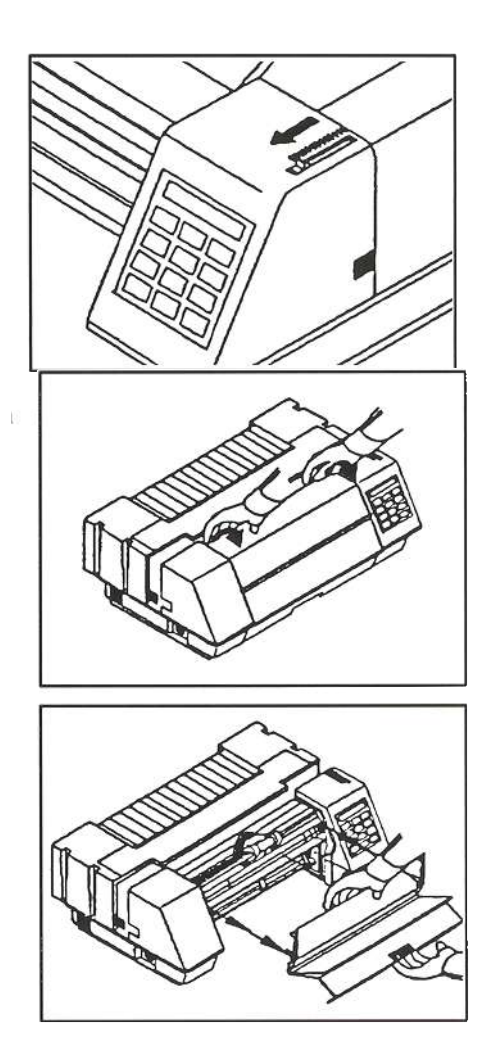

- 5. Clear the obstruction and make certain the carriage can move freely.
- 6. Replace the window assembly in reverse order.

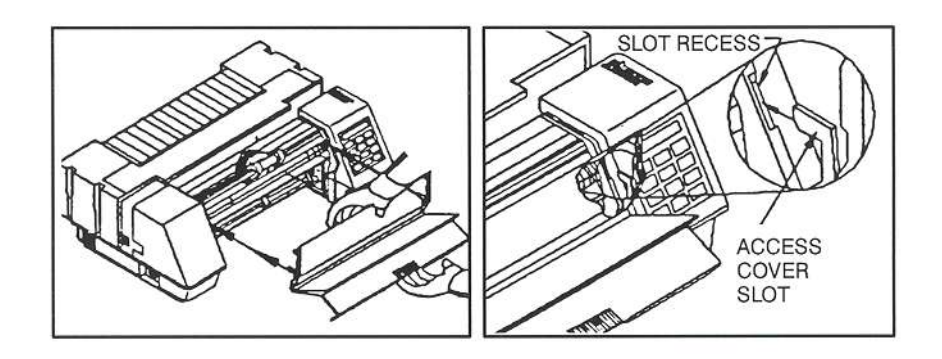

7. Close the rear access cover.

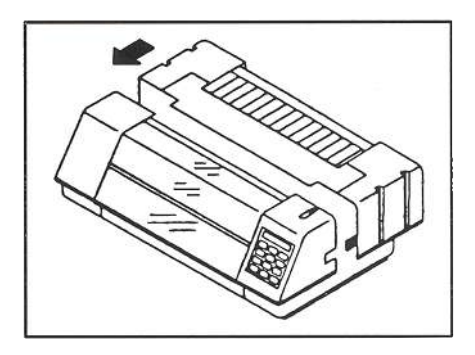

The display will appear as shown:

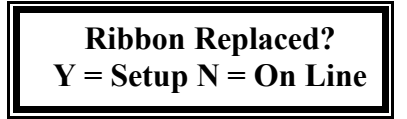

- 8. Make certain all sections of the cover set are closed or the printer will not exit the carriage jam mode.
- 9. Press the **On Line** key. When the **On Line** key is pressed, the printer resets the carriage, checks the paper path, and the error message is cleared from the display. The printer will indicate a paper out condition if the paper needs to be reloaded.

If the ribbon was replaced, press the **Setup** key. This will reset the Ribbon Life Monitor.

10. Reposition the printhead for normal operation.

#### **Parity Error**

The serial interface requires the printer to operate with the same parity status as the host computer. If parity has not been set correctly at the printer, the following error message is displayed.

< Parity Error >

To recover from this error, first determine what the parity setting for the printer should be by referring to the documentation for your host computer. The correct parity setting should then be made as follows:

1. Press the **Off Line** key.

| P1 Profile      |             |
|-----------------|-------------|
| <b>One Font</b> | <b>DPI0</b> |

2. Press the **Setup** key. The

**G1** Fonts Control

first group will appear on the top line of the display, with the first feature of the group appearing on the bottom line.

- Press the Group key until you have accessed Group 4. The display will appear as shown.
- 4. Press the **Feature** key to select parity.
- 5. Press the **Value** key to select the desired parity.
- 6. Press the **Enter** key to save your selection.
- 7. Press the **Setup** key to exit setup mode. The "Save Profile?" message will be displayed.
- 8. Press the **Enter** key.
- 9. Press the **On Line** key to place the printer back on line.

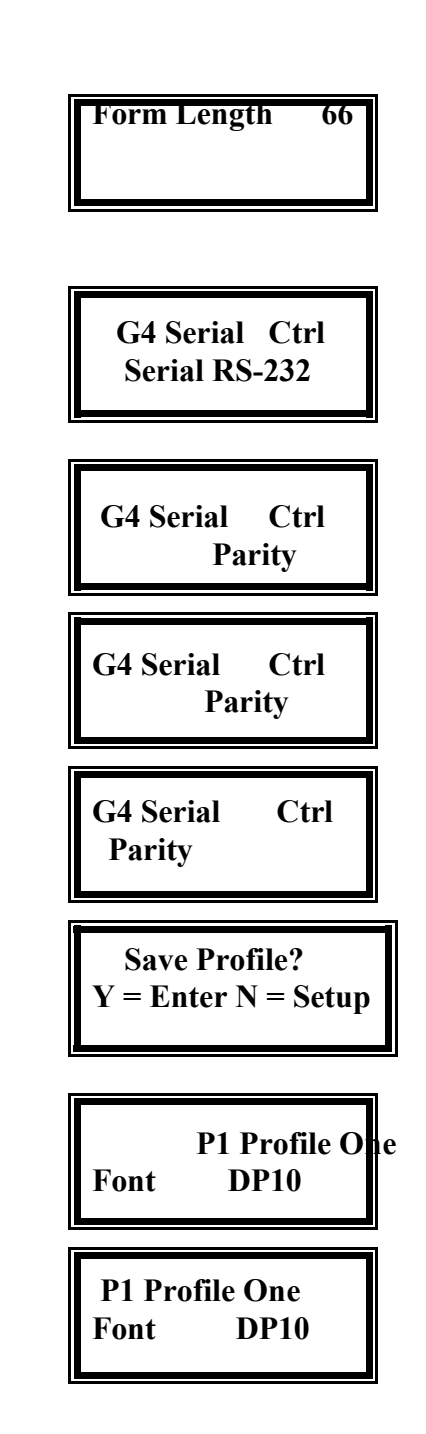

When the ribbon usage value reaches 0%, all printing will stop and the following message will appear in the display:

< Ribbon Life End> 1. Open Cover

To recover from this error, replace the ribbon as follows:

- 1. Open rear cover. The display will change to the message as shown.
- 2. Replace ribbon cartridge and close the cover. The display will change to the message as shown.
- \_\_\_\_\_

2. Replace Ribbon

3. Close Cover

- Ribbon Replaced? Y = Setup N = On Line
- 3. Press the **Setup** key (Y) to reset the ribbon usage value to 0% and resume normal operation.

#### **Cover Open**

If any of the cover sections are open (front access, rear cover or tear bar), the following message is displayed:

< Cover Open > Close To Cont.

To recover from this error condition:

1. Close the cover section which is open. The following message is displayed.

Ribbon Replaced? Y = Setup N = On Line

5-10

2. Press the **On Line** key to continue operation. If a new ribbon cartridge has been installed, press the **Setup** key. This will reset the Ribbon Life Monitor feature.

#### **Access Open**

The following message is displayed when the unit is out of paper and the front access door is open:

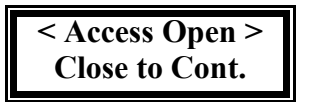

Cut sheets cannot be loaded in this condition. To recover from this condition, close the access door. Cut sheets may now be loaded if desired.

#### **Keypad Lockout**

The following message is displayed momentarily after pressing a key which has been locked out or delayed.

P1 Profile One >>Key Locked <<

#### **Printer Diagnostics**

The following diagnostics are available to aid in troubleshooting printer malfunctions. They are accessed while in the Setup mode under G7 Diagnostics.

#### **Print Profile**

This test will print a complete listing of feature settings for the current profile. This is normally used to obtain a quick list of the printer feature settings that can be compared with the computer system.

| P 1 | Profile One      |             |     |
|-----|------------------|-------------|-----|
|     | G1 Forms Control | Manual Tear | FF  |
|     | Form Length 66   | Manual Time | 15s |
|     | Lines/Inch 6     | Auto Tear   | Off |
|     | Top Margin 1     | Auto Time   | 15s |
|     | Bottm Margin 66  | Load Time   | 1 s |
|     | Left Margin 1    | Paper Speed | 15  |
|     | Right Margin 136 |             |     |
|     | Load 0 72/144    |             |     |
|     | Tract -> 135/144 |             |     |
|     | Sheet -> 0/144   |             |     |
|     | Tear 3 110/144   |             |     |
|     |                  |             |     |

Print Profile (Cont'd)

| GZ Personality   | G5 Parallel Ctrl                                    |
|------------------|-----------------------------------------------------|
| Emulate IBM Pro  | Handshak on BUSY                                    |
| Font OCR_B 10    | ACK before BUSY                                     |
| Symbol IBM_USA1  | 8th Bit Enable                                      |
| Nation ALL       | Parallel Enable                                     |
| Print Zero as O  |                                                     |
|                  | G6 Profile Ctrl                                     |
| G3 Printer Ctrl  | Max Profile 4                                       |
| Auto LF Disable  |                                                     |
| Auto CR Disable  | G7 Diagnostics                                      |
| Wrap Enable      | Alignment Tst 5                                     |
| Print Bidirect   | ANG MAR DECK CARDINAL DIRECTORY DIRECTORY AND A SEC |
| Load Quick On    | G8 System Ctrl                                      |
| Power Up Online  | Check Ribbon 85%                                    |
| Quiet Mode Off   | Replace Ribn 95%                                    |
| Window Ctrl 396K | Ribbon Life 15 M                                    |
| Ribbon OX Used   |                                                     |
| Barcode Enable   |                                                     |
| Exit Mode Adjust |                                                     |
| Command Char 94  |                                                     |
| Overlap Disable  |                                                     |
| G4 Serial Ctrl   |                                                     |
| Baud Rate 9600   |                                                     |
| Serial RS-232    |                                                     |
| Parity None      |                                                     |
| Data Bits 8      |                                                     |
| DTR Enable       |                                                     |
| Handshk XON/OFF1 |                                                     |
| Modem Ctrl Off   |                                                     |
| Serial Enable    |                                                     |
|                  |                                                     |

#### **Firmware Test**

This test is normally used by service personnel. Scrolling this feature displays the firmware part numbers to determine what level and type of firmware is installed in the printer.

| P/N: | 0-103215 | *2, | 1-103110 *, |   | 2-103214 | * |
|------|----------|-----|-------------|---|----------|---|
|      | 3-103145 | A,  | 4-103114    | Α |          |   |

#### **Printhead Test**

This test (**requiring 80 column paper**) is used to test the printhead print wires. The printer prints one complete line using each wire. This test is normally run when missing dots are noticed on a printout. The **Forms Adjustment Lever** must be set correctly for the forms being used, or a false indication may result. Refer to Chapter 2 for this adjustment.

| WIRE   | 1   | A |                                          |
|--------|-----|---|------------------------------------------|
|        |     | 2 |                                          |
| WIRE   | 1   | в |                                          |
| WIRE   | 2   | A |                                          |
|        |     |   |                                          |
| MIKE   | 4   | D |                                          |
| WIRE   | 3   | A |                                          |
| HIRF   | 3   |   |                                          |
|        |     |   |                                          |
| WIRE   | 4   | A |                                          |
| NIDE   |     | B |                                          |
| WARE . |     |   |                                          |
| WIRE   | 5   |   |                                          |
| NTDE   | 5   | B |                                          |
|        | -   | ~ |                                          |
| WIRE   | 6   | A |                                          |
| NIRF   | 6   | R |                                          |
|        |     | - |                                          |
| WIRE   | 7   |   |                                          |
| NTOP   | 7   |   |                                          |
|        |     | - |                                          |
| WIRE   | 8   |   |                                          |
| MIRE   |     | B |                                          |
|        |     |   |                                          |
| WIRE   | . 9 | A |                                          |
| WIRE   |     | B |                                          |
|        |     |   | an an an an an an an an an an an an an a |

This test (requiring 80 column paper) will print the current Symbol set in all fonts available in the printer.

| Font Courier 10                                                                                                    |
|----------------------------------------------------------------------------------------------------|
| !"#\$%&{'()*+,/0123456789:;<=>?@ABCDEFGHIJKLMNOPQRSTUVWXYZ[\]''abcdefghijklmno<br>pgrstuvwxyz{!}`ΩςUeaäaaçee≥111XAzmetööö00yöUef®×falöúnRa?;0~%%;=»⊞§[ {AAA@{ }a#e%<br>Li <sub>1</sub> }   #AL <mark>aty = \$</mark> D5D2E21111J = ;1m6D0656µÞÞứ00y?"±m%1§÷,"**********                                                    |
| PROPORTIONAL                                                                                                    |
| 1%\$%\$'(%+,0123456789:;«»?%ABCDEFGHLJKLMNOPDRSTUVWXY2[\]_`abodefghigklmno<br>pqrstuvwxyz()`CQUeasiacetex11XL%mEococoycuefar/afocnsez;e-Wkjewiii% Η ΑΑΑαμμιεΥ<br>μ%Abdefer11XL%mEocococycuefar/afocnsez;e-Wkjewiii% Η ΑΑΑαμμιεΥ                                                                                            |
| EMPEASIZED                                                                                                    |
| <b>!"#\$%&amp;&amp;'()*+,/0123456789:;&lt;=&gt;?@ABCDEFGHIJKLM0PORSTUVWXYZ[\)^_^abcdefghijklmno</b><br>pqrstuvwxyz{ } <sup>-</sup> Oçüéâäàaçë&≧ێ11XA#mE050009びbsf#×f4160fm=82@~始然(=>回編  4AA&@  g##♥<br>LL <sub>+</sub>  - 私& <sub>#</sub> #₩DD2EEュ112」, (190000556µDD00097 <sup></sup> -2=%%);-, "='1878                   |
| SUNERSCRIPT                                                                                                    |
| i=##\$&^+;}=,+,+)133486799;;;<+>78ABGDEFENIJKLIONOPORETUVNXYE(\);*&b=d=E@hijkjkliono<br>pqrstuvnnyk(i)*OGUGBEAAq8E&XIIRABmB6BEAGYBUs£OFFAIGGRACEG=00;;+>NBBB ;AAABd {ud-00;<br>Lu-,,MAA_mbabmBn6BBBBLEIZJ,#B_138686666457000420=7AI666Rea40400;+>NBBB ;AAABd {ud-00;<br>Lu-,,MAA_mbabmBn6BBBBLEIZJ,#B_1386866664570004077* |
| DOUBLE_STRIKE                                                                                                    |
| 1*#\$%&{'()*+,/0123456789:;<>>?@ABCDEFGHIJKLMNOPORSTUVWXYZ[\)^_`abcdefghijklmno<br>pqrstuvwxyz{i}`Ocu6aka&ç@&b11XA#m206560950058×/A1660K8820*%%;<*\\BBN \^AAA@{}_4&&<br>LL\X&BBDRR\$1111,;IM606656959*******************************                                                                                       |
| DOUBLE_WIDE                                                                                                    |
| ۱"#\$%&'()*+,/0123456789:;<=>?@ABCDEFG<br>HIJKLMNOPORSTUVWXYZ[\]^`abcdefgh1jklmno<br>pqrstuvwxyz{ }^CQUéd&AAçëëè``11XAfæÆ68800<br>ysue£0×fái6úñña¤¿@¬½¼ «»اااااااااااااااااااااااااااااااااااا                                                                                                    |
| UNDERLINED                                                                                                    |
|                                                                                                    |
| DOUBLE_HIGH / DOUBLE_WIDE<br>!"#\$%&'()*+,/0123456789:;<=>?@ABCDEFG<br>HIJKLMNOPORSTUVWXYZ[\]^ `abcdefgbijklmpo                                                                                                    |
| pqrstuvwxyz{ }~ÇüéáäàåçéeèïîìÄAÉæÆôöðûùÿ<br>öüø£Ø×fáíóúñŇª♀;@¬½¼;«» ↓ ÁAA@JU_J¢¥ ↓                                                                                                    |
| ⊥-↓-‡ãĀĽ,,,,,,,,,,,,,,,,,,,,,,,,,,,,,,,,,,,,                                                                                                    |
| UVERSCURE                                                                                                    |
|                                                                                                    |

This test (**requiring 80 column paper**) will print an ASCII ripple pattern. This will test the internal logic of the printer. It can also be used in the **Forms Adjustment Lever** procedure (Chapter 2) when setting up new forms. If this test runs, the printer has passed all internal diagnostics.

"#\$%&'()\*+,-./0123456789:;<=>?@ABCDEFGHIJKLM #\$%&'()\*+,-./0123456789:;<=>?@ABCDEFGHIJKLMN \$%&'()\*+,-./0123456789:;<=>?@ABCDEFGHIJKLMNO %&'()\*+,-./0123456789:;<=>?@ABCDEFGHIJKLMNOP &'()\*+,-./0123456789:;<=>?@ABCDEFGHIJKLMNOPQ '()\*+,-./0123456789:;<=>?@ABCDEFGHIJKLMNOPQR ()\*+,-./0123456789:;<=>?@ABCDEFGHIJKLMNOPQRS )\*+,-./0123456789:;<=>?@ABCDEFGHIJKLMNOPQRST \*+,-./0123456789:;<=>?@ABCDEFGHIJKLMNOPORSTU +,-./0123456789:;<=>?@ABCDEFGHIJKLMNOPQRSTUV ,-./0123456789:;<=>?@ABCDEFGHIJKLMNOPQRSTUVW -./0123456789:; <=>?@ABCDEFGHIJKLMNOPQRSTUVWX ./0123456789:;<=>?@ABCDEFGHIJKLMNOPQRSTUVWXY /0123456789:;<=>?@ABCDEFGHIJKLMNOPQRSTUVWXYZ 0123456789:; <=>?@ABCDEFGHIJKLMNOPQRSTUVWXYZ[ 123456789:; <=>?@ABCDEFGHIJKLMNOPQRSTUVWXYZ[\ 23456789:; <=>?@ABCDEFGHIJKLMNOPQRSTUVWXYZ[\] 3456789:;<=>?@ABCDEFGHIJKLMNOPQRSTUVWXYZ[\]^ 456789:;<=>?@ABCDEFGHIJKLMNOPQRSTUVWXYZ[\]' 56789:; <=>?@ABCDEFGHIJKLMNOPQRSTUVWXYZ[\]^ ٦a 6789:;<=>?@ABCDEFGHIJKLMNOPQRSTUVWXYZ[\]^ `ab 789:;<=>?@ABCDEFGHIJKLMNOPQRSTUVWXYZ[\] abc 89:;<=>?@ABCDEFGHIJKLMNOPORSTUVWXYZ[\]^\_`abcd 9:;<=>?@ABCDEFGHIJKLMNOPORSTUVWXYZ[\]^\_`abcde 9:;<=>?@ABCDEFGHIJKLMNOPQRSTUVWXYZ[\]^\_`abcde ;<=>?@ABCDEFGHIJKLMNOPQRSTUVWXYZ[\]^\_`abcdef <=>?@ABCDEFGHIJKLMNOPQRSTUVWXYZ[\]^\_`abcdefg =>?@ABCDEFGHIJKLMNOPQRSTUVWXYZ[\]^\_`abcdefgh >?@ABCDEFGHIJKLMNOPQRSTUVWXYZ[\]^\_`abcdefghi =>?@ABCDEFGHIJKLMNUPURSIUVWXYZ[\]^\_`abcdefghi >?@ABCDEFGHIJKLMNOPORSTUVWXYZ[\]^\_`abcdefghij ?@ABCDEFGHIJKLMNOPORSTUVWXYZ[\]^\_`abcdefghijk @ABCDEFGHIJKLMNOPQRSTUVWXYZ[\]^\_`abcdefghijk ABCDEFGHIJKLMNOPQRSTUVWXYZ[\]^\_`abcdefghijklu BCDEFGHIJKLMNOPQRSTUVWXYZ[\]^\_`abcdefghijklm: CDEFGHIJKLMNOPQRSTUVWXYZ[\]^\_`abcdefghijklmn This test (**requiring 80 column paper**) is accessed while in setup mode under **G2 Emulation**. It is used to aid in program debugging or problem isolation. When Enabled, all data being sent to the printer from the computer is passed through the normal printer logic and printed in a hex dump format. Escape sequences and control codes are not executed. The output from the display mode can be compared to the control codes and escape sequences listed in the "Programmer's Manual". With this information you can determine if escape sequences are correct for the emulation selected.

Example: Assume that the printer is set up for Proprinter Emulation. The illustration below shows two lines of text that were printed by the printer. The display dump of this data is shown on the right.

Starting at the top left corner of the display dump is the ASCII code (in hexadecimal) 'OF'. Referring to the Proprinter Emulation in the "Programmer's Manual", under "Select Condensed Printing", you will find the hexadecimal code 'OF' with a description of what the command does for that emulation. This tells you that this ASCII code is valid for this emulation. It also tells you that the data following this code should print in 17.1 cpi and is canceled by receiving a DC2 (cancel condensed printing) control code.

The data following the 'OF' are the ASCII "HEX" codes for the text shown below:

OF 43 6F 6E 64 65 6E 73 65 64 20 70 72 69 6E 74 .Condensed print 69 6E 67 ZE OD OA ing...

#### Troubleshooting

#### Please read this section before continuing to symptom analysis.

The following diagnostic tests are used to aid in isolating possible printer malfunctions. These tests will assist the operator in determining printer/host problems. Additional information for printer error recovery is described under **Error Messages**. For host to printer communication problems, it is suggested that the operator read the Interface Functional Description of this manual prior to symptom analysis. The operator should also be familiar with displaying and setting of printer features. Refer to the chapter on "Features" for this information.

The following section lists symptoms and corrective actions to be performed for each symptom. Prior to starting the symptom analysis, it is suggested that the printer be powered off for approximately 30 seconds and then powered back on. This will clear data in memory and reload **Profile** settings. Verify settings by running the diagnostic shown,

## 'G7 Diagnostics' 'Print Profile'

and compare the output to your desired configuration. If no changes are needed, rerun the print job. If problem persists, go to the Symptom Table and locate the symptom that best describes the problem you are experiencing. Perform the corrective actions listed for the symptom. If the problem still exists after performing the corrective actions, or if there is not a symptom that corresponds to the problem you are experiencing, call a qualified technician for further assistance.

In the following table, some corrective actions indicate to the operator to check a 'Feature Value' to make sure it is set correctly. An incorrect feature value can vary between host systems, applications, configurations, etc., and may cause the particular symptom. For example:

'G5 Parallel Ctrl' 'Parallel Enabled'

The operator may need to check the setting of the Parallel Enable/Disable feature found under Group 4 (Parallel Control), and verify that the Parallel port is Enabled.

**Troubleshooting Table** 

| Symptom                | Corrective Action                                                                        |
|------------------------|------------------------------------------------------------------------------------------|
| No Host Communication  | Verify properly selected profile.                                                        |
| Serial                 | Check interface cable (pin outs), cable connec-<br>tions, or try a new cable.            |
|                        | Verify emulation selected.                                                               |
|                        | Verify baud rate, serial type (RS-232, RS-422), parity, data bits, DTR, handshaking.     |
|                        | Is serial port disabled?                                                                 |
|                        | Reset profile and re-setup the printer.                                                  |
| No Host Communication  | Verify properly selected profile.                                                        |
| Parallel               | Check interface cable (pin outs), cable connec-<br>tions, or try a new cable.            |
|                        | Verify emulation selected.                                                               |
|                        | Handshaking (Ack and/or Busy), 8th bit control.                                          |
| 15                     | Is parallel port disabled?                                                               |
|                        | Reset profile and re-setup the printer.                                                  |
| No Power/Blank Display | Verify power plug connection to the printer.                                             |
|                        | Verify power plug connection to power outlet.                                            |
|                        | Try another power outlet.                                                                |
|                        | Check main fuse located on the rear of the printer.                                      |
| Carriage Jam           | Turn off power, open front access cover, and check for foreign object.                   |
|                        | If error occurs during setup, verify the removal of the carriage restraining clip.       |
|                        | Verify label is not stuck to the ribbon guide.                                           |
|                        | Verify detent setting as described under the 'Form Thickness Adjustment' of this manual. |

Troubleshooting Table (Cont'd)

| Symptom           | Corrective Action                                                                                                    |
|-------------------|----------------------------------------------------------------------------------------------------|
| No Print          | Verify installation of ribbon and ribbon guide.                                                                                              |
|                   | Run a self test. See 'Diagnostic Tests'.                                                                                                    |
|                   | Verify detent setting as described under the 'Form Thickness Adjustment' of this manual.                                                     |
| Short Ribbon Life | Inspect failed ribbon. Ribbon should have two<br>distinct wear bands. If only one band is visible,<br>ribbon is not fully seated in printer. |
|                   | If ribbon fabric shows vertical runs, printhead<br>gap is too small or printhead is damaged. Check<br>print gap and printhead.               |
|                   | Ribbon life can be affected by application.<br>Graphics, Barcode and NLQ printing can shorten<br>ribbon life.                                |
|                   | Check Ribbon Life Monitor feature. This feature<br>must be reset when a new ribbon is installed.<br>Refer to Appendix E.                     |
| Prints Garbage    | Verify properly selected profile.                                                                                                    |
| Parallel          | Check interface cable (pin outs), cable connec-<br>tions, or try a new cable.                                                                |
|                   | Verify emulation selected.                                                                                                    |
|                   | Handshaking (Ack and/or Busy), 8th bit control.                                                                                              |
|                   | Reset profile and re-setup the printer.                                                                                                    |
| Prints Garbage    | Verify properly selected profile.                                                                                                    |
| Serial            | Check interface cable (pin outs), cable connec-<br>tions, or try a new cable.                                                                |
|                   | Verify emulation selected.                                                                                                    |
|                   | Verify baud rate, serial type (RS-232, RS-422), parity, data bits, DTR, handshaking.                                                         |
|                   | Reset profile and re-setup the printer.                                                                                                    |

Troubleshooting Table (Cont'd)

| Symptom                                   | Corrective Action                                                                          |
|-------------------------------------------|--------------------------------------------------------------------------------------------|
| Loss Of Data<br>Buffer Overflow           | Check interface cable (pin outs), cable connections, or try a new cable.                   |
| Parallel                                  | Verify emulation selected.                                                                 |
|                                           | Handshaking (Ack and/or Busy), 8th bit control.                                            |
|                                           | Reset profile and re-setup the printer.                                                    |
| Loss Of Data<br>Buffer Overflow           | Check interface cable (pin outs), cable connections, or try a new cable.                   |
| Serial                                    | Verify emulation selected.                                                                 |
|                                           | Verify baud rate, serial type (RS-232, RS-422), parity, data bits, DTR, handshaking.       |
|                                           | Reset profile and re-setup the printer.                                                    |
| Printhead Moves But<br>No Printing Occurs | Check Form Length feature. Form length must be equal to the length of the form being used. |

#### **Printer Characteristics**

#### • Printhead:

18 wire with a rated life of 300,000,000 draft characters.

#### • Maximum Line Length:

Cut Sheet: 16 inches

160 characters @ 10 cpi 192 characters @ 12 cpi 212 characters @ 13.3 cpi 240 characters @ 15 epi 256 characters @ 16 cpi 262 characters @ 16.4 cpi 273 characters @ 17.1 cpi 288 characters @ 18 cpi 320 characters @ 20 cpi

Tractor: 14.875 inches

148 characters @ 10 cpi 178 characters @ 12 cpi 200 characters @ 13.3 cpi 223 characters @ 15 cpi 238 characters @ 16 cpi 247 characters @ 16.4 cpi 257 characters @ 17.1 cpi 267 characters @ 18 cpi 301 characters @ 20 cpi

#### • Vertical Pitch:

1, 2, 3, 4, 6, 8 and 12 lines per inch and variable spacing, depending on the emulation.

#### • Print Speed For Various Fonts:

| Pitch<br>(cpi) | Character<br>Matrix<br>(h x w) | Font<br>Type | Print Speed<br>(ch/sec) |
|----------------|--------------------------------|--------------|-------------------------|
| 10             | 9 x 9                          | dp           | 622                     |
| 10             | 9 x 12                         | dft          | 467                     |
| 10             | 18 x 36                        | nlq          | 117                     |
| 12             | 9 x 10                         | dp           | 560                     |
| 12             | 9 x 12                         | dft          | 467                     |
| 12             | 18 x 30                        | nlq          | 140                     |
| 13.3           | 9 x 9                          | dp           | 609                     |
| 15             | 9 x 12                         | dft          | 467                     |
| 16             | 9 x 9                          | dp           | 622                     |
| 16.4           | 9 x 11                         | dft          | 501                     |
| 17.1           | 9 x 14                         | dft          | 380                     |
| 18             | 9 x 10                         | dp           | 560                     |
| 20             | 9 x 9                          | dp           | 622                     |
| 20             | 9 x 12                         | dft          | 467                     |

## • Graphic Densities:

| Horizontal                         | Vertical                                                   |
|------------------------------------|------------------------------------------------------------|
| Dots/In                            | Dots/In                                                    |
| 60<br>72<br>80<br>90<br>120<br>240 | 72 dots/inch and variable spacing, depending on emulation. |

#### Emulations

- EpsonFX-100
- DEC LA-120
- IBM Graphics Printer
- IBM Proprinter XL

## **Font Specifications**

• Available Fonts/Typefaces:

Data Processing 10, 12, 13.3, 16, 18, 20 pitch Draft 10, 12, 15, 16.4, 17.1, 20 pitch Courier 10 pitch Prestige 12 pitch OCR-A and OCR-B 10 pitch

#### • International Character Sets:

US ASCII UKASCII German French Swedish Danish Italian Spanish Japanese

#### • Symbol Sets:

IBM USA 1 IBM USA 2 IBM Multinational 1 IBM Multinational 2 Epson DEC DEC Supplemental

#### **Paper Feed Specifications**

• Paper Types:

Tractor -3" to 15", 1 to 6 part, .021" max. thickness. Individual parts not to exceed .005" thickness without factory approval.

Single part cut sheet - Up to 17 inches wide. 5 inch minimum length.

Multi-part cut sheet - Up to 14 inches wide. 5 inch minimum length.

C-Size Drawing - (17 x 22 inches, manual feed, portrait only)

#### • Access:

Front - Manually fed cut sheets

Bottom - Tractor paper

#### • Feed Direction:

Forward - Continuous Reverse - Up to 22 inches

#### • Forms Tear Off:

Zero forms tear off.

#### • Paper Slew:

Slew speed is 15 IPS. Reverse slew is 4 IPS.

#### **Forms Mode Change**

#### • Parking Forms:

The forms are backed down into the tractors out of the front paper path, so that cut sheet or card stock may be used. The continuous forms are reloaded to the TOF and top margin previously set.

#### • Tear Off:

A key may be used to advance the forms a predefined distance, so the last printed form can be removed. The distance advanced is specified by the user. The forms are returned to print position when the key is pressed again, or after user specified timeout period.

#### **Communications Interface**

#### • Communications Buffer Size:

12K bytes min.

#### • RS-232/RS-422 Serial Interface Characteristics:

Baud Rates: 110, 300, 600, 1200, 1800, 2400, 4800, 9600, 19.2Kb, 38.4 Kb - standard

Protocol Types: X-ON/X-OFF, DTR/DSR, ETX/ACK, ENQ/ACK

A-4

#### • Centronics - Compatible Parallel Interface Characteristics:

36 pin Amphenol Configuration

Protocol Types: BUSY, ACK

#### **Operator Panel Functional Description**

#### • Display Description:

2 line by 16 character LCD. In addition, the following LED's are used: On/Off Line Error Setup Mode

#### • Keyswitch Layout:

12 keys

#### **Ribbon Cartridge/Drive**

• Stationary harmonica cartridge with an average life of 15 million characters, minimum.

#### Physical

- 26.25" W x 9.00" H x 18.14" D
- Weight: 47 lbs.

#### Electrical

• Power Requirements:

115V at 50/60 Hz. 230V at 50/60 Hz.

#### Environmental

#### • Temperature:

Non-operating:  $-30^{\circ}$  to  $180^{\circ}$  F ( $-34^{\circ}$  to  $82^{\circ}$  C) Operating:  $40^{\circ}$  to  $104^{\circ}$  F ( $5^{\circ}$  to  $40^{\circ}$  C) up to 7000 ft. Derate linearly from 104 to 78 between 7000 ft. and 10,000 ft.

#### • Humidity:

Non-operating: 10 to 90% RH non-condensing

Operating: 20 to 80% RH non-condensing

#### • Noise Level:

53.1 to 56.4 dbA per ISO 7779 depending on font style selected.

#### • Frequency:

50/60 hz +/-2 Hz

#### • Electrostatic Discharge:

Will withstand 25kV discharge with shielded cables.

#### **Shock And Vibration**

#### • Shock:

Operating: 1/4 g on any axis

• Vibration:

Frequency: 10-500 Hz

• Amplitude:

.000078 inches (.02mm). Not to exceed 10 g acceleration.

• Exposure:

3 minute linear sweep of each axis.

#### Compliances

This unit will comply with the following at the time of production.

- Safety: UL 1950 CSA C22.2 No 220-MI986 IEC 950
- EMI: FCC Class A

# Appendix B: Interface Specifications

#### **Parallel Interface**

#### • Data Transmission:

7 or 8 bit

#### • Synchronization:

Externally supplied Data Strobe

#### • Handshaking:

Acknowledge (Busy before Acknowledge or Busy after Acknowledge) Busy (Acknowledge before Busy or Acknowledge after Busy)

#### • Logic Level:

Input data and all interface signals are TTL compatible.

Two output signals control the handshaking on the parallel interface, the BUSY signal and the ACKNOWLEDGE signal. An incoming DATA STROBE will cause BUSY to go high.

- PAPEREND: The PAPER END signal is an active high signal that will go high when paper out is detected.
- ERROR: The ERROR signal will go low with the detection of an error condition. A fatal printer error condition exists when ERROR is low, PAPER END is low and SELECT is high.
- SELECT- When the printer is ready to receive data, the SELECT signal is set high. This signal will go low when:

The **Off Line** key is pressed. There is a carriage jam. Paper out is detected. The cover is open. Fatal errors.

| Γ           | SIGNAL |               |         |        |
|-------------|--------|---------------|---------|--------|
| CONDITION   | +BUSY  | +PAPER<br>END | +SELECT | –ERROR |
| READY       | LOW    | LOW           | HIGH    | HIGH   |
| FIFO FULL   | HIGH   | LOW           | HIGH    | HIGH   |
| PAPER OUT   | HIGH   | HIGH          | LOW     | LOW    |
| CRG JAM     | HIGH   | LOW           | LOW     | LOW    |
| COVER OPEN  | HIGH   | LOW           | LOW     | LOW    |
| OFF LINE    | HIGH   | LOW           | LOW     | HIGH   |
| FATAL ERROR | HIGH   | LOW           | HIGH    | LOW    |

Active low

The following diagrams illustrate the signal timing of the parallel interface when Acknowledge is issued before Busy.

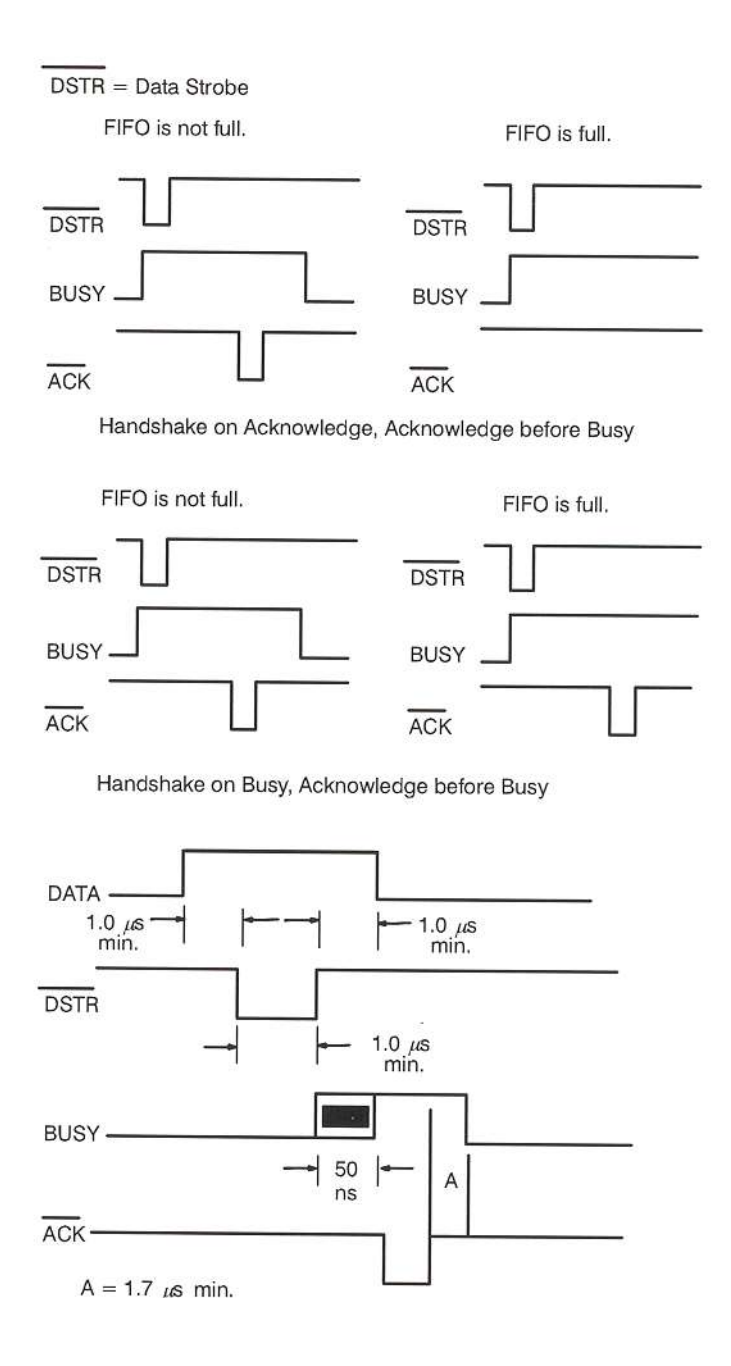

The following diagrams illustrate the signal timing of the parallel interface when Acknowledge is issued before Busy.

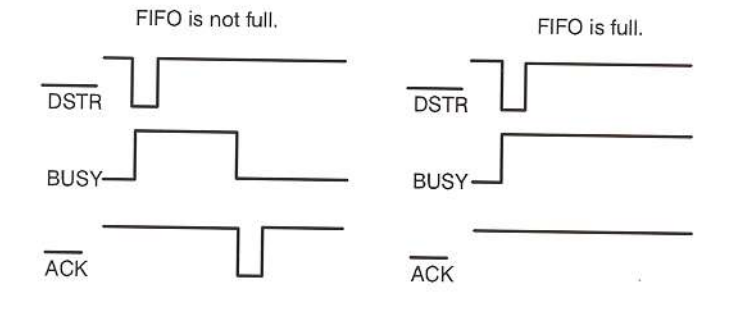

Handshake on Acknowledge, Acknowledge after Busy.

Handshake on Busy, Acknowledge after Busy.

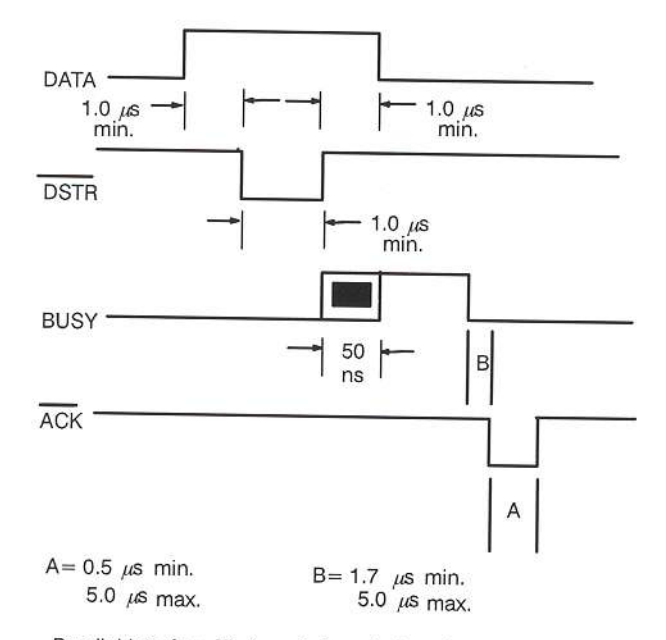

Parallel Interface Timing. Acknowledge after Busy.

## Parallel Interface Connector Pin Assignment

| PIN   | SIGNAL NAME    |                                |
|-------|----------------|--------------------------------|
| 1     | –Data Strobe   | =                              |
| 2     | Data Bit 1     | - Active low                   |
| 3     | Data Bit 2     |                                |
| 4     | Data Bit 3     | -                              |
| 5     | Data Bit 4     | -                              |
| 6     | Data Bit 5     | -                              |
| 7     | Data Bit 6     | -                              |
| 8     | Data Bit 7     | -                              |
| 9     | Data Bit 8     | -                              |
| 10    | -Acknowledge   | -                              |
| 11    | Busy           | -                              |
| 12    | Paper Out      | -                              |
| 13    | Select         |                                |
| 14    | Ground         | -                              |
| 15    | NC             | -                              |
| 16    | Ground         | 1                              |
| 17    | Chassis Ground | -                              |
| 18    | +5 Volts DC    |                                |
| 19–30 | T.W.G.         | - Max. current = 0.375 amp     |
| 31    | –Init          | - T.W.G. = Twisted Wire Ground |
| 32    | -Error         | -                              |
| 33    | Ground         | -                              |
| 34    | No Connect     | 7                              |
| 35    | No Connect     | 1                              |
| 36    | No Connect     |                                |

B-5

#### Parallel Interface Enable/Disable

1 **P1** Profile One Set the power switch to ON. Font **DP10** P1 Profile One 2. Press the **Off Line** key. Font **DP10** 3. Press the Setup key. The first group G1 Forms Ctrl will appear on the top line of the Form Length 66 display, with the first feature of the group appearing on the bottom line. 4. Press the **Group** key until you have **G5** Parallel Ctrl accessed Group 5. The display will Handshake Busy appear as shown. **G5** Parallel Ctrl 5 Press the **Feature** key to select **Parallel Enable** the Parallel feature. G5 Parallel Ctrl 6. Press the Value key to select Enable. **Parallel Disable** Press the Value key to select Disable. G5 Parallel Ctrl 7. Press the Enter key to accept your **Parallel Disable** selection.

There are three additional features which allow you to configure the parallel interface to suit your needs: Handshake, ACK BUSY and 8th Bit. All three features are contained in Group 5, Parallel Control. Each feature is explained in detail in Chapter 4. After you finish your parallel interface configuration, continue with Step 8.

8. Press the **Setup** key to exit setup mode. The "Save Profile" message will be displayed.

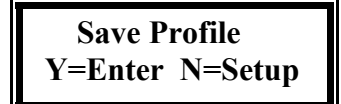

- 9. Press the Enter key to save the setting in non-volatile memory.
- 10. Press the On Line key to place the printer back on line.

| P1 Profi | ile One         |
|----------|-----------------|
| Font     | DP10            |
| P1 Profi | ile One<br>DP10 |

#### **RS-232C** Serial Interface

• Data Transfer Rates (Baud Rate):

| 110  | 2400  |
|------|-------|
| 300  | 4800  |
| 600  | 9600  |
| 1200 | 19200 |
| 1800 | 38400 |

• Synchronization:

Start-Stop Bits

• Data Format:

| Start Bit: | 1                      |
|------------|------------------------|
| Data Bits: | 7 or 8                 |
| Parity:    | odd, even or no parity |
| Stop Bit:  | 1 or 2 for reception   |
|            | 1 for transmission     |

If the host serial interface is configured for 7 bit data with no parity, data from host computer must contain two stop bits.

#### • Handshaking Protocols:

| X-ON/X-OFF: | (DCI/DC3) In this protocol, the printer will respond with the DC3 (X-OFF) character when:                                                                  |
|-------------|----------------------------------------------------------------------------------------------------|
|             | Print buffer is nearly full.<br>The cover is open.<br>Paper out condition exists.<br>Carriage jam or paper jam condition detected.<br>Printer is off line. |
When the printer is ready for more data, it will transmit the DC1 (X-ON) character.

- ETX/ACK: The host will include the ETX character at the end of a string of data. When the printer detects the ETX character, it transmits an ACK character to the host, indicating it is ready for more data.
- ENQ/ACK: The host will include the ENQ character at the end of a string of data. When the printer detects the ENQ character, it transmits an ACK character to the host indicating it is ready for more data.

Serial port configuration can only be selected through the front panel. Only one handshaking protocol can be selected at a time. The DTR protocol can be selected with any handshaking protocol. If the user selects modem control, the printer will only receive and transmit data if RTS, CTS and DSR are honored and provided by the host.

| SIGNAL | PIN   | NO MODEM CONTROL                                                                                                    | MODEM CONTROL                                                                                                    |
|--------|-------|----------------------------------------------------------------------------------------------------|----------------------------------------------------------------------------------------------------|
| DTR    | 20 11 | <ul> <li>When the printer is ready to accept data, this line will be high (+ EIA LEVEL). This line will go low (- EIA LEVEL) when:</li> <li>a. Print buffer is nearly full (within 512 bytes).</li> <li>b. The cover is open.</li> <li>c. Paper out condition exits.</li> <li>d. Carriage jam or paper jam condition detected.</li> <li>e. Printer is off line.</li> </ul> | <ul> <li>When the printer is ready to accept data, this line will be high (+ EIA LEVEL). This line will go low (- EIA LEVEL) when:</li> <li>a. Print buffer is nearly full (within 512 bytes).</li> <li>b. The cover is open.</li> <li>c. Paper out condition exits.</li> <li>d. Carriage jam or paper jam condition detected.</li> <li>e. Printer is off line.</li> </ul> |
| RTS    | 4     | This signal will always be<br>held high.                                                                                                    | RTS will be held high when<br>the interface is ready to<br>transmit data.                                                                                                    |
| CTS    | 5     | CTS is always assumed high.                                                                                                    | The interface will monitor the<br>CTS signal generated by the<br>host in response to RTS.<br>When this signal goes on<br>(high), the host is ready to<br>receive data.                                                                                                    |
| DSR    | 6     | DSR is always assumed high.                                                                                                    | If DSR is low, the interface<br>will ignore all data received<br>on the serial port. This signal<br>must hold high for the inter-<br>face to receive and transmit<br>data.                                                                                                    |
| DCD    | 8     | Same as DSR.                                                                                                    | Same as DSR.                                                                                                    |

#### Serial Interface Enable/Disable

- 1. Set the power switch to ON.
- 2. Press the **Off Line** key.
- 3. Press the **Setup** key. The first group will appear on the top line of the display, with the first feature of the group appearing on the bottom line.
- 4. Press the Group key until you have accessed Group4. The display will appear as shown.
- 5. Press the **Feature** key to select the Serial feature.
- 6. Press the **Value** key to select Enable. Press the .4 key to select Disable.
- 7. Press the Enter key to accept your selection.

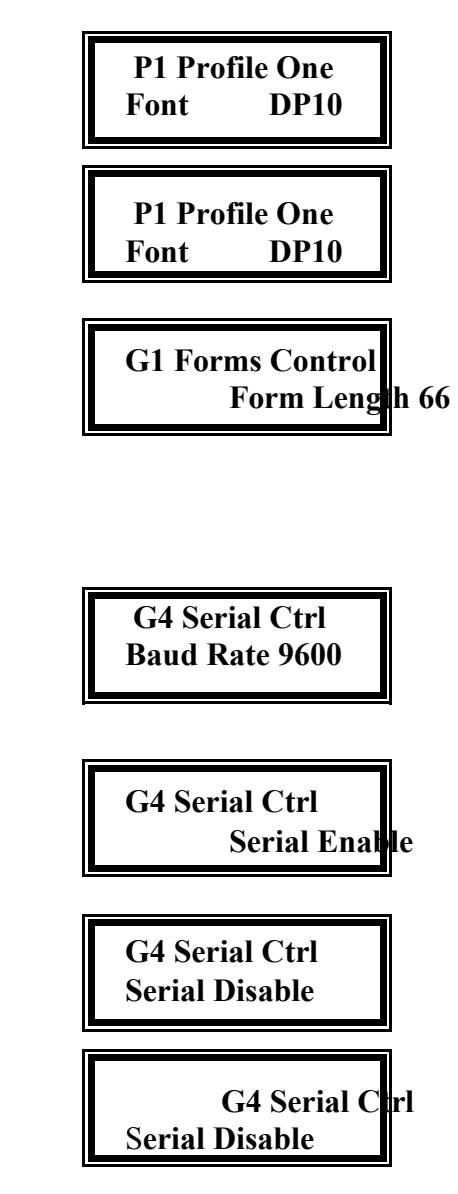

The printer is factory set for RS-232 serial interface. If you are using the RS-232 interface, proceed to Step 11. If you wish to select the RS-422 serial interface, proceed as follows:

- 8. Press the Feature key to select the Serial feature.
- 9. Press the Value key to select the RS-422.

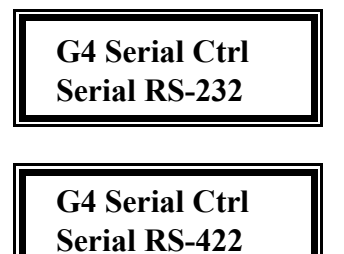

10. Press the **Enter** key to accept your selection.

G4 Serial Ctrl Serial RS-422

Determine the baud rate of the host computer. The printer is factory set for 9600 baud. If the baud rate for the printer must be changed, proceed as follows:

11. Press the Feature key G4 Serial Ctrl to select Baud Rate. **Baud Rate 9600** G4 Serial Ctrl 12. Press the Value key to select desired baud rate, **Baud Rate 19.2K** (19.2K for this example). 13 G4 Serial Ctrl Press the **Enter** to save your selection. **Baud Rate 19.2K** 

There are five additional features which allow you to configure the serial interface to suit your needs: Parity, Data Bits, DTR, Handshake and Modem Control. All five features are contained in Group 4, Serial Control. Each feature is explained in detail in Chapter 4. After you finish your serial interface configuration, continue with Step 14.

- 14. Press the **Setup** key to exit setup mode. The "Save Profile?" message will be displayed.
- 15. Press the **Enter** key.
- 16. Press the On Line key to place the printer back on line.

Save Profile? Y = Enter N = Setup

P1 Profile One Font DP10

P1 Profile One Font DF10

## **RS-232** Serial Interface Connector Pin Assignment

| PIN | SIGNAL NAME          |
|-----|----------------------|
| 1   | Frame Ground         |
| 2   | Transmitted Data     |
| 3   | Received Data        |
| 4   | Request To Send      |
| 5   | Clear To Send        |
| 6   | Data Set Ready       |
| 7   | Signal Ground        |
| 8   | Data Carrier Detects |
| 9   | No Connect           |
| 10  | No Connect           |
| 11  | Data Terminal Ready  |
| 12  | No Connect           |
| 13  | No Connect           |
| 14  | Reserved             |
| 15  | Reserved             |
| 16  | Reserved             |
| 17  | Reserved             |
| 18  | Reserved             |
| 19  | Reserved             |
| 20  | Data Terminal Ready  |
| 21  | No Connect           |
| 22  | No Connect           |
| 23  | No Connect           |
| 24  | No Connect           |
| 25  | No Connect           |

\* These signals are available only when the Modem Control feature is enabled.

## **RS-422** Serial Interface Connector Pin Assignment

| PIN | SIGNAL NAME             |
|-----|-------------------------|
| 1   | Frame Ground            |
| 2   | Reserved                |
| 3   | Reserved                |
| 4   | Reserved                |
| 5   | Reserved                |
| 6   | Reserved                |
| 7   | Signal Ground           |
| 8   | Reserved                |
| 9   | No Connect              |
| 10  | No Connect              |
| 11  | No Connect              |
| 12  | No Connect              |
| 13  | No Connect              |
| 14  | Transmitted Data (+)    |
| 15  | Transmitted Data (-)    |
| 16  | Received Data (+)       |
| 17  | Received Data (-)       |
| 18  | Data Terminal Ready (+) |
| 19  | Data Terminal Ready (-) |
| 20  | Reserved                |
| 21  | No Connect              |
| 22  | No Connect              |
| 23  | No Connect              |
| 24  | No Connect              |
| 25  | No Connect              |

# Appendix C: Default Tables

All profiles are defaulted to the same factory settings.

| Feature Default  | User P1 | User P2 | User P3 | User P4 |   |
|------------------|---------|---------|---------|---------|---|
| Form Length 66   |         |         |         |         | 1 |
| Lines/Inch 6     |         |         |         |         | 1 |
| Top Margin 1     |         |         |         |         | 1 |
| Bottm Margin 66  |         |         |         |         | 1 |
| Left Margin 1    |         |         |         |         | 1 |
| Right Margin 136 |         |         |         |         | 1 |
| Clear Horz Tabs  | ****    | *****   | *****   | *****   | 1 |
| Horiz Tab ## xxx |         |         |         |         | % |
| Clear Vert Tabs  | *****   | *****   | *****   | ****    | 1 |
| Vert Tab ## xxx  |         |         |         |         | 1 |
| Load 0 72/144    | /144    | /144    | /144    | /144    | 1 |
| Trac -> 135/144  | /144    | /144    | /144    | /144    | 1 |
| Sheet -> 0/144   | /144    | /144    | /144    | /144    | 1 |
| Manual Tear FF   |         |         |         |         | 1 |
| Manual Time 15s  | sec     | sec     | sec     | sec     | 1 |
| Auto Tear Off    |         |         |         |         | 1 |
| Auto Time 15s    | sec     | sec     | sec     | sec     | 1 |
| Load Time 3s     | sec     | sec     | sec     | sec     | 1 |
| Paper Speed 15   |         |         |         |         | 1 |

#### Group 1 Forms Control

% Set for every 8th column beginning with column 9.

%% None set

\*\*\* These features cannot be user defined.

## Group 2 Personality

| Emulate IBM P | RO  |  |
|---------------|-----|--|
| Font DP       | 10  |  |
| Symbol IBM_MN | JL1 |  |
| Nation        | All |  |
| Print Zero as | 0   |  |

## Group 3 Printer Control

| Auto LF Disable  |  |
|------------------|--|
| Auto CR Disable  |  |
| Wrap Enable      |  |
| Print Bidirect   |  |
| Load Quick On    |  |
| Power Up On Line |  |
| Quiet Mode Off   |  |
| Window Ctr 12    |  |
| Ribbon xxx% Used |  |
| Barcode Enable   |  |
| Exit Mode Adjust |  |
| Comm Char 94     |  |
| Overlap Disable  |  |

C-2

### Group 4 Serial Interface

| Device Addr | None               |  |  |  |
|-------------|--------------------|--|--|--|
| Baud Rate   | 9600               |  |  |  |
| Serial      | RS-232             |  |  |  |
| Parity      | None               |  |  |  |
| Data Bits   | 0                  |  |  |  |
| DTR         | Enable             |  |  |  |
| Handshk XON | Handshk XON_XOFF 1 |  |  |  |
| Modem Ctrl  | Off                |  |  |  |
| Serial      | Enable             |  |  |  |

#### Group 5 Parallel Interface

| Handshk On | Busy   |  |  |
|------------|--------|--|--|
| Ack After  | Busy   |  |  |
| 8th Bit    | Enable |  |  |
| Parallel   | Enable |  |  |

## Group 6 Forms Control

| P# Profile #### | P1    | P2     | P3    | P4    |
|-----------------|-------|--------|-------|-------|
| Max Profile 4   |       |        |       |       |
| Save Profile    | ***** | ****** | ***** | ***** |
| Reset Profile   | ****  | *****  | ***** | ***** |

\*\*\* These features cannot be user defined.

| Group 7     |
|-------------|
| Diagnostics |

| Print Profile  |    | *****  | ****   | *****  | *****  |
|----------------|----|--------|--------|--------|--------|
| P/N: #-######  | xx | ****** | *****  | *****  | *****  |
| Test Printhead | _  | ****** | ****   | ****   | *****  |
| Alignment Tst  | 5  | *****  | *****  | ****** | ****** |
| Run Mode Test  |    | ****** | ****** | *****  | ****** |
| Run Self Test  | _  | *****  | *****  | *****  | *****  |

\*\*\* These features cannot be user defined.

To change these settings follow the direction in Chapter 4 "Features". It is suggested that the user execute the "Print Profile" feature for each used profile and enter each altered value into this default table or attach it to this manual.

# Appendix D: System Administration Features

This appendix describes how to access features which are not normally available while the printer is in Setup Mode. These features are found in a hidden group called "G8 System Ctrl".

By accessing this hidden group, you may:

- Reset all profiles to factory defaults and reset the Key Lock Out feature to factory defaults.
- Selectively lock out or delay individual keypad functions such as "Setup Mode" using the Key Lock Out feature.
- Set the ribbon life monitor check and replace limits.

# NOTE

# Use of these features may be restricted by removing this appendix from the manual.

To access this hidden group, do the following:

- 1. Load paper in the printer and place the printer On Line (On Line LED ON).
- 2. Press the four keys in the order indicated below.

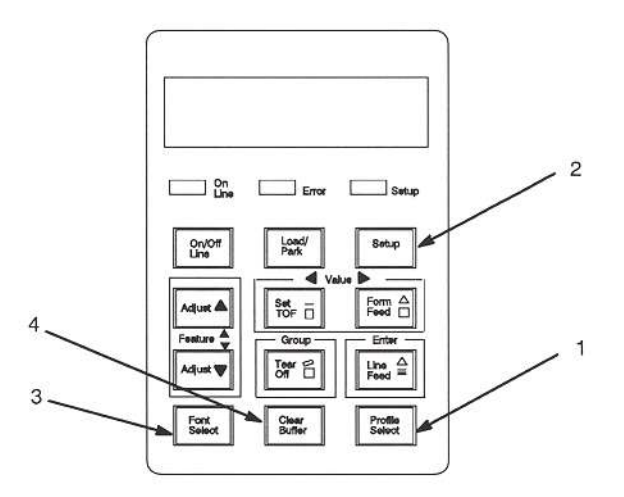

3. The printer will automatically enter Setup Mode and Group 8 may now be found using the "Group Key".

## Features Available in the Hidden System Control Group

| Displayed Function | Values | Description Of Features                                                                                                    |
|--------------------|--------|----------------------------------------------------------------------------------------------------|
| Reset Printer NVM  |        | Pressing the <b>Enter</b> key will reset All<br>profiles to their factory defaults. This<br>will also set Top Of Form to the<br>current position. |
|                    |        | To clear the printer buffer and all features set in RAM, turn the printer OFF.                                                                    |
|                    |        | To reset the physical Top Of Form, park and load the paper.                                                                                       |
|                    |        | The LCD will momentarily display<br>"NVM Initialized" when the Enter<br>key is pressed.                                                           |
| Reset Key Lock     |        | Pressing the <b>Enter</b> key will reset all<br>Key Lock features to factory defaults.                                                            |
|                    |        | The LCD will momentarily display<br>"Key Lock Reset" when the Enter key<br>is pressed.                                                            |

#### Group 8 System Control

| Displayed Function                                                                           | Values | Description Of Features                                                                                                    |
|----------------------------------------------------------------------------------------------|--------|----------------------------------------------------------------------------------------------------|
| Key Lock Functions<br>Off Line<br>Load/Park<br>Setup<br>Adjust Up<br>Set TOP<br>Form Feed    |        | The blinking area indicates the value<br>to be changed (Key Function or Cur-<br>rent Key Status). Pressing the <b>Enter</b><br>key will change the blinking area from<br>Key Function to Current Key Status.<br>Pressing the <b>Value</b> key will change the<br>display blinking area. |
| Adjust Down<br>Tear Off<br>Line Feed<br>Font Select<br>Clear Buffer<br>Profile Select        |        | Key Function is the left side of the<br>LCD. Current Key Status is the right<br>side of the LCD.<br>This feature can be set or reset from<br>any profile.                                                                                                    |
| (See Page D-6 for<br>descriptions of key<br>functions which may<br>be locked or<br>delayed). |        | Any Key Functions necessary to clear<br>an error, such as Paper Out, Carriage<br>Jam, etc., are functional immediately<br>regardless if that key has been turned<br>off or delayed.                                                                                                    |
|                                                                                              | On     | The Key Function displayed will be active when pressed.                                                                                                    |
|                                                                                              | 15     | The Key Function displayed will be<br>active only when the key is pressed for<br>the displayed number of seconds.<br>Pressing a key in this mode will cause<br>the bottom line of the LCD to display<br>">> Key Locked <<" before becoming<br>active.                                   |
|                                                                                              | Off    | The Key Function displayed will be<br>inactive. The user will not be able to<br>activate the function. Pressing an in-<br>active key causes the bottom line of<br>the LCD to display<br>">> Key Locked <<".                                                                             |

### Group 8 System Control (Cont'd)

D-3

| Displayed Function | Values | Description Of Features                                                                                                    |
|--------------------|--------|----------------------------------------------------------------------------------------------------|
| Check Ribbon xx%   | 0100   | This feature sets the % limit at which the printer displays:                                                                     |
|                    |        | < Check Ribbon><br>Ribbon xx% Used                                                                                               |
|                    |        | The printed media should be checked for acceptable print contrast.                                                               |
|                    |        | This message will disappear from the display whenever the printer is taken off line. It will then only be displayed on power up. |
| Replace Ribn xx%   | 0100   | This feature sets the % usage limit at which the printer displays:                                                               |
|                    |        | < Replace Ribbon ><br>Ribbon xx% Used                                                                                            |
|                    |        | This indicates the ribbon is near its end of life and should be replaced.                                                        |
|                    |        |                                                                                                    |

Group 8 System Control (Cont'd)

| Displayed Function | Values | Description Of Features                                                                                                    |
|--------------------|--------|----------------------------------------------------------------------------------------------------|
| Ribbon Life xx M   | 150    | This feature indicates the ribbon car-<br>tridge life in millions of characters.                                                                                                    |
|                    |        | When the Ribbon xx% Usage feature reaches 100%, the printer displays:                                                                                                    |
|                    |        | < Ribbon Life End ><br>1. Open Cover                                                                                                    |
|                    |        | The ribbon must be replaced.                                                                                                    |
|                    |        | The feature value should not be<br>changed unless otherwise specified on<br>the ribbon cartridge box.                                                                                                    |
|                    | н      | This feature defaults to 15 M charac-<br>ters which is based on the DP font.<br>The number of characters printed per<br>ribbon will vary based on actual ap-<br>plication. The printer stores this value<br>in dots per ribbon to ensure percent<br>usage is correct for any font or print<br>mode including barcodes. |

| Key I | Functions | Which | May | Be | Locked | Or | Delayed |
|-------|-----------|-------|-----|----|--------|----|---------|
|-------|-----------|-------|-----|----|--------|----|---------|

| Displayed Function | Description Of Function                                                                                                    |
|--------------------|----------------------------------------------------------------------------------------------------|
| Off Line           | Disables the ability to place the printer Off Line.<br>This function is disabled only when paper is<br>properly installed in the printer.                                |
|                    | Profile Select, Clear Buffer, Font Select, Set<br>TOF, Setup, Park/Load keys are also disabled<br>because they are only active when the printer is<br>off line           |
| Load/Park          | Disables the ability to Park the form.                                                                                                    |
| Setup              | Disables the ability to enter into the Setup Mode.<br>The only method of entering the setup mode<br>with this feature set is to use the Special Setup<br>Mode Sequences. |
| Adjust Up          | Disables the ability to make minor adjustments in the print position.                                                                                                    |
| Set TOF            | Disables the ability to move the paper from the<br>print position to the tear bar in order to adjust the<br>Load Distance feature.                                       |
| Form Feed          | Disables the ability to perform a form feed from the key pad.                                                                                                    |
| Adjust Down        | Disables the ability to make minor adjustments in the print position.                                                                                                    |
| Tear Off           | Disables the ability to move the paper to the tear<br>off position from the key pad. The Automatic<br>Tear Off feature, if set, is still active.                         |
| Line Feed          | Disables the ability to perform a line feed from the key pad.                                                                                                    |
| Font Select        | Disables the ability to change the displayed font from the key pad.                                                                                                    |
| Clear Buffer       | Disables the ability to clear the printers FIFO.                                                                                                    |
| Profile Select     | Disables the ability to change profiles.                                                                                                    |

This page intentionally left blank

This feature provides the ability to control the usage level of the ribbon and helps prevent inadvertent usage past its functional life. The printer displays a "Check" or "Replace" message on the keypad at user designated limits. If the ribbon reaches the end of it's life, the printer will stop printing and indicate the ribbon must be replaced.

By adjusting the check and replace limits, the operator can be prompted to replace the ribbon at a usage level best suited for that specific application. This feature may also be used for monitoring ribbon wear before starting a long unattended print job.

The Ribbon Life Monitor feature counts all dots printed on the ribbon regardless of print mode (graphics, barcodes, NLQ ... ). The percent of total ribbon life is then calculated. This percent usage may be checked by entering setup mode and selecting the "Ribbon xx% Used" feature located in the G3 Printer Control Group.

G3 Printer Ctrl Ribbon xx% Used

Each time the Rear Access cover is opened and then closed, the display will then question if the ribbon has been replaced. If the response is YES, and the Setup key is pressed, this feature is reset to zero percent used. If the response is NO, and the On Line key is pressed, printing operation win resume.

This feature may be adjusted like any other feature in the Setup mode. Normally the Ribbon Usage feature is not adjusted in Setup mode unless a partially used ribbon is installed. In this case the percent usage should be estimated and the features set accordingly.

The user definable Check, Replace, and Ribbon Life features are found in the G8 System Ctrl feature group. For more information on these features, refer to Appendix D.

#### **Ribbon Monitor Operation Check Ribbon**

As the printer operates, the Ribbon Life Monitor maintains a running total of the number of dots which have been printed since the feature was last reset. The ribbon usage value is determined by dividing the total number of dots printed by the ribbon life limit. When the ribbon usage value exceeds the "Check Ribbon" value, the printer will continue printing and will flash the following message on the keypad display:

< Check Ribbon > Ribbon xx% Used This message indicates that the ribbon cartridge is approaching the life limit and should be checked for wear. The user should install a new ribbon, if it needs to be replaced. This message will appear from the keypad display whenever the user takes the printer off line. It will then be displayed only at power up.

## **Replace Ribbon**

If the current ribbon cartridge is left in the printer after the "Check Ribbon" message, printing will continue until the ribbon usage exceeds the "Replace Ribbon" value. At this point, the printer will continue printing and will flash the following message on the keypad display:

< Replace Ribbon > Ribbon xx% Used

This message indicates that it is now time to replace the ribbon cartridge. It will remain in the keypad display in place of the "On Line" display text.

If the current ribbon cartridge is left in the system, printing will continue until the ribbon cartridge usage value reaches 100%. At this point the printing will stop, the error LED will blink, and the following message will be displayed on the keypad display:

< Ribbon Life End > 1. Open Cover

This message indicates that the end of the ribbon life has been reached. No further printing will take place until the ribbon cartridge is changed and the ribbon life monitor feature is reset, or the ribbon usage value is changed to a value less than 100%.

There are two methods to change the value of the Ribbon Life Monitor Feature:

1. Replace the ribbon by using the following procedure:

Open rear access cover to replace the ribbon cartridge. At this point the message on the keypad display will change to:

2. Replace Ribbon 3. Close Cover

When the rear access cover is closed the keypad display will change to:

# Ribbon Replaced? Y = Setup N = No

\*\*\*\*This message will be displayed whenever the rear access cover is opened and then closed.

Pressing the Setup key (Y) in response to this message will cause the printer to reset the ribbon usage feature to 0%, reset the carriage, and resume operation. Pressing the On Line (N) in response to this message will cause the printer to reset the carriage and resume operation without effecting the ribbon usage value. However, if the ribbon is at 100% usage, it must be replaced before printing may continue.

2. Enter Setup mode and manually change the value of the ribbon usage feature to some value less than 100%. For additional information on setting features, refer to Chapter 4 in the User's Manual.

| ASCII<br>CHR | DECIMAL<br>VALUE | HEX<br>VALUE | ASCII<br>CHR | DECIMAL<br>VALUE | HEX<br>VALUE  |
|--------------|------------------|--------------|--------------|------------------|---------------|
| NUL          | 0                | 00           | ESC          | 27               | 1B            |
| SOH          | 1                | 01           | FS           | 28               | 1C            |
| STX          | 2                | 02           | GS           | 29               | 1D            |
| ETX          | 3                | 03           | RS           | 30               | 1E            |
| EOT          | 4                | 04           | US           | 31               | 1F            |
| ENQ          | 5                | 05           | SP           | 32               | 20            |
| ACK          | 6                | 06           | !            | 33               | 21            |
| BEL          | 7                | 07           | "            | 34               | 22            |
| BS           | 8                | 08           | #            | 35               | 23            |
| HT           | 9                | 09           | \$           | 36               | 24            |
| LF           | 10               | <b>0</b> A   | %            | 37               | 25            |
| VT           | 11               | 0B           | &            | 38               | 26            |
| FF           | 12               | 0C           | ,            | 39               | 27            |
| CR           | 13               | 0D           | (            | 40               | 28            |
| SO           | 14               | <b>0</b> E   | )            | 41               | 29            |
| SI           | 15               | 0F           | *            | 42               | 2A            |
| DLE          | 16               | 10           | +            | 43               | 2B            |
| DC1          | 17               | 11           | •            | 44               | 2C            |
| DC2          | 18               | 12           | -            | 45               | 2D            |
| DC3          | 19               | 13           | 1            | 47               | $2\mathbf{F}$ |
| DC4          | 20               | 14           | 0            | 48               | 30            |
| NAK          | 21               | 15           | 1            | 49               | 31            |
| SYN          | 22               | 16           | 2            | 50               | 32            |
| ETB          | 23               | 17           | 3            | 51               | 33            |
| CAN          | 24               | 18           | 4            | 52               | 34            |
| EM           | 25               | 19           | 5            | 53               | 35            |
| SUB          | 26               | 1A           | 6            | 54               | 36            |
|              |                  |              |              |                  |               |

| ASCII<br>CHR | DECIMAL<br>VALUE | HEX<br>VALUE | ASCII<br>CHR | DECIMAL<br>VALUE | HEX<br>VALUE |  |  |
|--------------|------------------|--------------|--------------|------------------|--------------|--|--|
| 7            | 55               | 37           | U            | 85               | 55           |  |  |
| 8            | 56               | 38           | $\mathbf{V}$ | 86               | 56           |  |  |
| 9            | 57               | 39           | W            | 87               | 57           |  |  |
| 8            | 58               | 3A           | X            | 88               | 58           |  |  |
| ;            | 59               | 3B           | Y            | 89               | 59           |  |  |
| <            | 60               | 3C           | Z            | 90               | 5A           |  |  |
| =            | 61               | 3D           | [            | 91               | 5B           |  |  |
| >            | 62               | 3E           | 1            | 92               | 5C           |  |  |
| ?            | 63               | 3F           | 1            | 93               | 5D           |  |  |
| @            | 64               | 40           | ٨            | 94               | 5E           |  |  |
| Α            | 65               | 41           |              | 95               | <b>5</b> F   |  |  |
| В            | 66               | 42           | 4            | 96               | 60           |  |  |
| С            | 67               | 43           | a            | 97               | 61           |  |  |
| D            | 68               | 44           | b            | 98               | 62           |  |  |
| Е            | 69               | 45           | с            | 99               | 63           |  |  |
| F            | 70               | 46           | d            | 100              | 64           |  |  |
| G            | 71               | 47           | е            | 101              | 65           |  |  |
| н            | 72               | 48           | f            | 102              | 66           |  |  |
| I            | 73               | 49           | g            | 103              | 67           |  |  |
| J            | 74               | 4A           | h            | 104              | 68           |  |  |
| К            | 75               | <b>4B</b>    | i            | 105              | 69           |  |  |
| L            | 76               | 4C           | j            | 106              | 6A           |  |  |
| М            | 77               | 4D           | k            | 107              | 6B           |  |  |
| N            | 78               | <b>4</b> E   | 1            | 108              | 6C           |  |  |
| 0            | 79               | <b>4</b> F   | m            | 109              | 6D           |  |  |
| Р            | 80               | 50           | n            | 110              | 6E           |  |  |
| Q            | 81               | 51           | 0            | 111              | 6F           |  |  |
| R            | 82               | 52           | р            | 112              | 70           |  |  |
| S            | 83               | 53           | q            | 113              | 71           |  |  |
| Т            | 84               | 54           | r            | 114              | 72           |  |  |

| SCII<br>CHR | DECIMAL<br>VALUE | HEX<br>VALUE | ASCII<br>CHR | DECIMAL<br>VALUE | HEX<br>VALUE |
|-------------|------------------|--------------|--------------|------------------|--------------|
| s           | 115              | 73           | у            | 121              | 79           |
| t           | 116              | 74           | Z            | 122              | 7A           |
|             | 117              | 75           | {            | 123              | 7B           |
| 1           | 117              | 15           |              | 124              | 7C           |
| v           | 118              | 76           | }            | 125              | 7D           |
| w           | 119              | 77           | ~            | 126              | 7E           |
| x           | 120              | 78           | DEL          | 127              | 7F           |

This page intentionally left blank

## **DEC Character Chart**

| HEX | 0     | 1      | 2           | 3    | 4    | 5     | 6      | 7        |
|-----|-------|--------|-------------|------|------|-------|--------|----------|
| 0   | NUL   | 16     | 32          | 0 48 | 64   | P 80  | 96     | p 112    |
| 1   | 1     | 17     | ! 33        | 1 49 | A 65 | Q 81  | a      | q        |
| 2   | 2     | 18     | 11 34       | 2 50 | B 66 | R 82  | b 98   | r [114   |
| 3   | 3     | 19     | # 35        | 3 51 | C 67 | S 83  | C 99   | S 115    |
| 4   | 4     | 20     | \$ 36       | 4 52 | D 68 | T 84  | d 100  | t 116    |
| 5   | 5     | 21     | <b>%</b> 37 | 5 53 | E 69 | U 85  | e      | u<br>117 |
| 6   | 6     | 22     | & 38        | 6 54 | F 70 | V 86  | £ 102  | V 118    |
| 7   | BEL 7 | 23     | / 39        | 7 55 | G 71 | W 87  | g [103 | W 119    |
| 8   | BS B  | CAN 24 | ( 40        | 8 56 | H 72 | X 88  | h [104 | X 120    |
| 9   | HT 9  | 25     | ) 41        | 9 57 | I 73 | Y 89  | i      | У 121    |
| A   | LF 10 | 26     | * 42        | : 58 | J 74 | Z 90  | j 106  | Z 122    |
| B   | VT 11 | ESC 27 | + 43        | ; 59 | K 75 | [ 91  | k 107  | { 123    |
| C   | FF 12 | 28     | 1 44        | < 60 | L 76 | 1 92  | 1      | 124      |
| D   | CR 13 | 29     | - 45        | = 61 | M 77 | ] [93 | m 109  | }        |
| E   | SO 14 | 30     | . 46        | > 62 | N 78 | 94    | n      | ~ 126    |
| F   | SI 15 | 31     | / 47        | ? 63 | 0 79 | - 95  | 0      | 127      |

## **Epson Character Chart**

| HEX | 0     | 1      | 2           | 3    | 4    | 5     | 6        | 7      |
|-----|-------|--------|-------------|------|------|-------|----------|--------|
| 0   | NUL   | 16     | 32          | 0 48 | 64   | P 80  | 96       | p 112  |
| 1   | 1     | DC1 17 | 33          | 1 49 | A 65 | Q (81 | a 97     | q 113  |
| 2   | 2     | DC2    | " 34        | 2 50 | B 66 | R     | b 98     | r 114  |
| 3   | 3     | DC3    | # 35        | 3 51 | C 67 | S 83  | C 99     | S 115  |
| 4   | 4     | DC4 20 | \$ 36       | 4 52 | D 68 | T 84  | d 100    | t 116  |
| 5   | 5     | 21     | <b>%</b> 37 | 5 53 | E 69 | U 85  | e        | u [117 |
| 6   | 6     | 22     | & 38        | 6 54 | F 70 | V 86  | f 102    | V 118  |
| 7   | BEL 7 | 23     | / 39        | 7 55 | G 71 | W 87  | g 103    | W 119  |
| 8   | BS .  | CAN 24 | ( 40        | 8 56 | H 72 | X 88  | h 104    | X 120  |
| 9   | HT 9  | 25     | ) 41        | 9 57 | I 73 | Y 89  | 1<br>105 | У [121 |
| A   | LF 10 | 26     | * 42        | : 58 | J 74 | Z 90  | j [106   | Z 122  |
| B   | VT 11 | ESC 27 | + 43        | ; 59 | K 75 | [ ]91 | k [107   | { 123  |
| C   | FF 12 | 28     | 7 44        | < 60 | L 76 | 92    | 1 108    | 124    |
| D   | CR 13 | 29     | - 45        | = 61 | M 77 | ] 93  | m 109    | }      |
| E   | S0 14 | 30     | . 46        | > 62 | N 78 | 94    | n        | ~      |
| F   | SI 15 | 31     | / 47        | ? 63 | 0 79 | - 95  | 0        | 127    |

# Epson Character Chart (Cont'd)

| HEX | 8       | 9       | A      | В     | С            | D      | E        | F      |
|-----|---------|---------|--------|-------|--------------|--------|----------|--------|
| 0   | NUL 128 | 144     | 160    | 0 176 | <b>@</b> 192 | P 208  | 224      | p 240  |
| 1   | 129     | DC1 145 | 1 161  | 1 177 | A [193       | Q 209  | a        | q 241  |
| 2   | 130     | DC2     | 11     | 2 178 | B 194        | R [210 | b 226    | r 242  |
| 3   | 131     | DC3     | # 163  | 3 179 | C [195       | S      | C 227    | 5 243  |
| 4   | 132     | DC4 148 | \$ 164 | 4 180 | D 196        | T 212  | d        | t [244 |
| 5   | 133     | 149     | 8 165  | 5     | E 197        | U [213 | e        | U [245 |
| 6   | 134     | 150     | & 166  | 6 182 | F 198        | V 214  | f 230    | V 246  |
| 7   | BEL     | 151     | / 167  | 7 183 | G 199        | W 215  | g 231    | W 247  |
| 8   | BS 136  | CAN 152 | ( 168  | 8 184 | H 200        | X 216  | h [232   | X 248  |
| 9   | HT 137  | 153     | ) [169 | 9 185 | I [201       | Y [217 | i 233    | Y 249  |
| A   | LF [138 | 154     | * 170  | : 186 | J 202        | Z [218 | J 234    | Z 250  |
| В   | VT 139  | ESC 155 | + 171  | ; 187 | K 203        | [ 219  | k 235    | { 251  |
| C   | FF 140  | 156     | / 172  | < 188 | L 204        | \ 220  | 1 236    | 1 252  |
| D   | CR 141  | 157     | - 173  | = 189 | M 205        | ] 221  | M 237    | }      |
| Ε   | SO 142  | 158     | • 174  | > 190 | N 206        | -      | D 238    | ~ 254  |
| F   | SI 143  | 159     | / 175  | ?     | 0 207        | - 223  | O<br>239 | 255    |

## **IBM Multinational All Characters Chart**

| HEX | 0                 | 1           | 2           | 3    | 4    | 5        | 6     | 7      |
|-----|-------------------|-------------|-------------|------|------|----------|-------|--------|
| 0   | 0 0               | 16          | 32          | 0 48 | 6 64 | P 80     | 96    | P 112  |
| 1   | © 1               | 4 17        | ! 33        | 1 49 | A 65 | Q 81     | a     | q 113  |
| 2   | 2                 | 1           | " 34        | 2 50 | B 66 | R [82    | b 98  | r      |
| 3   | ¥                 | [19         | # 35        | 3 51 | C 67 | S        | C In  | S IIIS |
| 4   | •                 | ¶ 20        | \$ 36       | 4 52 | D 68 | T        | d     | t      |
| 5   | <mark>م</mark>    | § 21        | <b>%</b> 37 | 5 53 | E 69 | U 85     | e     | u [117 |
| 6   | • 6               | - 22        | & 38        | 6 54 | F 70 | V [86    | £ 102 | V III  |
| 7   | • 7               | <b>1</b> 23 | / 39        | 7 55 | G 71 | W 187    | g 103 | W      |
| 8   | 0                 | 1 24        | ( 40        | 8 56 | H 72 | X        | h     | X [120 |
| 9   | 0 9               | ↓ 25        | ) 41        | 9 57 | I    | Y        | 1 105 | Y [12] |
| Α   | 10                | → 26        | * 42        | ; 58 | J    | Z        | j     | Z [122 |
| В   | 0 <sup>7</sup> 11 | ← 27        | + 43        | ; 59 | K 75 | []       | k     | {      |
| С   | Q 12              | L           | 7 44        | < 60 | L 76 | \        | 1     | 1 124  |
| D   | ۸<br>13           | ↔ 29        | - 45        | = 61 | M    | ] [93]   | m     | }      |
| E   | 1 14              | 30          | • 46        | > 62 | N    | ^<br>[94 | n     | ~      |
| F   | × 15              | 31          | / 47        | ? 63 | 0 79 | - 95     | 0     | D 127  |

| HEX | 8               | 9        | A        | B            | C               | D        | E        | F         |
|-----|-----------------|----------|----------|--------------|-----------------|----------|----------|-----------|
| 0   | Ç 128           | É 144    | á 160    | 176          | L 192           | ð<br>208 | Ó 224    | 240       |
| 1   | U 129           | 80 145   | 1 161    | 177          | L [193          | Ð 209    | ß 225    | ± 241     |
| 2   | é               | Æ 146    | ð<br>162 | 178          | T 194           | Ê 210    | 0 226    | 242       |
| 3   | A               | 8        | Ú 163    | 179          | + 195           | Ë        | ð<br>227 | 3/4 243   |
| 4   | ä               | Ö<br>148 | ñ<br>164 | + 180        | - 196           | È        | õ<br>228 | ¶<br>244  |
| 5   | à               | ð<br>149 | Ñ 165    | A            | + 197           | 1 213    | ð<br>229 | § 245     |
| 6   | a               | 0        | 2        | A            | ã<br>198        | Í<br>214 | μ        | ÷<br>246  |
| 7   | Ç               | ù<br>151 | Q<br>167 | A            | Ä               | Î<br>215 | þ<br>231 | 247       |
| 8   | ê               | Ý<br>152 | ذ<br>168 | <b>O</b>     | L<br>200        | Ť<br>216 | Þ<br>232 | 248       |
| 9   | ë<br>137        | Ö        | 169      | 1 185        | آ <b>آ</b> [201 | _<br>    | Ú<br>233 | ee<br>249 |
| A   | è               | U        | ٦        |              | <u></u><br>202  | F 218    | Û<br>234 | -         |
| B   | <u>Ү</u><br>139 | Ø<br>155 | ¥2       | <b>1</b> 187 | 1 203           | 219      | Ŭ<br>235 | 1         |
| C   | Î               | £ 156    | 1/4      | J            | 204             | 220      | Ý<br>236 | 9         |
| D   | 1               | Ø<br>157 | i<br>173 | ¢<br>189     | 205             | 1 221    | Ý<br>237 | 2         |
| E   | Ä               | X<br>158 | «<br>174 | ¥<br>190     | <b>↓</b><br>206 | 1        | - 238    | 254       |
| F   | Å               | f        | »        | ٦ [191       | × 207           | 223      | 239      | 255       |

## IBM Multinational All Character Chart (Cont'd)

| HEX | 0     | 1      | 2           | 3    | 4    | 5              | 6     | 7        |
|-----|-------|--------|-------------|------|------|----------------|-------|----------|
| 0   | NUL   | 16     | 32          | 0 48 | 64   | P 80           | 96    | P 112    |
| 1   | 1     | DC1 17 | 1 33        | 1 49 | A 65 | Q 81           | a 97  | q 113    |
| 2   | 2     | DC2    | " 34        | 2 50 | B 66 | R              | b     | r        |
| 3   | 3     | DC3    | # 35        | 3 51 | C 67 | S              | C     | S 115    |
| 4   | 4     | DC4 20 | \$ 36       | 4 52 | D 68 | T              | d     | t 116    |
| 5   | 5     | 21     | <b>%</b> 37 | 5 53 | E 69 | U              | e     | u<br>117 |
| 6   | 6     | 22     | &<br>38     | 6 54 | F    | V 86           | f     | V 118    |
| 7   | BEL 7 | 23     | / 39        | 7    | G    | W 87           | g     | W 119    |
| 8   | BS .  | CAN 24 | ( 40        | 8 56 | H 72 | X              | h     | X 120    |
| 9   | HT 9  | 25     | ) [41       | 9 57 | I    | Y              | 1 105 | Y 121    |
| A   | LF 10 | 26     | * 42        | : 58 | J 74 | Z              | J 106 | Z 122    |
| B   | VT 11 | ESC 27 | + 43        | ; 59 | K 75 | [ 91           | k 107 | {        |
| C   | FF 12 | 28     | / 44        | < 60 | L 76 | ۱<br>92        | 1 108 | 1 124    |
| D   | CR 13 | 29     | - 45        | = 61 | M 77 | ] [93]         | m     | }        |
| E   | SO 14 | 30     | . 46        | > 62 | N 78 | <b>^</b><br>94 | n     | ~        |
| F   | SI 15 | 31     | / 47        | ? 63 | 0 79 | - 95           | 0     | 127      |

IBM Multinational Character Set 1 (Cont'd)

| HEX | 8       | 9       | Α            | B            | C            | D      | E        | F       |
|-----|---------|---------|--------------|--------------|--------------|--------|----------|---------|
| 0   | NUL 128 | 144     | á 160        | 176          | L 192        | 8 208  | ð<br>224 | 240     |
| 1   | 129     | DC1 145 | ۲<br>161     | 177          | 193          | Ð 209  | ß 225    | ± [241  |
| 2   | 130     | DC2     | б<br>162     | <b>※</b> 179 | T 194        | Ê 210  | Ô 226    | 242     |
| 3   | 131     | DC3 147 | Ú 163        | 179          | F 195        | Ë 211  | ð<br>227 | 3/4 243 |
| 4   | 132     | DC4 148 | ñ 164        | - 180        | - 196        | È 212  | õ 229    | ¶ 244   |
| 5   | 133     | 149     | Ñ 165        | A 181        | + 197        | 1 213  | ð 229    | § 245   |
| 6   | 134     | 150     | <b>2</b> 166 | A 182        | ã 198        | 1 214  | μ [230   | ÷ 246   |
| 7   | BEL 135 | 151     | Q 167        | À 183        | Å 199        | 1 215  | Þ 231    | + 247   |
| 8   | BS 136  | CAN 152 | 2 168        | Ø 184        | 1 200        | Ĩ [216 | Þ 232    | 0 248   |
| 9   | HT 137  | 153     | 9 169        | 185          | <b>1</b> 201 | J [217 | Ú 233    | ee 249  |
| A   | LF 136  | 154     | ٦<br>[170    | 186          | 202          | Γ 218  | 0 234    | - 250   |
| B   | VT 139  | ESC 155 | 1/2 171      | <b>N</b> 187 | 7 203        | 219    | Ù 235    | 1 251   |
| C   | FF 140  | 156     | 1/4 172      | 198          | <b>H</b> 204 | 220    | ¥ 236    | 3 252   |
| D   | CR 141  | . 157   | i [173       | ¢ 189        | = 205        | 221    | Ý 237    | 2 253   |
| E   | S0 142  | 158     | « 174        | ¥ [190       | 1 206        | Ì 222  | 238      | 254     |
| F   | SI 143  | 159     | » 175        | 7 191        | × 207        | 223    | 239      | 255     |

| HEX | 0              | 1      | 2     | 3    | 4    | 5       | 6     | 7     |
|-----|----------------|--------|-------|------|------|---------|-------|-------|
| 0   | NUL            | 16     | 32    | 0 48 | 64   | P 80    | 96    | p 112 |
| 1   | 1              | DC1 17 | ! 33  | 1 49 | A 65 | Q 81    | a 97  | q 113 |
| 2   | 2              | DC2    | " 34  | 2 50 | B 66 | R 82    | b 98  | r 114 |
| 3   | ¥3             | DC3 19 | # 35  | 3 51 | C 67 | S 83    | C 99  | S 115 |
| 4   | •              | DC4 20 | \$ 36 | 4 52 | D 68 | T 84    | d 100 | t 116 |
| 5   | <b>&amp;</b> 5 | 21     | 8 37  | 5 53 | E 69 | U 85    | e 101 | u 📊   |
| 6   | 6              | 22     | & 38  | 6 54 | F 70 | V 86    | £ 102 | V 118 |
| 7   | BEL 7          | 23     | / 39  | 7 55 | G 71 | W 87    | g 103 | W 119 |
| 8   | BS 8           | CAN 24 | ( 40  | 8 56 | H 72 | X 88    | h 104 | X 120 |
| 9   | HT 9           | 25     | ) 41  | 9 57 | I 73 | Y 89    | i 105 | Y 121 |
| A   | LF 10          | 26     | * 42  | ; 58 | J 74 | Z 90    | j 106 | Z 122 |
| B   | VT II          | ESC 27 | + 43  | ; 59 | K 75 | [ 91    | k 107 | { 123 |
| C   | FF 12          | 28     | 1 44  | < 60 | L 76 | 1 92    | 1 108 | 124   |
| D   | CR 13          | 29     | - 45  | = 61 | M 77 | ] 93    | m 109 | }     |
| E   | SO 14          | 30     | . 46  | > 62 | N 78 | ^<br>94 | n 110 | ~ 126 |
| F   | SI 15          | 31     | / 47  | ? 63 | 0 79 | - 95    | 0 111 | 127   |

IBM Multinational Character Set 2 (Cont'd)

| HEX | 8        | 9        | A                | B              | C            | D        | E        | F        |
|-----|----------|----------|------------------|----------------|--------------|----------|----------|----------|
| 0   | Ç        | É 144    | á 160            | 176            | L<br>192     | ð<br>208 | ð<br>224 | 240      |
| 1   | U        | ae 145   | ۲<br>ا           | 177            | L [193       | Ð 209    | ß        | ± 241    |
| 2   | é 130    | Æ 146    | Ó 162            | 178            | T 194        | Ê 210    | 0 226    | 242      |
| 3   | â        | Ô<br>147 | Ú<br>163         | 179            | F 195        | Ê        | ð<br>227 | 3/4 243  |
| 4   | ä        | Ö<br>148 | ñ<br>164         | -              | - 196        | È        | õ<br>228 | ¶<br>244 |
| 5   | à        | ð<br>149 | Å 165            | A 181          | + 197        | 1 213    | ð<br>229 | § 245    |
| 6   | A 134    | Q        | <u>A</u><br>166  | A              | ä [198       | Í        | μ [230   | ÷ 246    |
| 7   | Ç 135    | ù<br>151 | Q<br>167         | A 183          | Ä 199        | Î        | Þ        | * 247    |
| 8   | ê        | ¥ 152    | ذ <sub>168</sub> | 0 184          | 200          | Í 216    | Þ<br>232 | o<br>248 |
| 9   | ë 137    | ö 153    | <b>8</b> 169     | 185            | <b>F</b> 201 | ] [217   | Ú<br>233 | 88 249   |
| A   | è        | U 154    | ٦ [170           | 186            | 1 202        | Γ 218    | 0 234    | -        |
| B   | ï<br>139 | Ø<br>155 | 1/2 171          | <b>1</b> 1 187 | 1 203        | 219      | Ù 235    | 1 251    |
| C   | Î        | £ 156    | 1/4 172          | 188            | 204          | 220      | Ý 236    | 9 252    |
| D   | 1        | 0 157    | i 173            | ¢ 189          | = 205        | 221      | Ý<br>237 | 2 253    |
| E   | Ä 142    | X 158    | (( 174           | ¥<br>190       | 1 206        | Ì 222    | 238      | 254      |
| F   | A 143    | f 159    | »                | ٦ [191         | × 207        | 223      | 239      | 255      |

**IBM ASCII All Character Chart** 

| HEX | 0            | 1       | 2           | 3    | 4       | 5       | 6        | 7         |
|-----|--------------|---------|-------------|------|---------|---------|----------|-----------|
| 0   | 0 0          | 16      | 32          | 0 48 | 64      | P 80    | 96       | p 112     |
| 1   | © 1          | 4       | ! 33        | 1 49 | A 65    | Q 81    | a<br>97  | q [113    |
| 2   | 2            | Ĵ _ 18  | 11 34       | 2 50 | B 66    | R       | d<br>98  | r<br> 114 |
| 3   | ¥            |         | # 35        | 3 51 | C 67    | S<br>B3 | C        | S<br>115  |
| 4   | •            | ¶<br>20 | \$ 36       | 4 52 | D 68    | T       | d        | t [116    |
| 5   | <b>*</b> 5   | § 21    | <b>%</b> 37 | 5 53 | E       | U 85    | e        | U<br>[117 |
| 6   | <b>\$</b> 6  | 22      | & 38        | 6 54 | F 70    | V 86    | f        | V 118     |
| 7   | • 7          | 1 23    | ,<br>39     | 7 55 | , G 71  | W 87    | g        | W 119     |
| 8   | 0            | Ť       | ( 40        | 8 56 | H       | X 88    | h        | X<br>120  |
| 9   | 0 ,          | 1 25    | ) [4]       | 9 57 | I       | Y 89    | 1        | Y [121    |
| A   | 10           | → 26    | * 42        | : 58 | J<br>74 | Z       | j<br>106 | Z<br>122  |
| B   | o"           | ← 27    | + 43        | ; 59 | K 75    | [ 91    | k        | {         |
| C   | Q<br>12      | L<br>28 | , 44        | < 60 | L 76    | 1 92    | 1        | 1         |
| D   | ۵ <u>ا</u> ا | ↔ 29    | - 45        | =    | M       | ]       | m<br>109 | }         |
| E   | 3 14         | 30      | . 46        | > 62 | N<br>78 | 94      | n<br>110 | ~ 126     |
| F   | × 15         | ▼ 31    | / 47        | ?    | 0 79    | - 95    | 0        | 127       |

| HEX | 8          | 9        | A               | B         | C               | D                  | E        | F        |
|-----|------------|----------|-----------------|-----------|-----------------|--------------------|----------|----------|
| 0   | Ç 128      | É 144    | á 160           | 176       | L 192           | 208                | CX 224   | ≣ 240    |
| 1   | U 129      | 80 145   | 1 161           | 177       | L [193          | T 209              | ß        | ± 241    |
| 2   | é 130      | Æ 146    | Ó 162           | 178       | T 194           | W 210              | Γ 226    | ≥ 242    |
| 3   | â          | Ô<br>147 | Ú 163           | 179       | + 195           | L [211             | 11 227   | ≤ 243    |
| 4   | ä 132      | 8        | ñ 164           | -         | - 196           | L [212             | Σ 228    | ſ<br>244 |
| 5   | à 133      | ð<br>149 | Ñ 165           | 1 181     | + 197           | F 213              | σ<br>229 | J<br>245 |
| 6   | A 134      | Q 150    | <u>a</u><br>166 | 182       | F 198           | I 214              | μ 230    |          |
| 7   | Ç 135      | ù 151    | Q<br>167        | 7 183     | H [199          | # 215              | τ        | ≈ 247    |
| 8   | ê          | Ÿ 152    | ė 168           | ٦ [184    | 200             | + 216              | ¢<br>232 | • 248    |
| 9   | ë          | Ö 153    | - 169           | 185       | <b>1</b> 201    | ]                  | θ        | e<br>249 |
| A   | è          | U 154    | ٦ [170          | 186       | 1 202           | Г [ <sub>218</sub> | Ω<br>234 | -        |
| B   | ۲<br>  139 | ¢ 155    | 1/2             | 1 187     | <b>T</b> 203    | 219                | δ<br>235 | V<br>251 |
| C   | Î<br>140   | £        | ¥4<br>172       | 188       | J 204           | 220                | 00 236   | n<br>252 |
| D   | 1          | ¥<br>157 | i<br>173        |           | 205             | 221                | Ø<br>237 | 2        |
| E   | Ä          | Pt       | «<br>174        | al<br>190 | 1 206           | 222                | E        | 254      |
| F   | A          | f        | »<br>175        | ٦ [191    | <u>ل</u><br>207 | 223                | N<br>239 | 255      |

**IBM ASCII Character Set 1**
| HEX | 0     | 1      | 2     | 3    | 4    | 5       | 6      | 7      |
|-----|-------|--------|-------|------|------|---------|--------|--------|
| 0   | NUL   | 16     | 32    | 0 48 | 6    | P 80    | . 96   | p 112  |
| 1   | 1     | DC1 17 | ! 33  | 1 49 | A 65 | Q 81    | a      | q 113  |
| 2   | 2     | DC2    | " 34  | 2 50 | B 66 | R 82    | b 98   | r 114  |
| 3   | 3     | DC3    | # 35  | 3 51 | C 67 | S       | C 99   | S 115  |
| 4   | 4     | DC4 20 | \$ 36 | 4 52 | D 68 | T [84   | d 100  | t 116  |
| 5   | 5     | 21     | 8 37  | 5 53 | E 69 | U [85   | e 101  | u [117 |
| 6   | 6     | 22     | & 38  | 6 54 | F 70 | V 86    | f 102  | V 118  |
| 7   | BEL 7 | 23     | / 39  | 7 55 | G 71 | W 87    | g 103  | W 119  |
| 8   | BS 8  | CAN 24 | ( 40  | 8 56 | H 72 | X 88    | h 104  | X 120  |
| 9   | HT 9  | 25     | ) 41  | 9 57 | I 73 | Y 89    | i 105  | У [121 |
| A   | LF 10 | 26     | * 42  | : 58 | J 74 | Z 90    | J 106  | Z 122  |
| B   | VT 11 | ESC 27 | + 43  | ; 59 | K 75 | [ 91    | k 107  | { 123  |
| C   | FF 12 | 28     | 1 44  | < 60 | L 76 | 1 92    | 1 108  | 124    |
| D   | CR 13 | 29     | - 45  | = 61 | M 77 | ] 93    | m [109 | }      |
| E   | S0 14 | 30     | • 46  | > 62 | N 78 | ^<br>94 | n      | ~ 126  |
| F   | SI 15 | 31     | / 47  | ? 63 | 0 79 | - 95    | 0      | 127    |

| HEX | 8       | 9       | A            | B             | C             | D            | E            | F        |
|-----|---------|---------|--------------|---------------|---------------|--------------|--------------|----------|
| 0   | NUL 128 | 144     | á 160        | 176           | L 192         | 1 208        | CX 224       | ≡ 240    |
| 1   | 129     | DC1 145 | 1<br>161     | 177           | ⊥ [193        | <b>T</b> 209 | ß 225        | ± 241    |
| 2   | 130     | DC2     | 6 162        | 178           | T 194         | 1 210        | Γ 226        | ≥ 242    |
| 3   | 131     | DC3     | Ú 163        | 179           | F 195         | L 211        | ft 227       | ≤ 243    |
| 4   | 132     | DC4     | ñ 164        | - 180         | - 196         | L 212        | Σ 228        | ſ 244    |
| 5   | 133     | 149     | Ñ 165        | <b>n</b> 181  | + 197         | <b>F</b> 213 | σ<br>229     | J 245    |
| 6   | 134     | 150     | A 166        | -             | = 198         | ff 214       | μ 230        | ÷ 246    |
| 7   | BEL     | 151     | Q<br>167     | <b>TI</b> 183 | ┣ 199         | # 215        | τ 231        | ≈ 247    |
| 8   | BS 136  | CAN 152 | 2 168        | ٩ 184         | 1 200         | + 216        | <b>Φ</b> 232 | °<br>248 |
| 9   | HT 137  | 153     | <b>-</b> 169 | 1 163         | <b>F</b> 201  | ] 217        | θ 233        | • 249    |
| A   | LF [136 | 154     | ٦ [170       | 186           | <u>JL</u> 202 | Γ 218        | Ω 234        | - 250    |
| B   | VT 135  | ESC 155 | 1/2 171      | <b>1</b> 187  | 1 203         | 219          | δ 235        | ✓ [25]   |
| C   | FF 140  | 156     | 1/4 172      | 188           | 204           | 220          | 00 236       | n<br>252 |
| D   | CR 14   | 1 157   | i 173        | 189 للـ       | = 205         | 221          | Ø 237        | 2 253    |
| E   | SO 14   | 2 158   | « 174        | <b>J</b> 190  | 1 206         | 222          | E 238        | 254      |
| F   | SI 14   | 3 159   | » 175        | ٦ [191        |               | 223          | ∩ [239       | 25       |

| HEX | 0          | 1      | 2           | 3    | 4      | 5     | 6            | 7      |
|-----|------------|--------|-------------|------|--------|-------|--------------|--------|
| 0   | NUL        | 16     | 32          | 0 48 | 64     | P 80  | 96           | p      |
| 1   | 1          | DC1 17 | ! 33        | 1 49 | A 65   | Q 81  | a            | q 113  |
| 2   | 2          | DC2 18 | 11<br>34    | 2 50 | B 66   | R 82  | b 98         | r [114 |
| 3   | ¥ 3        | DC3    | # 35        | 3 51 | C 67   | S 83  | C 99         | S 115  |
| 4   | + 4        | DC4 20 | \$ 36       | 4 52 | D 68   | T 84  | d 100        | t 116  |
| 5   | <b>4</b> 5 | 21     | <b>%</b> 37 | 5 53 | E 69   | U 85  | e 101        | u 117  |
| 6   | ¢ [6       | 22     | & 38        | 6 54 | F 70   | V 86  | f 102        | V 118  |
| 7   | BEL 7      | 23     | /<br>  39   | 7 55 | G 71   | W [87 | g 103        | W 119  |
| 8   | BS .       | CAN 24 | ( 40        | 8 56 | H 72   | X 88  | h 104        | X 120  |
| 9   | HT 9       | 25     | ) [41       | 9 57 | I . 73 | Y 89  | 1 105        | Y 121  |
| A   | LF 10      | 26     | * 42        | : 58 | J 74   | Z 90  | j 106        | Z 122  |
| B   | VT 11      | ESC 27 | + 43        | ; 59 | K 75   | [ 91  | k 107        | { 123  |
| C   | FF 12      | 28     | 7 44        | < 60 | L 76   | 1 92  | 1 108        | 1 124  |
| D   | CR 13      | 29     | - 45        | = 61 | M 77   | ] 93  | m 109        | }      |
| E   | SO 14      | 30     | . 46        | > 62 | N 78   | - 94  | <b>N</b> 110 | ~ 126  |
| F   | SI 15      | 31     | / 47        | ? 63 | 0 79   | - 95  | 0 111        | 127    |

IBM ASCII Character Set 2 (Cont'd)

| HEX | 8        | 9        | A        | B          | C             | D      | E        | F        |
|-----|----------|----------|----------|------------|---------------|--------|----------|----------|
| 0   | Ç 128    | É 144    | á 160    | 176        | L 192         | 1 208  | CX 224   | ≡ 240    |
| 1   | ü        | æ        | Í<br>161 | 177        | L             | T 209  | B 225    | ± 241    |
| 2   | é        | Æ 146    | Ó 162    | 178        | T 194         | Π 210  | Γ 226    | ≥ 242    |
| 3   | a        | Ô<br>147 | ú<br>163 | 179        | + 195         | L 211  | Π<br>227 | ≤ 243    |
| 4   | ä<br>132 | Ö<br>148 | ñ<br>164 | - 180      | - 196         | L 212  | Σ 228    | ſ<br>244 |
| 5   | à        | ð<br>149 | Ñ 165    | -          | + 197         | F 213  | O 229    | J 245    |
| 6   | â        | û<br>150 | A<br>166 | -          | ⊧ <u>198</u>  | IT 214 | μ 230    | ÷ 246    |
| 7   | Ç        | ù        | Q<br>167 | 7 103      | H 199         | # 215  | T 231    | ≈ 247    |
| 8   | ê        | ¥ 152    | ڈ<br>168 | 7 184      | L 200         | + 216  | Ø<br>232 | 248      |
| 9   | ë 137    | Ö 153    | 169      | 1 185      | <b>Ir</b> 201 | ]      | θ 233    | 8        |
| A   | è 138    | U 154    | 7 170    | 186        | 1 202         | F 218  | Ω 234    | -        |
| B   | ï<br>139 | ¢ 155    | 1/2 171  | ¶ 187      | T 203         | 219    | δ<br>235 | V 251    |
| C   | Î<br>140 | £ 156    | 1/4      | ــا<br>188 | =   204       | 220    | 00 236   | D 252    |
| D   | 1        | ¥<br>157 | i 173    | الـ<br>189 | 205           | 221    | Ø<br>237 | 2 253    |
| E   | Ä 142    | Pt 158   | «<br>174 | 1 190      | ∦⊧<br>206     | 222    | E 238    | 254      |
| F   | A 143    | f        | »<br>175 | ٦ [191     | ⊥<br>207      | 223    | ∩<br>239 | 255      |

**Epson International Selection** 

| Language<br>Selection |    |     |    |    | ASCI | I De | cima | l va | lue |     |     |     |
|-----------------------|----|-----|----|----|------|------|------|------|-----|-----|-----|-----|
|                       | 35 | 36  | 64 | 91 | 92   | 93   | 94   | 96   | 123 | 124 | 125 | 126 |
| USA                   | #  | \$  | e  | I  | 1    | ]    | -    | •    | ſ   | 1   | }   | -   |
| FRANCE                | #  | \$  | à  | •  | ç    | ş    | -    | •    | é   | ù   | è   | 89  |
| GERMANY               | #  | \$  | 6  | Ä  | ö    | Ü    | -    | •    | ä   | ö   | ü   | ß   |
| ENGLAND               | £  | \$. | e  | ſ  | 1    | 1    | -    | •    | {   | 1   | }   | -   |
| DENMARK               | #  | \$  | 6  | Æ  | Ø    | A    | -    |      | æ   | ø   | a   | -   |
| SWEDEN                | #  | Ħ   | Ê  | Ä  | ö    | A    | Ü    | é    | ä   | ö   | a   | u   |
| ITALY                 | #  | \$  | e  |    | 1    | é    | ^    | ù    | à   | 6   | è   | 1   |
| SPAIN                 | Pt | \$  | e  | 1  | Ñ    | 2    | -    |      |     | ñ   | }   | -   |
| JAPAN                 | #  | \$  | e  | ſ  | ¥    | 1    | -    |      | 1   | 1   | }   | -   |

## **DEC LA-120 International Selection**

| Language         | ASCII Decimal value |    |    |    |    |    |    |     |     |     |     |  |
|------------------|---------------------|----|----|----|----|----|----|-----|-----|-----|-----|--|
| Selection        | 35                  | 64 | 91 | 92 | 93 | 94 | 96 | 123 | 124 | 125 | 126 |  |
| USA              | #                   | e  | 1  | 1  | 3  | -  | •  | {   | 1   | }   | -   |  |
| UK               | £                   | 6  | 1  | 1  | )  | -  | •  | {   | 1   | }   | ~   |  |
| FINLAND          | #                   | e  | X  | ö  | A  | ü  | é  | ä   | ö   | a - | ü   |  |
| SWEDEN           | #                   | Ē  | X  | ö  | A  | U  | é  | ä   | ö   | a   | u   |  |
| NORWAY / DENMARK | #                   | Ä  | Æ  | 0  | A  | U  | ä  | æ   | ø   | a   | U   |  |
| GERMANY          | #                   | 5  | A  | ö  | Ü  | -  | •  | ä   | ö   | ü   | а   |  |
| FRANCE           | £                   | à  |    | ç  | 5  | -  |    | é   | ũ   | è   |     |  |

## DEC Supplement Character Set

| ec supplement c | пагас | ler Sel    |            |                  |           |           |             |             |            |
|-----------------|-------|------------|------------|------------------|-----------|-----------|-------------|-------------|------------|
| [               | HEX   | 0          | 1          | 2                | 3         | 4         | 5           | 6           | 7          |
|                 | 0     | NUL<br>128 | 144        | 160              | 0<br>176  | À [192    | 208         | à           | 240        |
|                 | 1     | 129        | DC1        | i 161            | ± 177     | Á         | ิ่Nี<br>209 | á<br>225    | ñ<br>241   |
|                 | 2     | 130        | DC2        | ¢ [162           | 2         | A [194    | Õ<br>210    | a<br>226    | Õ<br>242   |
|                 | 3     | 131        | DC3        | £ [163           | 9         | Å<br>195  | Ó<br>211    | ã<br>227    | 6 243      |
|                 | 4     | 132        | DC4        | 164              | 180       | A 196     | ô<br>[212   | ä<br>228    | Ô<br>244   |
|                 | 5     | 133        | 149        | ¥<br>165         | μ [181    | Å<br>197  | õ<br>213    | a           | õ<br>245   |
|                 | 6     | 134        | 150        | 166              | ¶<br>[182 | Æ [198    | Ö<br>214    | æ<br>230    | Ö<br>246   |
|                 | 7     | BEL<br>135 | 151        | §<br>167         | •         | Ç<br>[199 | Œ<br>215    | Ç<br>[231   | 02<br>247  |
|                 | 8     | BS [136    | CAN 152    | X<br>168         | 184       | È<br>200  | Ø<br>216    | è<br>232    | Ø<br>248   |
|                 | 9     | HT [137    | 153        | 6                | 1         | É [201    | Ŭ<br>[217   | é<br>[233   | ù<br>249   |
|                 | A     | LF<br>[138 | 154        | <b>≙</b><br>[170 | Q<br>[186 | Ê<br>202  | Ú<br>[210   | ê<br>234    | Ú<br>250   |
|                 | В     | VT [135    | ESC<br>155 | «<br>[171        | »<br>187  | Ë<br>203  | Û<br>[219   | ë<br>235    | °Q<br>[251 |
|                 | С     | FF [140    | 156        | 172              | 1/4       | Ì<br>204  | Ŭ<br>220    | 1           | ü<br>252   |
|                 | D     | CR [14]    | 1 157      | 173              | 1/2       | Í<br>205  | Ϋ́<br>221   | 1<br>237    | ў<br>253   |
|                 | E     | SO [14]    | 2 158      | 174              | 190       | 1         | 22:         | Î<br>2 [236 | 254        |
|                 | F     | SI 14      | 3 159      | 175              | ذ<br>۱۹۱  | Ї<br>207  | B<br>22:    | i<br>3 231  | 255        |

G-18

## **Epson FX Quick Reference**

| ASCII<br>Command | Epson FX<br>Command Description                           |
|------------------|-----------------------------------------------------------|
| NUL              | Terminates horizontal and vertical tab escape sequences.  |
| BEL              | Sounds the print buzzer.                                  |
| BS               | Backspace.                                                |
| HT               | Horizontal tab.                                           |
| LF               | Line feed.                                                |
| VT               | Vertical tab.                                             |
| FF               | Form feed.                                                |
| CR               | Carriage return.                                          |
| SO               | Shift out.<br>Selects enlarged mode for the current line. |
| SI               | Shift in.<br>Selects condensed printing.                  |
| DC1              | Device control 1.<br>Enable printer.                      |
| DC2              | Device control 2.<br>Cancels condensed printing.          |
| DC3              | Device control 3.<br>Disable printer.                     |
| DC4              | Device control 4.<br>Cancels enlarged mode.               |
| CAN              | Cancel.<br>Cancel text in the print buffer.               |
| ESC SO           | Selects enlarged mode.                                    |
| ESC SI           | Selects condensed printing.                               |
| ESC !            | Master Print mode selection.                              |
| ESC #            | Cancel Most Significant Bit (MSB) function.               |

| ASCII<br>Command | Epson FX (Continued)<br>Command Description               |
|------------------|-----------------------------------------------------------|
| ESC %            | Select character set from ROM or from RAM.                |
| ESC &            | Define User-defined characters in RAM.                    |
| ESC*             | Select Graphic mode.                                      |
| ESC –            | Select/Cancel underlining.                                |
| ESC /            | Select Vertical Tab Channel.                              |
| ESC 0            | Set line spacing to 1/8 inch.                             |
| ESC 1            | Set line spacing to 7/72 inch.                            |
| ESC 2            | Set line spacing to 1/6 inch.                             |
| ESC 3            | Set line spacing to n/216 inch.                           |
| ESC 4            | Select italic character set.                              |
| ESC 5            | Cancel italic character set.                              |
| ESC 6            | Enable upper character set (80 hex to 9F hex and FF hex). |
| ESC 7            | Enable extended control codes (Turns off ESC 6).          |
| ESC 8            | Disable paper out detector.                               |
| ESC 9            | Enable paper out detector.                                |
| ESC :            | Copies resident characters (ROM) to RAM.                  |
| ESC <            | Enable one line unidirectional printing.                  |
| ESC =            | Set MSB to 0 (Sets 8th bit low).                          |
| ESC >            | Set MSB to 1 (Sets 8th bit high).                         |
| ESC ?            | Reassign graphic codes.                                   |
| ESC @            | Resets printer.                                           |
| ESC A            | Set line spacing to n/72 inch.                            |
| ESC B            | Set vertical tabs.                                        |
| ESC C            | Set forms length in lines.                                |
| ESC C            | Set forms length in inches when first variable is a null. |
| ESC D            | Set horizontal tab.                                       |
| ESC E            | Select emphasized printing.                               |
| ESC F            | Cancel emphasized printing.                               |
| ESC G            | Select double-strike printing.                            |

| ASCII<br>Command | Epson FX (Continued)<br>Command Description                                                    |
|------------------|------------------------------------------------------------------------------------------------|
| ESC H            | Cancel double-strike printing.                                                                 |
| ESC I            | Enable/disable printing of characters stored in the lower control code area (00hex to 31 hex). |
| ESC J            | Perform an immediate line feed of n/216 inch.                                                  |
| ESC K            | Select single-density graphics.                                                                |
| ESC L            | Select double-density graphics.                                                                |
| ESC M            | Select Elite (12 cpi) mode.                                                                    |
| ESC N            | Set perforation skip to n lines.                                                               |
| ESC O            | Disable perforation skip mode.                                                                 |
| ESC P            | Select Pica (10 cpi) mode.                                                                     |
| ESC Q            | Set right margin.                                                                              |
| ESC R            | Select international character set.                                                            |
| ESC S            | Select Superscript or Subscript characters.                                                    |
| ESC T            | Cancel Superscript or Subscript characters.                                                    |
| ESC U            | Select/Cancel Unidirectional print mode.                                                       |
| ESC W            | Select/Cancel Enlarged print mode.                                                             |
| ESC Y            | Select high speed double-density graphics.                                                     |
| ESC Z            | Select quadruple-density graphics.                                                             |
| ESC ^            | Select 9-pin graphics.                                                                         |
| ESC b            | Set up vertical tabs for Vertical tab channel c.                                               |
| ESC1             | Set left margin.                                                                               |
| ESC j            | Perform an immediate reverse line feed of n/216 inch.                                          |
| ESC k            | Select NLQ Typestyle.                                                                          |
| ESC p            | Select/Cancel Proportional printing.                                                           |
| ESC s            | Select/Cancel half-speed printing.                                                             |
| ESC x            | Select NLQ or Draft Print.                                                                     |
| DEL              | Deletes the last text character in the print buffer.                                           |

| ASCII<br>Command | IBM Proprinter<br>Command Description                        |
|------------------|--------------------------------------------------------------|
| NUL              | Terminates horizontal and vertical tab escape sequences.     |
| BEL              | Sounds the print buzzer.                                     |
| BS               | Backspace.                                                   |
| HT               | Horizontal tab.                                              |
| LF               | Line feed.                                                   |
| VT               | Vertical tab.                                                |
| FF               | Form feed.                                                   |
| CR               | Carriage return.                                             |
| SO               | Shift out.<br>Selects Double wide mode for the current line. |
| SI               | Shift in.<br>Selects condensed printing.                     |
| DC1              | Device control 1.<br>Enable printer.                         |
| DC2              | Device control 2.<br>Selects 10 character per inch (10 cpi). |
| DC3              | Device control 3.<br>Disable printer.                        |
| DC4              | Device control 4.<br>Cancels double wide printing.           |
| CAN              | Cancel.<br>Cancel text in the print buffer.                  |
| ESC –            | Select/Cancel underlining.                                   |
| ESC /            | Select Vertical Tab Channel.                                 |
| ESC 0            | Set line spacing to 1/8 inch.                                |
| ESC 1            | Set line spacing to 7/72 inch.                               |
| ESC 2            | Activate line spacing set by ESC A.                          |
| ESC 3            | Set line spacing to n/216 inch.                              |
| ESC 4            | Set top of form at current position.                         |

| ASCII<br>Command | IBM Proprinter (Continued)<br>Command Description                                              |
|------------------|------------------------------------------------------------------------------------------------|
| ESC 5            | Select/Cancel automatic line feed.                                                             |
| ESC 6            | Select character set 2.                                                                        |
| ESC 7            | Select character set 1.                                                                        |
| ESC 8            | Disable paper out detector.                                                                    |
| ESC 9            | Enable paper out detector.                                                                     |
| ESC :            | Select 12 characters per inch.                                                                 |
| ESC <            | Enable one line unidirectional printing.                                                       |
| ESC =            | Start downloading characters.                                                                  |
| ESC A            | Set line spacing to n/72 inch.                                                                 |
| ESC B            | Set vertical tabs.                                                                             |
| ESC C            | Set forms length in lines.                                                                     |
| ESC C            | Set forms length in inches when first variable is a null.                                      |
| ESC D            | Set horizontal tab.                                                                            |
| ESC E            | Select emphasized printing.                                                                    |
| ESC F            | Cancel emphasized printing.                                                                    |
| ESC G            | Select double-strike printing.                                                                 |
| ESC H            | Cancel double-strike printing.                                                                 |
| ESC I            | Enable/disable printing of characters stored in the lower control code area (00hex to 31 hex). |
| ESC J            | Perform an immediate line feed of n/216 inch.                                                  |
| ESC L            | Select double-density graphics.                                                                |
| ESC N            | Set perforation skip to n lines.                                                               |
| ESC O            | Disable perforation skip mode.                                                                 |
| ESC P            | Select/Cancel proportional printing.                                                           |
| ESC Q            | Disable the printer.                                                                           |
| ESC R            | Reset tabs to default settings.                                                                |

## IBM Proprinter Quick Reference (Cont'd)

| ASCII<br>Command | IBM Proprinter (Continued)<br>Command Description |
|------------------|---------------------------------------------------|
| ESC S            | Select Superscript or Subscript characters.       |
| ESC T            | Cancel Superscript or Subscript characters.       |
| ESC U            | Select/Cancel Unidirectional print mode.          |
| ESC W            | Select/Cancel Double-wide printing.               |
| ESC X            | Set left and right margin.                        |
| ESC Y            | Select high speed double-density graphics.        |
| ESC Z            | Select quadruple-density graphics.                |
| ESC [@           | Select double-high printing.                      |
| ESC \            | Select Characters from All Characters table.      |
| ESC ^            | Select a character from the All Characters table. |
| ESC _            | Select/Cancel overlining.                         |

| ASCII<br>Command | DEC LA-120<br>Command Description                  |
|------------------|----------------------------------------------------|
| NUL              | Null character.                                    |
| BEL              | Sounds the printer buzzer.                         |
| BS               | Backspace.                                         |
| HT               | Horizontal tab.                                    |
| LF               | Line feed.                                         |
| VT               | Vertical tab.                                      |
| FF               | Form feed.                                         |
| CR               | Carriage return.                                   |
| SO               | Shift out.<br>Selects the Secondary character set. |
| SI               | Shift in.<br>Selects the Primary character set.    |
| CAN              | Cancel.<br>Cancel text in the print buffer.        |
| ESC (A           | Select UK character set language.                  |
| ESC (B           | Select USA character set language.                 |
| ESC (C           | Select Finland character set language.             |
| ESC (E           | Select Norway/Denmark character set language.      |
| ESC (H           | Select Sweden character set language.              |
| ESC (K           | Select Germany character set language.             |
| ESC (R           | Select France character set language.              |
| ESC 20h          | Enable auto carriage return.                       |
| ESC 20L          | Disable auto carriage return.                      |
| ESC 3            | Set vertical tab at current line.                  |
| ESC D            | Execute a line feed.                               |
| ESC E            | Execute a carriage return line feed.               |
| ESC H            | Set horizontal tab at current column.              |
| ESC J            | Set vertical tab at current line.                  |

| ASCII<br>Command     | DEC LA-120 (Continued)<br>Command Description |
|----------------------|-----------------------------------------------|
| ESC [2               | Clear all horizontal tabs.                    |
| ESC [4               | Clear all vertical tabs.                      |
| ESC [n1 a            | Advance by n1 columns.                        |
| ESC [c               | Request for product ID.                       |
| ESC [0c              | Request for product ID.                       |
| ESC [n1 d            | Goto line number n1.                          |
| ESC [n1 e            | Advance by n1 lines.                          |
| ESC [g               | Clear horizontal tab at current column.       |
| ESC [0g              | Clear horizontal tab at current column.       |
| ESC [2g              | Clear all horizontal tabs.                    |
| ESC [3g              | Clear all horizontal tabs.                    |
| ESC [1g              | Set vertical tab at current line.             |
| ESC [4g              | Clear all vertical tabs.                      |
| ESC [n1 r            | Set top margin.                               |
| ESC [n1;0;r          | Set top margin.                               |
| ESC [;n2 r           | Set bottom margin.                            |
| ESC [0;n2 r          | Set bottom margin.                            |
| ESC [n1;n2 r         | Set top and bottom margins.                   |
| ESC [n1 s            | Set left margin.                              |
| ESC [n1;0 s          | Set left margin.                              |
| ESC [;n2 s           | Set right margin.                             |
| ESC [0;n2 s          | Set right margin.                             |
| ESC [n1;n2 s         | Set left and right margins.                   |
| ESC [n1 u            | Set horizontal tab at column n1.              |
| ESC [n1;n2<br>;n16 u | Set horizontal tabs at column n1 n16.         |
| ESC [n1 v            | Set vertical tab at line n1.                  |

**DS-180 Quick Reference** 

| ASCII<br>Command     | DS-180<br>Command Description                 |
|----------------------|-----------------------------------------------|
| NUL                  | Null Character                                |
| BEL                  | Sound The Printer Bell                        |
| BS                   | Backspace                                     |
| HT                   | Horizontal Tab                                |
| LF                   | Line Feed                                     |
| VT                   | Vertical Tab                                  |
| FF                   | Form Feed                                     |
| CR                   | Carriage Return                               |
| SO                   | Select Double Wide Print                      |
| SI                   | Cancel Double Wide Print                      |
| ESC                  | Escape                                        |
| DEL                  | Delete                                        |
| ENQ or FS            | Enter Anadex Graphics                         |
| ACK or GS            | Exit Anadex Graphics With Forms Correction    |
| ETX                  | Exit Anadex Graphics With No Forms Correction |
| ESC [5w              | Select 5-Pitch Characters                     |
| ESC [6w              | Select 6-Pitch Characters                     |
| ESC [7w              | Select 6.6-Pitch Characters                   |
| ESC [8w              | Select 8.25-Pitch Characters                  |
| ESC [w or<br>ESC [0w | Select 10-Pitch Characters                    |
| ESC [1w              | Select 10-Pitch Characters                    |
| ESC [2w              | Select 12-Pitch Characters                    |
| ESC [3w              | Select 13.2-Pitch Characters                  |
| ESC [4w              | Select 16.5-Pitch Characters                  |
| ESC \$ 1             | Enable Continuous Underline                   |
| ESC \$ 2             | Disable Continuous Underline                  |
| ESC (A               | Select Character Set - United Kingdom         |

DS-180 Quick Reference (Cont'd)

| ASCII<br>Command         | DS-180 (Continued)<br>Command Description    |
|--------------------------|----------------------------------------------|
| ESC (B                   | Select Character Set – US ASCII              |
| ESC (C                   | Select Character Set - Finland               |
| ESC (H                   | Select Character Set – Sweden                |
| ESC (E                   | Select Character Set – Norway/Denmark        |
| ESC (R                   | Select Character Set – France                |
| ESC (K                   | Select Character Set – Germany               |
| ESC \$ 5                 | Select Alternate Character Set               |
| ESC \$ 6                 | Cancel Alternate Character Set               |
| ESC [ns or<br>ESC [n;0s  | Set Left Margin                              |
| ESC [;ns or<br>ESC [0;ns | Set Right Margin                             |
| ESC [n1;n2s              | Set Left And Right Margin                    |
| ESC [nr or<br>ESC [n;0r  | Set Top Margin                               |
| ESC [;nr or<br>ESC [0;nr | Set Bottom Margin                            |
| ESC [n1;n2r              | Set Top And Bottom Margin                    |
| ESC [nt                  | Set Form Length                              |
| ESC 1                    | Set Horizontal Tab At Current Print Column   |
| ESC [g or<br>ESC [0g     | Clear Horizontal Tab At Current Print Column |
| ESC [nu                  | Set A Horizontal Tab                         |
| ESC [n1;n2;n16u          | Set Horizontal Tabs                          |
| ESC [2g                  | Clear All Horizontal Tabs                    |
| ESC [3g                  | Clear All Horizontal Tabs                    |
| ESC 2                    | Clear All Horizontal Tabs                    |
| ESC 3                    | Set Vertical Tab At Current Print Line       |
| ESC [1g                  | Clear Vertical Tab At Current Print Line     |

DS-180 Quick Reference (Cont'd)

| ASCII<br>Command            | DS-180 (Continued)<br>Command Description |   |
|-----------------------------|-------------------------------------------|---|
| ESC [nv                     | Set A Vertical Tab                        |   |
| ESC [n1;n2;nxv              | Set Vertical Tabs                         |   |
| ESC [4g                     | Clear All Vertical Tabs                   |   |
| ESC 4                       | Clear All Vertical Tabs                   |   |
| ESC [20h                    | Enable Auto Carriage Return               | _ |
| ESC [201                    | Disable Auto Carriage Return              |   |
| ESC [4z                     | Set Line Spacing To 2 Lines Per Inch      |   |
| ESC [5z                     | Set Line Spacing To 3 Lines Per Inch      |   |
| ESC [6z                     | Set Line Spacing To 4 Lines Per Inch      |   |
| ESC [z or<br>ESC [0z        | Set Line Spacing To 6 Lines Per Inch      |   |
| ESC [1z                     | Set Line Spacing To 6 Lines Per Inch      |   |
| ESC [2z                     | Set Line Spacing To 8 Lines Per Inch      |   |
| ESC [3z                     | Set Line Spacing To 12 Lines Per Inch     |   |
| ESC [n'                     | Set Print Column                          |   |
| ESC [na                     | Advance Print Column By "n" Columns       |   |
| ESC [nd                     | Set Print Line To Line "n"                |   |
| ESC [ne                     | Advance Print Line By "n" Lines           |   |
| ESC E                       | Execute Carriage Return And Line Feed     |   |
| ESC D                       | Perform Line Feed                         |   |
| ESC \$ 7 or<br>ESC \$ P     | Perform Half Line Feed                    |   |
| ESC \$ 8 or<br>ESC \$ N     | Perform Reverse Half Line Feed            |   |
| ESC \$ S n or<br>ESC \$ s n | Set DS-180 Discrete (boolean) Feature     |   |
| ESC \$ C n or<br>ESC \$ c n | Clear DS-180 Discrete (boolean) Feature   |   |
| ESC \$ F n 1 ; n2.          | Change DS-180 Value (Integer) Feature     |   |